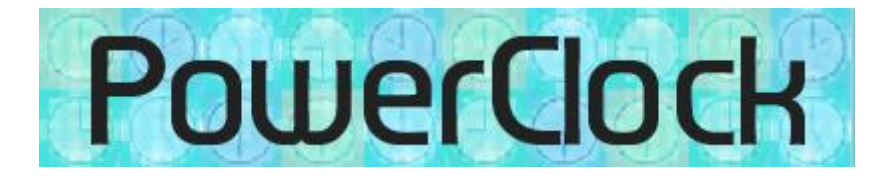

# Power Clock Operations Manual

Copyright (c) 1996-2012 Rob Fletcher

L

|         | Foreword                                               | 0  |
|---------|--------------------------------------------------------|----|
| Part I  | Introducing Power Clock                                | 3  |
| 1       | About Power Clock                                      | 3  |
| 2       | How to Order                                           | 4  |
| -       | Technical Support                                      |    |
| 3       |                                                        | ə  |
| 4       | License                                                | 6  |
| Part II | Setting up Power Clock                                 | 7  |
| 1       | Getting Started                                        | 7  |
| 2       | Fingerprint Scanner Setup                              | 9  |
|         | Supported Scanners                                     | 10 |
|         | Fingerprint Scanner Setup - 7.50 and later             | 11 |
|         | Fingerprint Scanner - 7.01 and earlier                 | 13 |
| 3       | Data Location                                          |    |
|         | Multi-user setup                                       | 17 |
|         | Installing the server as a Service in Windows NT or XP | 20 |
|         | Automatic Windows Login                                | 21 |
|         | Single-user setup                                      |    |
| 4       | workstation Configuration                              | 23 |
| 5       | Location Configuration                                 |    |
|         | Address Page                                           | 27 |
|         | Clock In Options                                       |    |
|         | Clock Out Options                                      |    |
|         | Report & Display Options                               |    |
|         | Time Rounding                                          |    |
|         | Backup                                                 |    |
|         | Remote Data Sync                                       | 37 |
|         | Location Server                                        | 39 |
|         | Other Options                                          | 40 |
| 6       | Security Profiles                                      | 41 |
|         | File & Report Security                                 | 43 |
|         | Menu Commands                                          |    |
| -       | Built-in Profiles                                      |    |
| 1       |                                                        |    |
| 8       | Jobs & Phases                                          | 51 |
| 9       | Employees                                              | 53 |
|         | Address / Phone Numbers                                | 53 |
|         | Overtime / Rounding                                    | 55 |
|         | Clock Out Options                                      |    |
|         | Automatic Uptions                                      |    |
| 10      | Indrading from previous versions                       |    |
| 10      | opyrauny non previous versions                         |    |

|          |                                   | Contents | II         |
|----------|-----------------------------------|----------|------------|
| 11       | Command Line Parameters           |          | 61         |
| Part III | Working with Power Clock          |          | 62         |
| 1        | Explaining the user interface     |          | 62         |
| •        | Tiny Toolbar                      |          |            |
|          | File Browser                      |          |            |
|          | Update Info                       |          | 65         |
|          | Lookup Fields                     |          |            |
| 2        | Shortcut Keys                     |          | 65<br>67   |
| 2        |                                   |          | 07         |
| 3        | L og In                           |          | , 69<br>69 |
| 1        | Clock In                          |          | 70         |
| -        |                                   |          |            |
| 5        |                                   |          |            |
| 6        |                                   |          | 72         |
| 7        | Switch Jobs                       |          | 73         |
| 8        | Pause / Resume                    |          | 73         |
| 9        | Check Lunches and Breaks          |          | 74         |
| 10       | Time Records                      |          | 75         |
| 11       | Reports                           |          | 77         |
|          | Report Preview Window             |          |            |
|          | Report Script Commands            |          | 79         |
| 40       | Printer Setup                     |          | 82         |
| 12       |                                   |          | 82         |
| 13       | Sending Email                     |          | 84<br>85   |
| 13       | Change Decemend                   |          |            |
| 14       |                                   |          | 85         |
| 15       | Importing and exporting data      |          | 86         |
|          | Backup All Data                   |          |            |
|          | Export Data                       |          |            |
|          | Import Data                       |          | 90         |
|          | Export / Import Changed Data      |          |            |
|          | Import & Export to Quickbooks Pro |          | 91<br>92   |
|          | Paychex Export                    |          |            |
|          | Millennium Export                 |          | 97         |
|          | Pack/Rebuild Files                |          | 98         |
| Part IV  | Frequently asked questions (FAQ)  |          | 99         |
| Part V   | Version History                   |          | 100        |
|          | Index                             |          | 113        |
|          |                                   |          |            |

## 1 Introducing Power Clock

## **1.1** About Power Clock

Power Clock is an innovative time-clock program. It replaces the outdated mechanical time clock used in many businesses. It has many features that even the most advanced mechanical time clock cannot duplicate. Now there is no reason to use an outdated mechanical device. Among Power Clock's powerful features are the following.

## Easy to use and familiar interface that looks like a traditional mechanical clock.

Power Clock is easy for non-computer people to use. Your employees can learn to use Power Clock in a matter of minutes.

## **Biometric Fingerprint Scanner support.**

The end of passwords and "buddy punching". The Power Clock Fingerprint Scanner allows employees to clock in/out using their finger.

## Barcode scanner support.

The Power Clock infrared barcode scanner allows employees to clock in/out using barcoded cards.

## Automatic synchronization of files among different physical locations.

Power Clock can connect to remote sites via the internet or any TCP/IP network. Power Clock keeps track of which records were added or modified. If you have a central office and several stores or job sites, Power Clock can connect to your stores via the internet and gather all employees' hours. This is all built-in. NO OTHER COMMUNICATIONS SOFTWARE IS NEEDED.

## Import and export to Intuit Quickbooks Pro, dBase, Text.

You can export the time records to any version of Intuit Quickbooks Pro for payroll and billing. Export to dBase allows you to create custom reports with any reporting program that supports the dBase file format. Customizable text export.

## All changes to files are logged.

The administrator or manager can see at a glance what fields and files were changed, who changed them, and what time they were changed.

## Power Clock is small and fast.

Power Clock will run well on any computer capable of running Windows 98 or later. Use your old computer that is gathering dust to replace your mechanical time clock.

## Built-in Email.

An easy to use Email system is built-in. There is no need to buy an expensive Email program for your sites. Users are notified of waiting mail when they clock in or out.

## Job, Phase, and Production tracking.

It's easy to track time spent on jobs and phases. Employee production may also be tracked.

## Automatic lunch deductions.

You can set Power Clock to automatically deduct a lunch or break if an employee forgets to clock out.

## Automatic clock out.

If an employee stays clocked in too long Power Clock can automatically clock them out at a certain time or after a number of hours.

## Customizable Reports.

Power Clock has a wide array of reports. In case you don't find the report you need, you can add it using the report script engine.

## Customizable Security.

Power Clock uses flexible Security Profiles. Every menu command can be enabled or disabled.

## Secure time server.

Employees can't cheat on their hours by changing the computer clock.

## Non Modal Design.

Most Power Clock screens are non-modal. This means you may switch between active forms and open new forms easily without having to close what you are working on.

## Unlimited Client/Server Network Operation.

Power Clock can run on any Microsoft or Novell network using TCP/IP or IPX protocols. The FlashFiler database server engine runs on your server. Client workstations connect to the server using either TCP/IP or IPX network protocol. You can run Power Clock on an unlimited number of client workstations simultaneously.

## Affordable.

Please see our website <u>www.powerclock.com</u> for the latest prices and specials.

## 1.2 How to Order

Visit our web page at www.powerclock.com/order.htm

Power Clock is a shareware program. This means you are able to try it before you decide to purchase. There are no disabled features or time limits in the trial version. You are free to use it as long as you like. There is a limit of 10 active employees in the trial version. If you need to trail it with more than 10 employees, please email <u>support@powerclock.com</u> for a temporary key.

## Power Clock purchase gets you all the following:

- Multi-user client-server network support.
- Multi-site support.
- Employees can clock in and out from any workstation. You don't need to buy separate copies for each workstation.
- Free technical support.
- All major and minor updates which we release several times per year.
- Online backup of your data files to the Power Clock servers.

Pricing is based on the number of active employees in your employee file. The employee limit only applies to the number of ACTIVE employees in your employee file. You can have unlimited INACTIVE employees who you still keep time history for. You should never delete employees who no longer work. Make them inactive so you still have access to their time history.

Power Clock supports an **unlimited** number of employees. Please order the required quantity for your business. If you have 100+ employees, please Email <u>rob@powerclock.com</u> for quantity discounts.

All Power Clock software can be downloaded immediately from <u>powerclock.com</u>. Please be sure to give your correct email address with your order, as this is where your permanent authorization code will be sent. Your email address will not be sold or distributed in any manner.

Please visit <u>www.powerclock.com</u> for the latest prices and specials.

## ORDER SECURELY ONLINE - The FASTEST way to get Power Clock. You'll receive your authorization code within a few hours.

Visit our web page at <u>www.powerclock.com/order.htm</u> Fill out the secure web order page--fast, easy and secure!

## **PHONE ORDERS**

1-800-903-4152 (From the U.S. only.) +1 952-646-5747 (From anywhere)

Ask for these product numbers when ordering by phone: Product #198844 - Power Clock (up to 15 employees) Product #189151 - Power Clock Additional Employees

#### FAX, MAIL, AND PURCHASE ORDERS

Please check <u>www.powerclock.com</u> for the latest prices and product numbers. You may send a check or money order. Make them payable to "Sharelt! Inc." and send them to:

Sharelt! Inc. a service of digital river 9625 West 76th Street, Suite 150 Eden Prairie, MN 55344

Phone: +1 (952) 646 5747 Fax: +1 (952) 646 4552

Please provide the following information when your order:

\* Your mailing address.

\* Your Visa, MasterCard, Amex or Discover # and its expiration date (if using credit card).

\* Your E-Mail address (so we can send you an E-Mail confirming your order and so I can contact you easily with any important follow-up information, upgrade announcements, etc.).

## THE ABOVE NUMBERS ARE FOR ORDERS ONLY. FOR TECH SUPPORT PLEASE EMAIL support@powerclock.com or call +1 (918) 615-2415

Any questions about the status of the shipment of the order, refunds, registration options, product details, technical support, volume discounts, dealer pricing, site licenses, etc, should be directed to <u>support@powerclock.com</u>.

## 1.3 Technical Support

## Your Power Clock purchase includes free technical support.

For the fastest response, we suggest you send an email to <u>support@powerclock.com</u> detailing what problem you're having as well as any error messages. We respond to email 7 days a week.

Tech Support Email: <u>support@powerclock.com</u> Tech Support Phone: +1 (918) 615-2415

## **Custom Report Design**

We can create custom reports for your Power Clock software. Please email or fax us a sample of how your report should look and tell us any special requirements. We will give you an estimate of how many hours we will require to do the design. Most custom reports can be done in one hour or less. Custom report design approx \$79.00 per hour. Please email your requirements to support@powerclock.com.

## **ADMIN Password Recovery**

If you forgot your ADMIN password, please email support@powerclock.com.

## **New Features**

If there are any features you would like to see in Power Clock, please send your request via Email to <a href="mailto:support@powerclock.com">support@powerclock.com</a>. We want to make Power Clock the absolute best time clock software in the world. We will do everything possible to make Power Clock work with your business.

Stay tuned to our website for the latest information on new versions.

## 1.4 License

LIMITED WARRANTY

THIS SOFTWARE AND MANUAL ARE PROVIDED FOR EVALUATION ONLY, ON AN "AS IS" BASIS. ROB FLETCHER DISCLAIMS ALL WARRANTIES RELATING TO THIS SOFTWARE, WHETHER EXPRESSED OR IMPLIED, INCLUDING BUT NOT LIMITED TO ANY IMPLIED WARRANTIES OF MERCHANTABILITY OR FITNESS FOR A PARTICULAR PURPOSE. NEITHER ROB FLETCHER NOR ANYONE ELSE WHO HAS BEEN INVOLVED IN THE CREATION, PRODUCTION, OR DELIVERY OF THIS SOFTWARE SHALL BE LIABLE FOR ANY INDIRECT, CONSEQUENTIAL, OR INCIDENTAL DAMAGES ARISING OUT OF THE USE OR INABILITY TO USE SUCH SOFTWARE, EVEN IF ROB FLETCHER HAS BEEN ADVISED OF THE POSSIBILITY OF SUCH DAMAGES OR CLAIMS. THE PERSON USING THE SOFTWARE BEARS ALL RISK AS TO THE QUALITY AND PERFORMANCE OF THE SOFTWARE.

This agreement shall be governed by the laws of the State of Oklahoma and shall inure to the benefit of ROB FLETCHER and any successors, administrators, heirs and assigns. Any action or proceeding brought by either party against the other arising out of or related to this agreement shall be brought only in a STATE or FEDERAL COURT of competent jurisdiction located in Tulsa County, Oklahoma. The parties hereby consent to in personam jurisdiction of said courts.

## TRIAL USE LICENSE

Power Clock is NOT a public domain program. Rob Fletcher copyrights it. This software and accompanying documentation are protected by United States copyright law and also by international treaty provisions.

Rob Fletcher grants you a limited license to use this software for evaluation purposes for a period not to exceed thirty days. If you continue using this software after the thirty-day evaluation period, you MUST make a registration payment to Rob Fletcher.

You may not use, copy, rent, lease, sell, modify, decompile, disassemble, otherwise reverse engineer, or transfer the licensed program except as provided in this agreement. Any such unauthorized use shall result in immediate and automatic termination of this license. All rights not expressly granted here are reserved to Rob Fletcher.

LIMITED DISTRIBUTION LICENSE

Any company, group, or person may distribute Power Clock, completely unaltered, without further permission. You may re-archive Power Clock with another compression program and/or ADD files to the archive. All original Power Clock files must remain in the archive. Permission to distribute the Power Clock package is not transferable, assignable, saleable, or franchisable. Each vendor wishing to distribute the package must independently satisfy the terms of this limited distribution license.

U.S. Government Information: Use, duplication, or disclosure by the U.S. Government of the computer software and documentation in this package shall be subject to the restricted rights applicable to commercial computer software as set forth in subdivision (b)(3)(ii) of the Rights in Technical Data and Computer Software clause at 252.227-7013 (DFARS 52.227-7013). The Contractor/manufacturer is Rob Fletcher, PO Box 1671, Tulsa OK 74101-1671.

Rob Fletcher may revoke any permissions granted here, by notifying you in writing. All rights not expressly granted here are reserved to Rob Fletcher.

## 2 Setting up Power Clock

## 2.1 Getting Started

| .og-In                    |                              |
|---------------------------|------------------------------|
| <u>E</u> mployee<br>ADMIN | ID:<br>ADMIN - Administrator |
| Enter your<br>?????       | <u>p</u> assword:            |
|                           | V OK X Cancel                |

## Log-in as ADMIN (Administrator) employee

- Press [F9] to log-in.
- Enter 'ADMIN' in the Employee ID field.
- Enter the password and click OK. (By default the ADMIN password is the same as the ID, 'ADMIN')
- You will then be logged in as the ADMIN (Administrator) employee. The ADMIN employee has access to all functions of Power Clock.
- NOTE: "Logging in" is different than "Clocking In". You "Log In" when you want access to secured options such as editing time records and adding new employees.

| Printer Setup<br>Load Saved Report Ctrl+O |
|-------------------------------------------|
| Pack/Rebuild Files                        |
| Recreate Demo Data                        |
| Change Your Password 📐                    |
| Exit Power Clock Alt+X                    |

## Change the ADMIN password

- Select the File menu.
- Select 'Change Your Password' from the File menu.
- Enter the current password. It should be "ADMIN".
- Enter the new password. Make the ADMIN password difficult to guess and always keep it secret.

| È         | Time Records                                                                                                    | Ctrl+T                               |
|-----------|----------------------------------------------------------------------------------------------------|--------------------------------------|
| ×         | Employee Records                                                                                                    | Ctrl+E                               |
|           | Clocked In Employees 🏾 🗠                                                                                               | Ctrl+U                               |
| 9.<br>2 4 | Jobs & Phases                                                                                                    | Ctrl+P                               |
| ₿         | Security Profiles                                                                                                    | Ctrl+I                               |
|           | Departments                                                                                                    |                                      |
| [=-¶      | Email                                                                                                    | F11                                  |
|           |                                                                                                    |                                      |
|           | Advanced                                                                                                    | +                                    |
|           | Advanced<br>Current Location Configuration                                                                             | Ctrl+5                               |
| <b>.</b>  | Advanced<br>Current Location Configuration<br>Remote Locations                                                         | Ctrl+S<br>Ctrl+Z                     |
|           | Advanced<br>Current Location Configuration<br>Remote Locations<br>Server Settings                                      | Ctrl+S<br>Ctrl+Z<br>Ctrl+N           |
|           | Advanced<br>Current Location Configuration<br>Remote Locations<br>Server Settings<br>Current Workstation Configuration | Ctrl+S<br>Ctrl+Z<br>Ctrl+N<br>Ctrl+W |

## Add yourself as an employee

- Select the 'View / Edit' menu.
- Select 'Employees'. You can also use the shortcut [Ctrl+E].
- Press [Insert] to add a new employee.
- Enter your initials or some other unique identifier for the 'ID' field. This will be your Employee ID.
- Enter a login password in the 'Password' field.

| Security Profile |                                             |
|------------------|---------------------------------------------|
| ADMIN            | ADMIN - Administrator profile has access to |
| Department       |                                             |

- Select ADMIN in the 'Security Profile' field to give yourself full Administrator access.
- To automatically log yourself in when the program starts, check the box "Automatically login this employee at startup". This is not a good idea if other employees will be using Power Clock on your computer. This is a local setting. You enable or disable automatic login on each network computer individually.

| 🕙 Security P | Profiles 🔚                                        |
|--------------|---------------------------------------------------|
|              | ▼+−®×◇≧℃                                          |
| ID           | A Description                                     |
| ADMIN        | Administrator profile has access to ALL functions |
| DEFAULT      | Default profile for new employees                 |
| LOGGEDOUT    | Profile used when nobody is logged in             |
| MANAGER      | Manager profile                                   |

## Customize security profiles

- Select the 'View / Edit' menu.
- Select 'Security Profiles'. You can also use the shortcut [Ctrl+I]
- You will need to look at all the security profiles and make sure the various options are enabled or disabled according to what you want to give your users access to. All employees are given the "Default" profile to start but you can change them to "Manager" or "Admin". You can also add an unlimited number of new security profiles.
- Check the profile called "LoggedOut". These are the options that will be available when no one is logged in.

| è          | Time Records                                                                                               | Ctrl+T                               |
|------------|----------------------------------------------------------------------------------------------------|--------------------------------------|
| *          | Employee Records                                                                                           | Ctrl+E                               |
|            | Clocked In Employees 5                                                                                     | Ctrl+U                               |
| 9.<br>1    | Jobs & Phases                                                                                              | Ctrl+P                               |
| ₿          | Security Profiles                                                                                          | Ctrl+I                               |
|            | Departments                                                                                                |                                      |
| <b>-</b>   | Email                                                                                                    | F11                                  |
|            | Advanced                                                                                                   | •                                    |
|            | Hatalicoatti                                                                                               | ,                                    |
| <b>. u</b> | Current Location Configuration                                                                             | Ctrl+S                               |
| Ē          | Current Location Configuration<br>Remote Locations                                                         | Ctrl+5<br>Ctrl+Z                     |
|            | Current Location Configuration<br>Remote Locations<br>Server Settings                                      | Ctrl+S<br>Ctrl+Z<br>Ctrl+N           |
|            | Current Location Configuration<br>Remote Locations<br>Server Settings<br>Current Workstation Configuration | Ctrl+S<br>Ctrl+Z<br>Ctrl+N<br>Ctrl+W |

## Add Employees

Add the rest of your employees using the same procedure that you used to add yourself.

## 2.2 Fingerprint Scanner Setup

## 2.2.1 Supported Scanners

Power Clock version 7.50 and later supports all the following scanners using the Griaule fingerprint drivers.

Power Clock versions 6.00 through 7.01 support only the Digital Persona 4000B scanner.

## **Microsoft Fingerprint Reader**

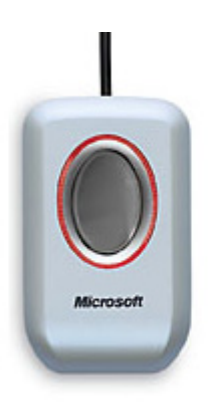

## Microsoft Wireless IntelliMouse Explorer with Fingerprint Reader

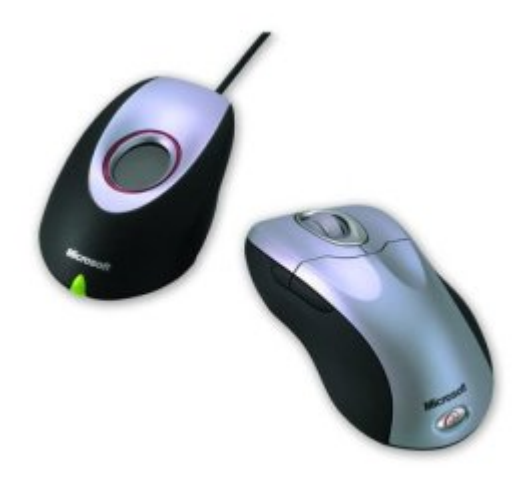

## **Microsoft Optical Desktop with Fingerprint Reader**

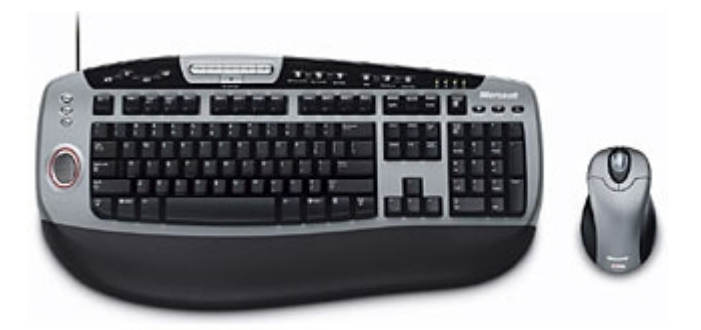

Digital Persona 4000 and 4000B

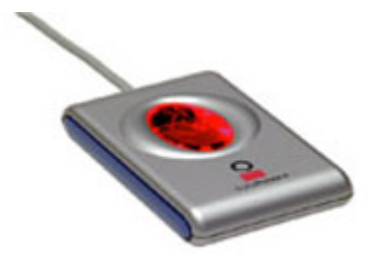

## 2.2.2 Fingerprint Scanner Setup - 7.50 and later

Power Clock doesn't save an image of the employee's fingerprint. It only saves a 'template' or mathmatical representation which is used later to verify an employee. The fingerprint images are never saved. **DO NOT** install any drivers included with your scanner. Use the drivers on <a href="http://www.powerclock.com/download.htm">http://www.powerclock.com/download.htm</a> instead. If you already have the old Digital Persona drivers installed then you should uninstall them. Make sure the scanner remains connected so that your employees can clock in and out.

## **Fingerprint Enrollment**

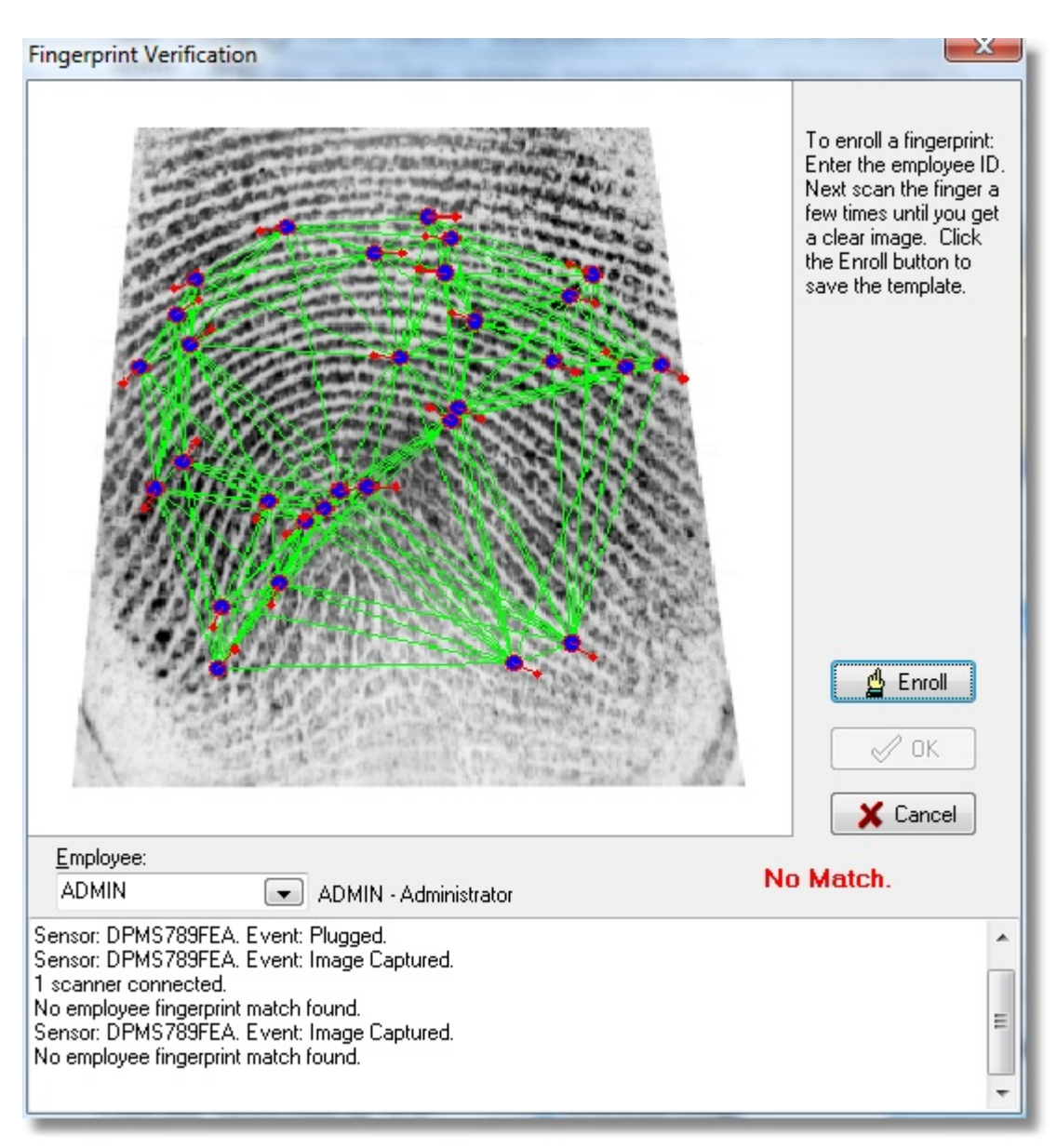

First, login to Power Clock as the Admin employee. Select the View/Edit menu, Workstation Configuration. Enable the fingerprint scanner in <u>Workstation Configuration</u>. Starting with the Administrator, each employee must first enroll their fingerprint.

## The Enrollment Process.

Select the View/Edit menu, Enroll Fingerprint.

Place your index finger on the scanner. Try to center your finger to get the maximum best image. You may need to scan your finger a few times to get the best image. Wait about 1 second for the scanner will aquire the image of your fingerprint.

Take your finger off and have a look at the captured image and detail.

If this employee has never enrolled their fingerprint then the message 'No employee fingerprint match found' will appear in the messages area.

Enter your employee ID in the Employee entry field.

Click Enroll button to enroll this fingerprint

Test your fingerprint by scanning your finger a few more times and note the matching score. A score of 100 or more is a very good match. Some people have very faint fingerprints and may only be able to score 30 or 40.

Remember, the image of your fingerprint is never stored in the database. Only the "template" or mathmatical representation of the curves is stored. The green lines overlaying your fingerprint image represent the template.

## Clocking in and out using your finger

Power Clock will constantly monitor the scanner. If an employee places a finger on the scanner then Power Clock will aquire an image from the scanner and try to match it to an active employee.

After the employee's fingerprint is scanned and verified the following dialog will be shown. The employee can choose which function they would like.

You can disable this selection screen in workstation config. If you disable the scan action dialog then the employee will be automatically clocked in or out when they touch the scanner.

| 🅻 Scan Action                   |                      |  |
|---------------------------------|----------------------|--|
| Scanned Enployee: Administrator |                      |  |
| 👸 <u>C</u> lock In              | Clock <u>O</u> ut    |  |
| 🔀 Pause                         | C <u>R</u> esume     |  |
| <u>Email</u>                    | <u> S</u> witch Jobs |  |
| 👜 Log In                        | 🏯 Log Ou <u>t</u>    |  |
| X C <u>a</u> ncel               |                      |  |

## 2.2.3 Fingerprint Scanner - 7.01 and earlier

The Power Clock Biometric Fingerprint Scanner The end of passwords and "buddy punching".

Power Clock version 7.01 and earlier support the Digital Persona 4000B fingerprint scanner.

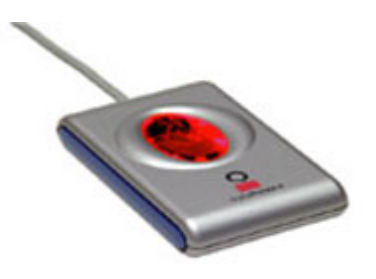

Note: Power Clock does NOT save an image of the employee's fingerprint. It only saves a 'template' or mathmatical representation which is used later to verify an employee. The fingerprint images are never saved.

The Power Clock Biometric Fingerprint Scanner connects to your USB port. Power is provided by the USB port so no external power adapter is required.

You must enable the fingerprint scanner in Workstation Configuration.

Make sure the scanner remains connected so that your employees can clock in and out.

Before using the scanner make sure you install the driver software from the included CD. You will need to restart your computer after installing the fingerprint scanner drivers.

| Fingerprint Registration Form |                                                                            |
|-------------------------------|----------------------------------------------------------------------------|
|                               | Place your finger on the sensor.                                           |
| Employee ADMIN                | Messages : Registration Mode<br><u>R</u> egister <u>I</u> est <u>Ex</u> it |

**Fingerprint Registration** 

Each employee must first register their fingerprint. The registration process is simple.

Select Register Fingerprint from the View/Edit menu.

Enter your employee ID.

Place your index finger on the scanner. Try to center your finger to get the maximum best image.

Wait about 1 second for the scanner will aquire the image of your fingerprint. Take your finger off.

Place the same finger back on the scanner 3 more times to complete the registration process.

## Testing your fingerprint

| E Fingerprint Verification                  |  |
|---------------------------------------------|--|
| Employee ID:<br>ADMIN                       |  |
| Verify Status:<br>Fingerprint matched ADMIN |  |
|                                             |  |
| OK X Cancel                                 |  |

Click the Test button to test your fingerprint. Place your finger on the scanner. In 1 second the scanner should verify your fingerprint with the registration template stored with your employee record.

## Clocking in and out using your finger

Power Clock will constantly monitor the scanner. If an employee places a finger on the scanner then Power Clock will aquire an image from the scanner and try to match it to an active employee.

If you have a very large number of employees then you may want to tell employees to press the Clock In button and enter their employee ID first so that Power Clock only tries to match that employee instead of scanning through the entire employee file.

After the employee's fingerprint is scanned and verified the following dialog will be shown. The employee can choose which function they would like. You can disable this selection screen in workstation config.

If you disable the scan action dialog then the employee will be automatically clocked in or out when they touch the scanner.

| 🅻 Scan Action                   |                      |  |
|---------------------------------|----------------------|--|
| Scanned Enployee: Administrator |                      |  |
| 👸 <u>C</u> lock In              | Clock <u>O</u> ut    |  |
| 🔀 Pause                         | C <u>R</u> esume     |  |
| <u>E</u> mail                   | <u> S</u> witch Jobs |  |
| 🚐 Log In                        | 🧸 Log Out            |  |
| X C <u>a</u> ncel               |                      |  |

## 2.3 Data Location

One of the first things you'll see after installing Power Clock for the first time is the Data Location screen. From this screen you will choose where your data files are located. This screen is used to choose the data location for both single-user and multi-user access. You must choose a data location from this screen before using Power Clock. **Keyboard shortcut: [Ctrl+N]** 

## **Data Locations screen**

| S Database Location                                                                                                    |   |
|----------------------------------------------------------------------------------------------------|---|
| ● Local drive ( single-user )       ● Network file server ( multi-user )                                                        | ] |
| Data Folder<br>C:\Power Clock\Data\Sample\                                                                                      |   |
| Override INI settings location ( don't change unless you have a special reason )<br>Save settings to<br>CVD alabià RawClask ini |   |
|                                                                                                    |   |

## Single-user mode vs Multi-user mode

Power Clock can run in either single-user or multi-user mode. Single-user mode means you are running Power Clock on a single computer exclusively. You can use single-user mode on either a single standalone computer or on a computer that is part of a network. If the computer is part of a network, only one computer at a time can run Power Clock in single-user mode.

Multi-user mode means you have a local area network (LAN) or wide area network (WAN) and want Power Clock available to multiple users on your network. Multi-user mode requires that you run the Power Clock Server somewhere on your network and that you have TCP/IP protocol installed in Windows. Multi-user mode is also used when you want to access Power Clock data on a remote server via the internet.

## **Override INI settings location**

This option should activated by advanced users. There should be no reason to ever change it for most installations.

By default Power Clock stores the data location settings in a text file named powclock.ini in the same folder as the Power Clock executable file, PClock32.exe. If you choose to override this setting then the new ini file location will be stored in the Windows registry of the current computer.

#### single-user mode setup

#### multi-user setup

## 2.3.1 Multi-user setup

Power Clock network installation requires two separate installs. The File Server and the Clients. You will need to download both the server (powerclockserver.exe) and the client (powclk.exe) from <a href="http://www.powerclock.com/download.htm">www.powerclock.com/download.htm</a>.

Multi-user setup is a bit more complicated but is well worth the effort. Once setup, your data will be much safer and much less prone to corruption. The clients have no direct access to the data files. All data access is done via the file server program. If a client computer crashes or (more likely) is turned off by a novice user, there will be no file corruption or damage to any files. All clock in and out times are also taken from the computer running the server.

| TurboPower Flash         | hFiler [PowerC | lockSer | ver]     |                |         |              |                |
|--------------------------|----------------|---------|----------|----------------|---------|--------------|----------------|
| Server Config Debug      | Help           |         |          |                |         |              |                |
| Servers                  |                |         |          |                |         |              |                |
| Name                     | State          | Clients | Sessions | Open Databas   | es Ope  | n Tables Cur | sors RAM (MB)  |
| PowerClockServer         | Started        | 0       | 0        |                | 0       | 0            | 0 0            |
| Transports for PowerCloc | kServer        |         |          |                |         |              |                |
| Name                     | Address        |         |          | State          | Clients | Messages     | Messages/Sec   |
| IPX/SPX (FF)             |                |         | Drin     | ver not instal | 0       | 0            | 0.0000         |
| Single User (FF)         | Local          |         |          | Started        | 0       | 17,598       | 0.0349         |
| ТСРЛР (FF)               | 0.0.0.0        |         |          | Started        | 0       | 0            | 0.0000         |
|                          |                |         |          |                |         | <b>a</b> 🖌   | Up: 5:20:01:47 |

#### The Power Clock server

Install the Power Clock Server on only one workstation or server on your network. This is where your

data files will be kept. The folder you install the server to and the data folders should NOT need to be shared. This is a change from Power Clock 4.16 and earlier. The clients use TCP/IP protocol to communicate with the server. No file sharing is involved.

You will need to ensure that all workstations and the server have TCP/IP protocol installed in Windows. TCP/IP protocol is installed by default on all recent versions of Windows.

Insure the server configured properly and is active. Specifically check these settings in the server from the Config menu:

General (Ctrl + G)

Server Name: Make sure a server name is entered. By default the server name is PowerClockServer.

Bring Server up automatically: Should be checked.

Network (Ctrl + N) Winsock TCP/IP Transport Enabled: Should be checked. Network interface: <ALL INTERFACES> should be selected.

If the server is active the server name will be shown in the top status window on the main screen and the state will be 'Active'. The green 'Start' button will be grayed out and the 'Stop' button will be black and active.

If the server status is inactive you can start it by clicking the green 'Start' button.

The client (powclk.exe) can be installed either on the server or on each individual workstation. It is best to install it only on the server in it's own shared directory. Then create shortcuts on each workstation. The shortcuts will load the executable file PCLOCK32.EXE from the server.

To make a shortcut on a workstation right-click on an empty area of your Windows desktop. Select New, then Shortcut. Click the browse button to browse your network drive where you have installed the Power Clock client. Find the PCLOCK32.EXE file. That will be the target of the shortcut.

Installing it only on the server allows you to easily update it with a new version. You only have to install the new version on the server and all the workstations will use it.

You can still install the client on each individual workstation but you will have to make sure all stations have the exact same version installed.

After you get the server and client installed you will need to set the location of the data files. Get the Power Clock server up and running first on your server computer. It will show as an icon in the system tray if it is running.

Now start the client program Power Clock (pclock32.exe).

Select "Data Location" from the View/Edit menu.

## Setting the network data location in the client

| S Database Location                                                                                  |  |
|----------------------------------------------------------------------------------------------------|--|
| Data Location O Local drive (single-user) O Network file server (multi-user)                         |  |
| Server Name<br>PowerClockServer@169.254.55.166                                                       |  |
| Login ID Login Password                                                                              |  |
| Database Name ( alias ) Current Current Connected                                                    |  |
| Override INI settings location ( don't change unless you have a special reason )<br>Save settings to |  |
| C:\Power Clock\PowClock.ini                                                                          |  |
| Cancel                                                                                               |  |

## Data Location

Select 'Network file server' as the data location. Power Clock will begin searching for servers.

#### Server Name

In the Server Name combobox you should see your server listed as something like: "PowerClockServer@192.168.1.101". This is the same format as an internet email address. If you see your server listed then select it.

If you don't see your server listed then enter the server name and IP address. This will be something like "PowerClockServer@192.168.1.101". The method for finding the IP address on a computer varies depending on which version of Windows is running. If you don't know how to find your IP address then a good tutorial is on the internet at this site: Windows network setup

Enter "PowerClockServer@127.0.0.1" to connect to a server running on your own computer for testing.

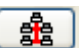

On LANs you can click the "look for servers" button to the right of the Server Name entry box. Power Clock will begin searching for servers on your network.

After a short pause you should see one or more entries in the server name list box with the server name and IP address. You should select the server entry that has the IP address of your network file server.

If you don't see your server listed after you click 'Look for Servers' then there is probably some problem with your network or you don't have the server active. For internet based servers you must manually add the server to the data locations list. Internet based servers will not be detected by clicking 'Look for Servers'.

## Login ID and Password

Leave these blank unless you have entered a password in User Permissions section of the server. If you setup your Power Clock server with a login ID and password then enter those here.

After entering the server IP address and login information, click entered the correct server IP address then the text "Connected" will appear.

J. If you

## **Database Name**

This should be set to 'Current' in most cases. You may want to set it to 'Sample' to use the sample data. The database name must be listed in the Aliases section of the server. Leave it as "Current" unless you have a special reason to change it.

After selecting the server and database click OK to save the changes. Ignore any error messages.

Exit and restart Power Clock.

If you made shortcuts on the workstations to load the client from the server then you will not have to repeat the steps of setting the data location. The workstations will locate the server automatically.

## 2.3.1.1 Installing the server as a Service in Windows NT or XP

Start the normal server and make sure it starts automatically when you start it. If it doesn't start automatically then set the options in the server config to make it start.

Open a command prompt window in the ServerConfig folder. The service executable ffsrvice.exe is in this folder.

Install the service using the command "FFSrvice /i". You will not see any message but you can confirm that it's running by looking at the Windows task manager.

Now the server service will start with Windows and run in the background.

To uninstall the service use the command "FFSrvice /u"

## 2.3.1.2 Automatic Windows Login

| User Accounts                                                                                                  | 2 🛛                               |  |  |  |  |  |
|----------------------------------------------------------------------------------------------------|-----------------------------------|--|--|--|--|--|
| Users Advanced                                                                                                 |                                   |  |  |  |  |  |
| Use the list below to grant or deny users access to your computer, and to change passwords and other settings. |                                   |  |  |  |  |  |
| User Name                                                                                                    | Group                             |  |  |  |  |  |
| User Name Group<br>Administrator Administrators<br>Guest Guests<br>Rob Administrators                          |                                   |  |  |  |  |  |
|                                                                                                    | <u>R</u> emove Properties         |  |  |  |  |  |
| To change the password Password.                                                                               | rd for Administrator, click Reset |  |  |  |  |  |
|                                                                                                    | OK Cancel Apply                   |  |  |  |  |  |

At a Windows command prompt, enter "control userpasswords2". This will launch the User Accounts application. On the Users tab, clear the check box for "Users must enter a user name and password to use this computer" and click OK. (If your computer is part of a domain, this box does not appear). The Automatically Log On dialog box appears. Type your user name and password, and click OK.

If you didn't know to look for it, you'd never find this handy dialog, which is available in both XP Professional and XP Home. And it's effective—two readers who found TweakUI didn't work for them were able to bypass the welcome screen using this technique. This dialog also lets you define a particular account as a Standard user, a status in between the Limited user and Administrator user categories available in the Control Panel's normal User Accounts applet.

Of course, once you set up the machine for automatic login anybody can login to your account. Only configure automatic login when the computer itself is physically secure, for example, in a locked office.

Once you have enabled automatic Windows login, you can then place a shortcut to the Power Clock client PCLOCK32.EXE into the start menu's Startup group and it will start automatically with the computer.

## 2.3.2 Single-user setup

Single-user mode is simple to setup. You just need to select a folder on your hard disk to store your data files. When you first install Power Clock, a sub-folder named DATA is created in the same folder where you installed the program. Within the DATA folder are three other folders, CURRENT,

SAMPLE, and BACKUP. By default, the CURRENT folder is selected to store your data. You should use the default Power Clock\Data\Current folder to store your data unless you have some special reason to change it.

One reason you may want to temporarily change the data folder is to try Power Clock using the sample data. Any sub-folder named SAMPLE will be treated as demo data. When you select a folder named SAMPLE as your data folder, the menu option Recreate Demo Data is enabled on the File menu. When you click 'Recreate Demo Data', all data in the Sample folder will be erased and new data using current dates is generated. You should NEVER use the sample folder as your regular data location for daily operations because it can be erased at anytime if someone selects 'Recreate Demo Data'.

## Setting the data folder

| S Database Location                                                                                  |  |
|----------------------------------------------------------------------------------------------------|--|
| Data Location         O Local drive ( single-user )    O Network file server ( multi-user )          |  |
| Data Folder<br>C:\Power Clock\Data\Sample\                                                           |  |
| Override INI settings location ( don't change unless you have a special reason )<br>Save settings to |  |
| C:\Delphi\PowClock.ini                                                                               |  |

## **Data Location**

Select 'Local Drive' as the data location.

## **Data Folder**

Enter the folder name on your hard disk where you want to store your data files. Click to browse your hard drive for the folder.

## Look for data button

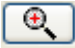

Sometimes you may forget where your data is stored and need to find lost data on your hard drive. A common reason is you get a new computer and copy the data from your old computer to the new one but you forgot the exact folder name where the data is stored. Click the Look for Data button to search all your hard drives for your Power Clock data.

## Search for files screen

| Search for                             |                  |                        | -            |
|----------------------------------------|------------------|------------------------|--------------|
| Times.FF2                              | 2:: Start Search | X Cancel               |              |
| Searched 4152 Folders                  | 🖌 Add local      | ions to database list  |              |
| Location                               |                  | Last Access            | Size $ abla$ |
| C:\Power Clock\Data\Current\Times.FF2  | 2                | 3/18/2003 8:58:22 PM   | 4501504      |
| C:\Power Clock test\Data\Sample\Time:  | s.FF2            | 3/18/2003 8:57:28 PM   | 110592       |
| D:\Power Clock\PCDemo\Times.FF2        |                  | 3/17/2003 10:21:40 PM  | 106496       |
| D:\Power Clock\Data\Sample\Times.FF    | 2                | 3/12/2003 12:20:36 AM  | 106496       |
| C:\Power Clock\Sample\Times.FF2        |                  | 2/19/2003 1:20:12 PM   | 106496       |
| C:\Power Clock\PCDemo\Times.FF2        |                  | 3/10/2003 1:39:48 AM   | 106496       |
| C:\Power Clock\Data\Sample\Times.FF2   | 2                | 3/18/2003 5:51:52 PM   | 106496       |
| C:\Power Clock\Data\Sample\old\Time:   | s.FF2            | 1/18/2003 1:05:12 PM   | 106496       |
| C:\Power Clock\Data\Sample2\Times.Fl   | F2               | 2/18/2003 9:59:02 PM   | 106496       |
| C:\pct\Delphi\PC32FF\PC32DEM0\Tim      | es.FF2           | 10/16/2001 1:53:42 AM  | 106496       |
| C:\PClock\pcdemo\Times.FF2             |                  | 2/21/2003 11:56:56 PM  | 106496       |
| C:\PClock\Data\Sample\Times.FF2        |                  | 1/28/2003 10:21:32 PM  | 106496       |
| C:\pct\Delphi\PC32FF\Backup\Times.Fl   | F2               | 10/23/2001 12:26:58 AM | 53248        |
| C:\Power Clock\Data\Backup\Times.FF    | 2                | 3/18/2003 7:40:22 PM   | 12288        |
| C:\Power Clock test\Data\Current\Times | s.FF2            | 3/17/2003 10:20:54 PM  | 12288        |
| C:\pct\Delphi\PC32FF\PC32\Times.FF2    |                  | 10/28/2001 9:27:56 PM  | 12288        |
| C:\PClock\dmax\Times.FF2               |                  | 2/16/2003 5:52:38 PM   | 12288        |
| C:\PClock\Data\Current\Times.FF2       |                  | 2/13/2003 7:55:46 PM   | 12288        |
| C:\Delphi\PC32FF\Times.FF2             |                  | 12/28/2002 3:00:52 AM  | 12288        |
| C:\Delphi\PC32FF\data\Sample\Times.F   | FF2              | 2/14/2003 7:41:44 PM   | 12288        |
|                                        |                  |                        |              |
|                                        |                  |                        | 5816320      |

"Look for data" opens a file search screen like the one pictured above. By default the 'Search for' field is filled in with the file name 'Times.FF2'. This is the file that Power Clock uses to store clock in and out times. You may replace this file name with any name you choose but we recommend you search for 'Times.FF2' because that is the main data file used by Power Clock.

Click 'Start Search' to begin the search. As the search progresses, you will see a list of all data files found. The files are sorted by size. You can sort the files by date by clicking the 'Last Access' column header. Usually, the file with the largest size will be the data you need to use.

After the search finishes, click 'Add locations to database list' to add the found folders to your list of data locations. After the locations have been added to the data locations list, you can select one of them to use as your database.

Note: The Power Clock Server has it's own 'Look for files' function. For multi-user mode you should use the search function in the server program.

**Tip:** You can also use this function to search for lost backup files. Change the 'Search for' file name to '\*.ZIP' before beginning the search.

## 2.4 Workstation Configuration

Workstation settings contains settings specific to individual workstations on your network. The settings are stored in the Windows registry so each computer on your network can have different settings.

## **Workstations Settings**

| Workstation Settings                                                  | × |  |  |  |  |
|-----------------------------------------------------------------------|---|--|--|--|--|
| Auto Log in this employee at startup<br>JANE JANE JANE - Jane Doe     |   |  |  |  |  |
| Auto Clock in this employee at startup JANE JANE JANE JANE - Jane Doe |   |  |  |  |  |
| Use Fingerprint Scanner                                               |   |  |  |  |  |
| Card Scanner Port Test Scanner Not Installed                          |   |  |  |  |  |
| ✓ Override Location Settings                                          |   |  |  |  |  |
| Action Time in minutes ( zero to disable )                            |   |  |  |  |  |
| Refresh browse 1                                                      |   |  |  |  |  |
| Close Power Clock 0                                                   |   |  |  |  |  |
| Log Out 10 💼                                                          |   |  |  |  |  |
| Clock Out 0                                                           |   |  |  |  |  |
| ✓ Show Scan Action screen after scan acquired                         |   |  |  |  |  |
| Clock back in on keyboard or mouse activity                           |   |  |  |  |  |
| ☑ Update local computer time from server                              |   |  |  |  |  |
| Always start as tiny toolbar                                          |   |  |  |  |  |
| Adjust time from server using local Windows timezone setting          |   |  |  |  |  |
| Clock out when close Power Clock                                      |   |  |  |  |  |
| V OK X Cancel                                                         |   |  |  |  |  |

## Auto Log in this employee at startup

If you enter an employee ID here, then that employee will be automatically <u>logged in</u> every time you start Power Clock. This might be useful on employee workstations if the same employee always uses the computer. Note: This can be different for every Windows user account.

## Auto Clock in this employee at startup

If you enter an employee ID here, then that employee will be automatically <u>clocked in</u> every time you start Power Clock. This might be useful on employee workstations if the same employee always uses

the same computer. Note: This can be different for every Windows user account.

## **Use Fingerprint Scanner**

Check this box to force employees to use the Power Clock Fingerprint Scanner to clock in and log in.

## Scanner port

The COM port where your barcode scanner is connected to the computer.

## **Override Location Settings**

Check this box to override the following settings. The following settings may be set on a global basis in the location record or individually on each workstation.

## Show Scan Action screen after scan

Check this box if you want Power Clock to show the clock in screen after an employee scans their fingerprint or scans a card through the barcode scanner. Make sure you check this box if you are using jobs and/or phases and you want the employee to be able to enter what job they are working on. If this option is not enabled then the employee will be clocked in or out as soon as their scan is acquired.

## Refresh browse timeout in minutes

This is how often file browse screens are refreshed from the server. The default of 1 minute should be fine. This setting has no use in single-user mode.

#### **Close Power Clock timeout in minutes**

If this value is 1 or greater then Power Clock will be closed after the specified number of minutes have elapsed with no keyboard or mouse activity. Set this value to zero if you don't want to use this feature.

## Log Out timeout in minutes

If this value is 1 or greater then Power Clock will Log Out the currently logged in employee after the specified number of minutes have elapsed with no keyboard or mouse activity.

This value is set to 20 minutes by default and it's a good idea to leave it enabled so if a manager or administrator forgets to log out then other employees can't get into the time records or other sensitive areas.

#### **Clock Out timeout in minutes**

If this value is 1 or greater then Power Clock will clock out all employees who have clocked in from the current workstation after the specified number of minutes have elapsed with no keyboard or mouse activity. Set this value to zero if you don't want to use this feature.

## Clock back in on keyboard or mouse activity

Check this box if you want the employee specified above "Auto clock in this employee at startup", to be automatically clocked in when keyboard or mouse activity is detected on the workstation.

## Update local computer time from server

If you check this box then the computer time will be kept in sync with the server time. This is a good idea, otherwise employees may be confused as to why Power Clocks tells them they clocked out at one time, yet the clock on their workstation shows a different time. This option only works if you are using multi-user mode.

#### Always start as tiny toolbar

If checked, Power Clock will start in tiny toolbar mode on this workstation.

## Adjust time from server using local Windows time zone setting

If checked AND you have also checked "Update local computer time from server" then Power Clock

will adjust the server time according to whatever the Windows time zone setting is. Since it's unlikely your server and clients are in different time zones, you shouldn't need to enable this option. If you do enable this option, be aware that employees may be able to cheat on their time by changing the Windows time zone setting before or after they clock in/out.

## **Clock out when close Power Clock**

Check this box to clock out all employees who clocked in from this workstation when Power Clock is closed.

## 2.5 Location Configuration

Shortcut keys [Ctrl+S] ( current location ) [Ctrl+Z] ( all locations )

The location file holds most configuration options for Power Clock. Even if you don't have multiple physical locations or stores, you will still have one location in your location file which will represent the computer or network that is running Power Clock.

If using multiple locations then you must add a location record for each physical location in your Power Clock wide area network. For multiple locations, each location can have different configuration options.

| S Location Config   |                  |                        |
|---------------------|------------------|------------------------|
| <b>▼ ▼ ▼ + − </b> 逾 | ×⊘≜୯             |                        |
| ID ∠ Name           | Current Phone Nr | Manager                |
| 0 General Office    |                  | ADMIN - Administrator  |
| 1 11th Street store | X                | JOHN - John Doe        |
| 2 71st Street store | X                | SUE - Susan B. Anthony |
|                     |                  |                        |
|                     |                  |                        |
|                     |                  |                        |
|                     |                  |                        |
|                     |                  |                        |
|                     |                  |                        |
|                     |                  |                        |
|                     | I I              |                        |
|                     |                  |                        |

## Location Configuration screen (browse view)

## 2.5.1 Address Page

| 5 Report & Display (                      | Options 6 Time Round                                            | ling 🛛 7 Backu | p 8 Remote Dat | a Sync | 9 Location Server |
|-------------------------------------------|-----------------------------------------------------------------|----------------|----------------|--------|-------------------|
| 1 Address                                 | 2 Clock In Options                                              | 3 Cloc         | k Out Options  | 4 A)   | utomatic Options  |
| Updal<br>Last<br>ID<br>0<br>Name<br>Centr | te Information<br>update on: 3/29/2003 1<br>V Cur<br>cal Office | :15:27 AM      |                | ~      |                   |
| Addr<br>222 (                             | Office Road                                                     |                |                |        |                   |
| Cit <u>v</u><br>New<br>Phone              | York                                                            | State<br>NY    | Zip            |        |                   |
| Local<br>ADM                              | ion Manager<br>IN 💌 A                                           | DMIN - Adminis | rator          |        |                   |

## ID

This is a unique numeric field used to identify the location. It's a good idea to sequentially number your locations. Start with number zero for the first location or central office. You can not enter a number already used by another location.

For example, if you have Power Clock installed at your office, the location ID would be zero and the name would be something like "Home Office". Let us say you also have a restaurant in another part of town where you want to track your employees' hours. Add another location record with a name like "Restaurant 1" and an ID of one.

NOTE: The ID can only be changed when you add a new location record.

## Current

Checking this field makes this location the active location for this site. Each separate physical location in your Power Clock network will have a different location marked as current. When any modification is made to the data files, Power Clock uses the current location ID to track the changes. Only one location may be marked as current on each installation of Power Clock. In the example above, location zero is marked current on the office computer and "Restaurant 1" is marked current on the restaurant computer.

Do not make the same location current at two different physical locations. Power Clock will not be able to track the data properly. When polling the locations, no data will be transferred.

Once a location record is marked current, make sure it stays marked current at the location. If you make another location current and you have already been using Power Clock with another location current, then some of your records will not be transferred during polling and your reports will not group the hours worked properly.

## Name and Address

Enter a unique name and address for the location. The name and address may be changed at any time. The location name is printed on many reports.

## **Location Manager**

Enter the employee ID of the manager of this location. This is a lookup field. This field is optional.

## 2.5.2 Clock In Options

| 5 Report & Display                  | Options | 6 Time Rounding   | 7 Backup       | 7 Backup 8 Remote Data Syn |     | 9 Location Server |
|-------------------------------------|---------|-------------------|----------------|----------------------------|-----|-------------------|
| 1 Address                           | 20      | lock In Options   | 3 Clock C      | Out Options                | 4 A | utomatic Options  |
|                                     |         |                   |                |                            |     |                   |
|                                     |         |                   |                |                            |     |                   |
|                                     |         |                   |                | ·                          |     |                   |
|                                     |         | 🕑 Ask for passwor | d when clocki  | ng in & out                |     |                   |
|                                     |         | 🗹 Ask for passwor | d when loggin  | gin                        |     |                   |
|                                     |         | 📃 Ask for passwor | d when switch  | ning jobs                  |     |                   |
|                                     |         | 📃 Ask for passwor | d when time is | paused or resur            | ned |                   |
|                                     |         | 🔽 Ask for Job whe | n clocking in  |                            |     |                   |
|                                     |         | 🔽 Ask for Phase w | vhen clocking  | in                         |     |                   |
| Allow notes entry when clocking in  |         |                   |                |                            |     |                   |
| Notify logged in user of new E-Mail |         |                   |                |                            |     |                   |
|                                     |         |                   |                |                            |     |                   |
|                                     |         |                   |                |                            |     |                   |

## Ask for password when clocking in and out

If this box is checked, Power Clock will ask employees for their password when they clock in and out. If an employee doesn't enter their password correctly, he will not be able to clock in or out.

## Ask for password when logging in

If this box is checked, Power Clock will ask employees for their password when they log in. You should always enable this option unless you trust all employees to enter all areas of the program.

## Ask for password when switching jobs

If this box is checked, Power Clock will ask employees for their password when they switch jobs.

## Ask for password when time is paused or resumed

If this box is checked, Power Clock will ask employees for their password when they select pause time or resume time.

## Ask for Job when clocking in

If this box is checked, Power Clock will ask the employees for a Job ID when they clock in. This is useful for tracking the hours worked on different jobs or projects. Power Clock can produce reports showing the total hours worked for each Job.

## Ask for Phase when clocking in

If this box is checked, Power Clock will ask the employees for a Phase ID when they clock in. This is useful for tracking the hours worked on different projects. Power Clock can produce reports showing the total hours worked for each Phase.

#### Allow notes entry when clocking in

If this box is checked, Power Clock will allow entry of notes when clocking in. The notes stay with the time record and are shown on detail reports. You may also want to enable the option to ask for notes when clocking out.

## Notify logged in user of new Email

If this box is checked, Power Clock will show a pop-up email notification message if the currently logged in employee gets a new email message.

## Show clock in/out screen after scan

Check this box if you want Power Clock to show the clock in screen after an employee scan a card through the barcode scanner. Make sure you check this box if you are using jobs and/or phases and you want the employee to be able to enter what job they are working on. If this option is not enabled then the employee will be clocked in or out as soon as they scan their card.

Note, you can enable or disable this option on a per workstation basis. See <u>Workstation Configuration</u>.

## 2.5.3 Clock Out Options

| 5 Report & Display Options                         | 6 Time Rounding          | 7 Backup        | 8 Remote Data     | a Sync | 9 Location Server |  |  |
|----------------------------------------------------|--------------------------|-----------------|-------------------|--------|-------------------|--|--|
| 1 Address 2 Cl                                     | ock In Options           | 3 Clock C       | )ut Options       | 4 A    | utomatic Options  |  |  |
| Ask for production when clocking out               |                          |                 |                   |        |                   |  |  |
| Allow notes entry when clocking out                |                          |                 |                   |        |                   |  |  |
| 🗹 Ask                                              | for lunch minutes wh     | nen clocking o  | ut                |        |                   |  |  |
|                                                    | 🖉 Show lunch minut       | es selection bo | х [               | Exclud | le zero minutes   |  |  |
| L                                                  | Lunch minutes selections |                 |                   |        |                   |  |  |
| 10 20 30 40 50 60                                  |                          |                 |                   |        |                   |  |  |
|                                                    |                          |                 |                   |        |                   |  |  |
| Lunch warni                                        | ng after 0.00            |                 | hours             |        |                   |  |  |
| 🔽 Require manaj                                    | ger to clock out emp     | loyees who sta  | ay clocked in too | long   |                   |  |  |
| Manager requi                                      | ired after 12.00         |                 | hours             |        |                   |  |  |
| Allow employees to enter the time they clocked out |                          |                 |                   |        |                   |  |  |
| Ask out ti                                         | ime after 0.00           |                 | hours             |        |                   |  |  |

## Ask for production when clocking out

If this box is checked, Power Clock will ask employees for their production when they clock out. This is useful if you need to track things like parts assembled, lines typed, cases worked, etc. Employee production is summarized on all time reports. If this option is disabled, production data will not show on reports.

## Allow Notes entry when clocking out

If this box is checked, Power Clock will allow entry of notes when clocking out. The notes stay with

the time record and are shown on reports. You may also want to enable the option to ask for notes when clocking in.

## Ask for lunch minutes when clocking out

If this box is checked, Power Clock will allow entry of lunch minutes when clocking out. The employee may enter any number of minutes. If lunch minutes are entered then the time record is split according to the number of minutes entered and the lunch time is recorded in a separate time record. When hours are shown on reports the lunch hours are grouped separately or may be excluded completely.

## Show lunch minutes selection box

If this box is checked, Power Clock will show a lunch minutes selection list rather than allowing employees to enter any number of minutes. The number of lunch minutes shown in the list is configured in the following five lunch minutes selections fields.

## Exclude zero

Check this box if you want to exclude the '0 Minutes' selection from the lunch minutes selection box.

## Lunch minutes selections 1 through 5

These five numbers control the number of minutes that appear on the lunch minutes selection list when an employee clocks out.

## Lunch warning after xxx hours

Enter a number of hours here if you want employees to get a warning for not taking a lunch. They are given the warning when they clock out and have worked a shift longer than the specified hours.

## Require manager to clock out employees who stay clocked in too long

Check this box to require a manager to clock out employees who stay clocked in longer then the number of hours specified in the next field.

## Manager required after xxx hours

This is the number of hours after which a manager must be logged in before the employee can clock out. When an employee tries to clock out and they have exceeded the number of hours entered here, a manager must be logged in to clock them out. The manager must have "Manager Clock out" enabled in their security profile.

This option can also be activated and deactivated on an employee by employee basis. See the Employee file for details.

## Allow employees to enter the time they clocked out

Check this box to allow employees to enter the time they clocked out when they stay clocked in longer than the hours specified in the next field. This is useful if you have employees who forget to clock out and you trust them to enter the correct clock out time.

## Ask out time after xxx hours

Enter the number of hours after which the employee is asked what time they clocked out.

## 2.5.4 Automatic Options

| 5 Report & Display Opt                                                                            | ions 6 Time Rounding                                  | 7 Backup          | 8 Remote Dat     | a Sync                                                                                                    | 9 Location Server         |  |  |
|---------------------------------------------------------------------------------------------------|-------------------------------------------------------|-------------------|------------------|----------------------------------------------------------------------------------------------------|---------------------------|--|--|
| 1 Address                                                                                         | 2 Clock In Options                                    | 3 Clock C         | lut Options      | 4 A                                                                                                    | utomatic Options          |  |  |
| ✓ Use automatic clock out after closing time<br>Auto clock out between 11:00:00 PM and 5:00:00 AM |                                                       |                   |                  |                                                                                                    |                           |  |  |
| 💌 Use a<br>Auto                                                                                   | outomatic clock out if emp<br>o clock out after 12.00 | oloyee stays cloo | cked in too long |                                                                                                    |                           |  |  |
| 💌 Use a                                                                                           | automatic break deductio                              | n                 |                  |                                                                                                    |                           |  |  |
| For every 4.0                                                                                     | 0 💼 hours                                             | worked, deduct    | 10<br>20         | in in the second second | eak minutes<br>ax per day |  |  |
| 🗹 Use a                                                                                           | automatic lunch deduction                             | n                 |                  |                                                                                                    |                           |  |  |
| For every 6.0                                                                                     | 0 💼 hours                                             | worked, deduct    | 45               | 🔳 lur                                                                                                    | nch minutes               |  |  |
|                                                                                                   |                                                       |                   | 45               | ma ma                                                                                                    | ax per day                |  |  |
|                                                                                                   |                                                       |                   |                  |                                                                                                    |                           |  |  |
|                                                                                                   |                                                       |                   |                  |                                                                                                    |                           |  |  |

## Use automatic clock out after closing time

Check this box to automatically clock employees out between the times entered in the next two fields.

## Auto clock out between xx:xx and xx:xx

These two fields contain the times between which employees are automatically clocked out. Employees are not allowed to clock in between these times as well. A note is added to the employee's time record indicating they were automatically clocked out.

For example, if your business closes at 9:00 PM and opens at 10:00 AM, you might want to enter 10:00 PM and 8:00 AM here so your employees will not remain clocked in all night if they forget to clock out.

This option can also be activated and deactivated on an employee by employee basis. See the Employee file for details.

#### Use automatic clock out if employee stays clocked in too long

Check this box to automatically clock employees who stay clocked in longer than the number of hours entered in the next field.

## Auto clock out after xxx hours

The maximum number of hours an employee can stay clocked in. If you enter a number here, then

Power Clock checks if employees are clocked in too long. If they stay clocked in too long they will be automatically clocked out and a note added to the notes section of the time record to inform the manager. If you use this option, be sure to check the Active box to enable it.

This option can also be activated and deactivated on an employee by employee basis. See the Employee file for details.

## Use automatic break deduction

Check this box to enable the global automatic break deduction. If enabled and an employee works longer than the number entered below then breaks will be automatically deducted from their time when you run "<u>Check Lunches and Breaks</u>" on the Actions menu.

This option can also be activated and deactivated on an employee by employee basis. See the Employee file for details.

Note: If the option "Record Breaks" is not checked in the employee's record then a break record won't be added to the time file but the time will still be deducted from their total regular hours.

## For every xxx hours worked, deduct xxx break minutes

Enter the number of minutes to be deducted from an employee's regular time. Hours are calculated on a daily basis.

For example: Assuming for every 4 hours an employee must take at lease 15 minute break. If an employee works 8 hours and does not take any breaks then a 30 minute break will be automatically deducted from their total time when you run "<u>Check Lunches and Breaks</u>".

## xxx max per day

Enter the maximum break deduction per day. Check Lunches and Breaks won't deduct any more break time if the employee already has more break time than this number of minutes.

For example: Assuming for every 2 hours an employee must take a 15 minute break. The max per day is 45 minutes. An employee works 8 hours and does not take any breaks. Normally a 60 minute break would be deducted because they worked 4 blocks of 2 hours. The deduction is limited to 45 minute because the max per day setting is 45.

## Use automatic lunch deduction

Check this box to enable the global automatic lunch deduction. If enabled and an employee works longer than the number entered below then lunch time will be automatically deducted from their regular hours when you run "<u>Check Lunches and Breaks</u>" on the Actions menu.

This option can also be activated and deactivated on an employee by employee basis. See the Employee file for details.

Note: If the option "Record lunches" is not checked in the employee's record then a lunch record won't be added to the time file but the time will still be deducted from their total regular hours.

## For every xxx hours worked, deduct xxx lunch minutes

Enter the number of minutes to be deducted from an employee's regular time. Hours are calculated on a daily basis.

For example: Assuming for every 8 hours an employee must take at least 45 minute lunch. If an employee works 8 hours and takes only a 30 minute lunch then and additional 15 minute lunch will be deducted from their total time when you run "<u>Check Lunches and Breaks</u>".

## xxx max per day

Enter the maximum lunch deduction per day. Check Lunches and Breaks won't deduct any more lunch time if the employee already has more lunch time than this number of minutes.

For example: Assuming for every 4 hours an employee must take a 45 minute lunch. The max per day is 45 minutes. An employee works 9 hours and does not take any lunch. Normally a 90 minute lunch would be deducted because they worked 2 blocks of 4 hours. The deduction is limited to 45 minutes because the max per day setting is 45.

## 2.5.5 Report & Display Options

| 1 Address                                                       | 2 Clock In Options |                 | 3 Clock Out Options |              | 4 Automatic Options |                   |  |  |  |  |
|-----------------------------------------------------------------|--------------------|-----------------|---------------------|--------------|---------------------|-------------------|--|--|--|--|
| 5 Report & Display                                              | Options            | 6 Time Rounding | 7 Backup            | 8 Remote Dat | a Sync              | 9 Location Server |  |  |  |  |
| Hours worked display format                                     |                    |                 |                     |              |                     |                   |  |  |  |  |
| <ul> <li>Short format ( hh:mm )</li> </ul>                      |                    |                 |                     |              |                     |                   |  |  |  |  |
| Long format ( hh:mm:ss )                                        |                    |                 |                     |              |                     |                   |  |  |  |  |
| 🔘 Decimal format ( hh.xx )                                      |                    |                 |                     |              |                     |                   |  |  |  |  |
|                                                                 |                    |                 |                     |              |                     |                   |  |  |  |  |
| Decimal places for hours worked                                 |                    |                 |                     |              |                     |                   |  |  |  |  |
| 2                                                               |                    |                 |                     |              |                     |                   |  |  |  |  |
|                                                                 |                    |                 |                     |              |                     |                   |  |  |  |  |
| Split days at midnight                                          |                    |                 |                     |              |                     |                   |  |  |  |  |
| Use 4 digit years                                               |                    |                 |                     |              |                     |                   |  |  |  |  |
| Disable change log                                              |                    |                 |                     |              |                     |                   |  |  |  |  |
| Show currently clocked in time on reports                       |                    |                 |                     |              |                     |                   |  |  |  |  |
| Start of work week                                              |                    |                 |                     |              |                     |                   |  |  |  |  |
|                                                                 |                    | Sunday          | ~                   |              |                     |                   |  |  |  |  |
|                                                                 |                    | -               |                     |              |                     |                   |  |  |  |  |
| Overtime base when report starting<br>date is in middle of week |                    |                 |                     |              |                     |                   |  |  |  |  |
|                                                                 | l                  | _ook Back       | *                   |              |                     |                   |  |  |  |  |

## Hours display format

Determines how hours are shown on reports and the screen.

Short format displays 1 1/2 hours as 1:30. If you select this format then it is a good idea to also enable time rounding to round clock in and out times to the nearest minute. See <u>Time Rounding</u>.

Long format displays 1 1/2 hours as 1:30:00.

Decimal format displays 1 1/2 hours as 1.50. You can set the number of decimal places below. This is the format used in older version of Power Clock.

## Decimal places for hours worked

If you choose decimal hours display format above then enter the number of decimal places. The default of 2 should be fine.

## Split days at midnight

This option determines how shifts that cross midnight are handled. If enabled, Power Clock splits shifts that cross the midnight (12 AM) threshold into two shifts.

For example: An employee clocks in and stays clocked in until past midnight on the last day of your work week. The employee clocks out at 3AM the next day. If this option is enabled then the 3 hours from midnight until 3AM will be included in the next work week's total hours and overtime. If this option is disabled then those 3 hours will be included in the previous weeks total and overtime.

## Use 4 digit years

If enabled, dates are shown with 4 digit years. Years may still be entered with 2 digits in edit fields.

## **Disable change log**

If checked, changes to records are not recorded in the change log. You'll save some disk space by disabling the change log but in most cases you should leave this option disabled. If you're using multiple locations you should never enable this option.

## Show currently clocked in time on reports

If checked and employees are currently clocked in, the currently clocked in shifts are shown on reports as if the employees clocked out at the time the report was run.

## Start of work week

Select the start of your work week used for overtime calculations. Select the day your week starts from the drop down list. All reports will be grouped according to the weekday you select.

## Overtime base when report starting date is in middle of week

Determines how overtime is calculated when the starting date of a report is not on the start of work week entered above. You should run reports using dates that correspond to the beginning and ending of your work weeks. In cases where you enter a date that is in the middle of the work week then overtime calculation can be confusing. One common reason for entering dates in the middle of a work week is bi-monthly pay periods.

## Look Back:

Looks back to first day of the first week of report when calculating overtime for the first week in the report. If there were hours in previous days of the work week then they are added into the total hours and count towards overtime of the first week. This is the default and should work fine for most users.

## No Look Back:

The opposite of above. If the report starts on a split week then the hours in days of the work week preceding the report start date are ignored and not included in the overtime calculation for the first week of the report.

## Reset Week:

The start of work week is reset to whatever day the report starting date is. Overtime will begin based on the starting date of the report.

## 2.5.6 Time Rounding

| 1 Address                             | 2 Clock In Options   | 3 Clock (             | 3 Clock Out Options |        | 4 Automatic Options |  |  |  |  |
|---------------------------------------|----------------------|-----------------------|---------------------|--------|---------------------|--|--|--|--|
| 5 Report & Display                    | Options 6 Time Round | ing 7 Backup          | 8 Remote Dat        | a Sync | 9 Location Server   |  |  |  |  |
|                                       | Round to             | o nearest minute      | ]                   |        |                     |  |  |  |  |
| ✓ Use time rounding when clocking IN  |                      |                       |                     |        |                     |  |  |  |  |
|                                       | Round in time t      | o nearest<br>second.  |                     |        |                     |  |  |  |  |
|                                       | Nearest              | O Up                  | 🔿 Down              |        |                     |  |  |  |  |
| ✓ Use time rounding when clocking OUT |                      |                       |                     |        |                     |  |  |  |  |
|                                       | Round out time<br>60 | to nearest<br>second. |                     |        |                     |  |  |  |  |
|                                       | Round Method         | J<br>O Up             | ODown               |        |                     |  |  |  |  |
|                                       |                      |                       |                     |        |                     |  |  |  |  |

#### Round to nearest minute button

Click this button to set both clock in and clock out rounding to the nearest minute.

## Use time rounding when clocking in

If this box is checked, the time rounding options entered below will be activated. This option can also be activated and deactivated on an employee by employee basis. See the Employee file for details.

#### Round in time to nearest xxx second

Enter a numeric value here to make Power Clock round clock in times. Enter the number of seconds that hours are broken into. For example, to round times to the nearest minute, enter 60 here. To round times to the nearest quarter hour enter 900.

## Round Method

Nearest rounds to the nearest second increment. For example, assuming a 60 second increment, clocking in at 9:09:20, the time will be rounded to 9:09:00 since 9:09:20 is closer to 9:09:00 than to 9:10:00.

Up always rounds up to the next second increment. For example, assuming a 60 second increment, clocking in at 9:09:20, the time will be rounded up to the next minute 9:10:00.

Down always rounds down to the next second increment. For example, assuming a 60 second increment, clocking in at 9:09:45, the time will be rounded down to the previous minute, 9:09:00.
### Use time rounding when clocking OUT

These are the same settings as shown above except they only apply when an employee is clocking out.

# 2.5.7 Backup

# WE STRONGLY RECOMMEND YOU ENABLE AUTOMATIC BACKUPS!!

| 1 Address          | 2 Clock In Options                             | 3 Clock Out Options     |                                  | 4 Automatic Options      |
|--------------------|------------------------------------------------|-------------------------|----------------------------------|--------------------------|
| 5 Report & Display | 5 Report & Display Options 📔 6 Time Rounding   |                         | 8 Remote Dat                     | a Sync 9 Location Server |
| <b>v</b> (         | Jse auto backup                                | Last a<br><b>3/29</b> . | utomatic backuj<br>/2003 11:50:2 | р<br><b>25 АМ</b>        |
|                    | Backup frequency in hours 24                   | Next b<br>3/30/         | oackup<br>/2003 👔                | 11:00 PM                 |
|                    | Backup Workstation<br>T21                      |                         |                                  |                          |
|                    | <u>B</u> ackup Path<br>C:\Power Clock\Data\Bac | kup                     | Brov                             | vse                      |

#### Use auto backup

Check this box to enable automatic backup of your data files. This is highly recommended. If enabled then backup files will be created with the file name "Full Backup YYYYMMDD HHMMSS.ZIP" using the current date and time. Backups are compressed and stored as ZIP files to save space. You can use Power Clock's built-in restore method or any ZIP compatible program such as WINZIP to extract the files.

Be sure to enter the backup workstation below.

#### **Backup frequency in hours**

Your data will be automatically backed up every 24 hours by default.

### Next backup

The date and time of the next automatic backup. If this date/time has already passed then data will be backed up within the next minute.

#### **Backup workstation**

The workstation that will perform the backup. Make sure this workstation has Power Clock running or the backup will not occur. For single user installations use your current computer name here.

#### **Backup path**

Where the backup ZIP files will be stored. Make sure the folder path your enter here exists on the backup workstation.

# 2.5.8 Remote Data Sync

This screen is only required when using the multi-site communications features of Power Clock. When using multi-site communications, each physical site must have its own copy of Power Clock server running.

| 1 Address               | 2 Clock In Option:                                          | s 3 Clock 0      | Out Options     | 4 Au      | utomatic Options  |
|-------------------------|-------------------------------------------------------------|------------------|-----------------|-----------|-------------------|
| 5 Report & Display      | Options 6 Time Rour                                         | nding 7 Backup   | 8 Remote Data   | a Sync    | 9 Location Server |
| ☑ Use A<br>□ Au<br>Auto | uto Sync 🛛 🗹<br>utomatically choose syn<br>Sync Workstation | Extended communi | cations logging |           |                   |
| T21                     |                                                             |                  |                 |           |                   |
| Maste<br>0              | er Location                                                 | - Central Office |                 |           |                   |
| Sync                    | Start S                                                     | Sync End         | Sync eve        | ry        |                   |
| 11:3                    | 0:00 PM                                                     | 6:00:00 AM       | 0               |           | minutes           |
| Next<br>3/29            | Sync date/time<br>1/2003 💼                                  | 12:00 AM         | Last autor      | matic syn | c                 |
| 💌 Sy                    | ync Clock                                                   |                  |                 |           |                   |

#### Use Auto Sync

Check this box to enable automatic data sync with remote locations via the internet or WAN.

#### Extended communications logging

Check this box to add extra info to the log file when you connect to a remote location and sync data.

#### Automatically choose sync workstation

Check this box to have Power Clock choose the workstation that is used to sync data at the time specified below. One of the workstations currently running Power Clock will be chosen to connect to the remote server and sync data.

#### Auto Sync workstation

If you didn't enable the box above then you must enter the workstation name that will connect to the remote location and perform the data sync.

#### **Master Location**

This is the location you will be connecting to. Usually this will be the home office location of your business. The master location must have Power Clock server running at the time you specify below and must be connected to the internet, WAN, or some other TCP/IP network. Do not choose your current location as the master. The master must be using a different location ID. There's no requirement for Power Clock server to be running at the location that is connecting to the master.

For example: You have two locations, an office location (location ID 0), and a retail store location (location ID 1). Each location will have a separate record in the location file. In the store location

record enter 0 for the master location. The store will then connect to the home office Power Clock server at the time specified and send any new or changed time records, employees, etc. The server address, login id, and password must be entered in home office location record on the "Remote Data Sync Server" page so the store location knows where to find the server.

### Sync Start / Sync End

The selected workstation will attempt to connect to the remote location server and sync data between the times you enter here. We recommend you select off hours or slow times to perform the automatic sync.

The workstation will continue to connect to the remote server at the frequency you enter in "Sync Every" field. If "Sync Every" is zero then the workstation will only connect to the remote location once per day. The workstation will stop trying to connect to the remote server after "Sync End" time.

#### Sync every xxx minutes

If this field is zero then the selected workstation will only connect to the remote server once a day during the "Sync Start" to "Sync End" time period.

### Next Sync date/time

Enter the date and time of the next automatic sync session. Any date/time before the current date/time will force an sync at the next "Sync Start" time.

### Sync Clock

Check this box to synchronize the local computer clock to the master location computer clock during the data sync.

# 2.5.9 Location Server

| 1 Address                                                                                                    | 2 CI                   | ock In Options  | 3 Clock C | )ut Options  | 4 A    | utomatic Options  |
|----------------------------------------------------------------------------------------------------|------------------------|-----------------|-----------|--------------|--------|-------------------|
| 5 Report & Display                                                                                                    | Options                | 6 Time Rounding | 7 Backup  | 8 Remote Dat | a Sync | 9 Location Server |
| If there is a Power Clock server running at this location then enter below<br>the name, IP address, and login information needed to access the server<br>via the internet. This information will be used when other locations want<br>to sync data with this location.<br>Choose Server<br>Server Name |                        |                 |           |              |        |                   |
| S                                                                                                    | erver Pro<br>Single PC | tocol           | *         |              |        |                   |
|                                                                                                    | ) atabase<br>.ogin ID  |                 |           |              |        |                   |
| P                                                                                                    | assword                |                 |           |              |        |                   |

### Server Name

If there is a Power Clock server running at this location then enter below the name and IP address needed to access the server via the internet. This information will be used when other locations want to sync data with this location.

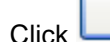

💼 Choose Server

to choose the server from the <u>data locations</u> list.

### **Server Protocol**

This will almost always be TCP/IP, the internet protocol.

### Database

The database currently in use at this location, usually "Current".

### Login ID / Password

There should be a login id and password set in the Power Clock server if you have the server available to the internet. If not you are asking for trouble. See the server documentation to learn how setup users and passwords on the server.

# 2.5.10 Other Options

| Address   | Clock In Options                                             | Clock Out Options       | Automatic Options |               | Report & Display | Options |
|-----------|--------------------------------------------------------------|-------------------------|-------------------|---------------|------------------|---------|
| Time Roun | nding Backup                                                 | Remote Data Sync        | Server            | Other Option  | ns PayChex       | ADP     |
|           | Lock Timeout in sec<br>10                                    | conds                   |                   |               |                  |         |
|           | Action                                                       | Time in min             | utes ( ze         | ro to disable | )                |         |
|           | Refresh browse                                               | 1 (                     |                   |               |                  |         |
|           | Close Power Clock                                            | 0 (                     |                   |               |                  |         |
|           | Log Out                                                      | 10 (                    |                   |               |                  |         |
|           | Clock Out 0                                                  |                         |                   |               |                  |         |
|           | Show Scan Action screen after scan acquired                  |                         |                   |               |                  |         |
|           | Clock back in on keyboard or mouse activity                  |                         |                   |               |                  |         |
|           | ☑ Update local cor                                           | mputer time from server |                   |               |                  |         |
|           | 📃 Always start as ti                                         | ny toolbar              |                   |               |                  |         |
|           | Adjust time from server using local Windows timezone setting |                         |                   |               |                  |         |
|           | Clock out when close Power Clock                             |                         |                   |               |                  |         |
|           |                                                              |                         |                   |               |                  |         |
|           |                                                              |                         |                   |               |                  |         |

You can enable or disable these options on a per workstation basis. See <u>Workstation Configuration</u>. The options you set here will apply to all workstations unless you specifically override them in Workstation Configuration.

### Show Scan Action screen after scan

Check this box if you want Power Clock to show the clock in screen after an employee scans their fingerprint or scans a card through the barcode scanner. Make sure you check this box if you are using jobs and/or phases and you want the employee to be able to enter what job they are working on. If this option is not enabled then the employee will be clocked in or out as soon as their scan is acquired.

#### Refresh browse timeout in minutes

This is how often file browse screens are refreshed from the server. The default of 1 minute should be fine. This setting has no use in single-user mode.

#### **Close Power Clock timeout in minutes**

If this value is 1 or greater then Power Clock will be closed after the specified number of minutes have elapsed with no keyboard or mouse activity. Set this value to zero if you don't want to use this feature.

### Log Out timeout in minutes

If this value is 1 or greater then Power Clock will Log Out the currently logged in employee after the

specified number of minutes have elapsed with no keyboard or mouse activity.

This value is set to 20 minutes by default and it's a good idea to leave it enabled so if a manager or administrator forgets to log out then other employees can't get into the time records or other sensitive areas.

#### **Clock Out timeout in minutes**

If this value is 1 or greater then Power Clock will clock out all employees who have clocked in from the current workstation after the specified number of minutes have elapsed with no keyboard or mouse activity. Set this value to zero if you don't want to use this feature.

### Clock back in on keyboard or mouse activity

Check this box if you want the employee specified above "Auto clock in this employee at startup", to be automatically clocked in when keyboard or mouse activity is detected on the workstation.

#### Update local computer time from server

If you check this box then the computer time will be kept in sync with the server time. This is a good idea, otherwise employees may be confused as to why Power Clocks tells them they clocked out at one time, yet the clock on their workstation shows a different time. This option only works if you are using multi-user mode.

#### Always start as tiny toolbar

If checked, Power Clock will start in tiny toolbar mode on this workstation.

### Adjust time from server using local Windows time zone setting

If checked AND you have also checked "Update local computer time from server" then Power Clock will adjust the server time according to whatever the Windows time zone setting is. Since it's unlikely your server and clients are in different time zones, you shouldn't need to enable this option. If you do enable this option, be aware that employees may be able to cheat on their time by changing the Windows time zone setting before or after they clock in/out.

#### **Clock out when close Power Clock**

Check this box to clock out all employees who clocked in from this workstation when Power Clock is closed.

# 2.6 Security Profiles

### Shortcut key [Ctrl+I]

Security Profiles control employee access to menu commands, reports, and file modification. Security profiles allow you to set all security options in one place for a group of employees. There are four built-in profiles, ADMIN, DEFAULT, LOGGEDOUT, and MANAGER.

| iles 📃 🗖 🔀                                        |
|---------------------------------------------------|
| 「<br>● ● ◆ × ◎ ■ ?                                |
| Description                                       |
| Administrator profile has access to ALL functions |
| Default profile for new employees                 |
| Profile used when nobody is logged in             |
| Manager profile                                   |
|                                                   |
|                                                   |
|                                                   |
| ř<br>C<br>F<br>N                                  |

All employees must be assigned a security profile. A security profile is assigned to an employee by editing their employee record. The security profile is entered on page one of the employee record.

Power Clock allows an unlimited number of security profiles. You'll find it easier to start if you use and modify the built-in security profiles. Later you may want to add a few other custom profiles. For the ultimate in flexibility you can create a custom profile for each employee.

See Built-in Profiles

**Security Profiles Screen** 

| 🕙 Security Profile  | es - DEFAULT - Default profile for new employees (e  | editing) 🔳 🗖 🔀                                                                                                    |  |  |
|---------------------|------------------------------------------------------|----------------------------------------------------------------------------------------------------|--|--|
|                     | + - B × @ B (                                        |                                                                                                    |  |  |
| Update Information  |                                                      |                                                                                                    |  |  |
| Last update on: 3/2 | 9/2003 1:15:27 AM                                    | 00000000003                                                                                                    |  |  |
| Profile ID          | Description                                          |                                                                                                    |  |  |
| DEFAULT             | Default profile for new employees                    |                                                                                                    |  |  |
| Group               | Item                                                 | ∧ Enabled                                                                                                    |  |  |
|                     | Workstation File Delete Records                      | X A                                                                                                    |  |  |
|                     | Workstation File View Records                        | X                                                                                                    |  |  |
| 🖃 Group : Menu Comr | nands                                                |                                                                                                    |  |  |
|                     | About Power Clock                                    |                                                                                                    |  |  |
| Backup All Data 🗙   |                                                      |                                                                                                    |  |  |
|                     | Calculator                                           |                                                                                                    |  |  |
|                     | Calendar                                             |                                                                                                    |  |  |
|                     | Change Your Password                                 |                                                                                                    |  |  |
|                     | Check Lunches & Breaks                               | X                                                                                                    |  |  |
|                     | Clock Everyone Out                                   | X                                                                                                    |  |  |
|                     | Clock In                                             |                                                                                                    |  |  |
|                     | Clock Out                                            | Image: Image: |  |  |
|                     | Clocked In Edit Notes Only                           | X                                                                                                    |  |  |
|                     | Data Location                                        | X                                                                                                    |  |  |
|                     | Employee Edit Password                               | X                                                                                                    |  |  |
|                     | Employee Edit Security                               | X                                                                                                    |  |  |
|                     | Exit Power Clock                                     |                                                                                                    |  |  |
| J                   |                                                      | <b>⊻</b>                                                                                                    |  |  |
|                     | [Double-Click] or press [Spacebar] to toggle enabled |                                                                                                    |  |  |

Editing security profiles is easy. After you select the profile and enter editing mode, double-click or press the spacebar to enable or disable an option.

Security profile settings are grouped into three categories; Built-in Reports, Custom Reports, File Access, Menu Commands.

See also File and Report Security Menu Commands Built-in Profiles

# 2.6.1 File & Report Security

### File Access Security

This section of a security profile controls which data files an employee can access. For each file there are four options, Add Records, Change Records, Delete Records, View Records. We recommend you disable most of these for regular employees. The exception being the Electronic Mail file and Job file.

If you're asking employees to enter jobs and phases when they clock in then you might want to enable "Job / Phase File Add Records" in the LOGGEDOUT and DEFAULT profiles so they can add new jobs to the job list.

If you want employees to be able to send email then you must enable the "Electronic Mail File" items.

### **Built-in Reports and Custom Reports**

All reports can be enabled or disabled in each security profile. This includes any custom reports you have made.J

# 2.6.2 Menu Commands

Most of the items in the Menu Commands group correspond directly with items on the main screen of Power Clock and in the main menu. The menu item or button will be greyed out if the currently logged in employee does not have the item enabled in their security profile.

#### About Power Clock

If enabled an employee can view the About Power Clock dialog. Menu: Help

#### **Backup All Data**

If enabled then an employee may backup all current data and save it to a ZIP file. Menu: Import/Export

#### Calculator

If enabled then an employee may view the popup calculator.
Menu: Window
Shortcut: [F4]

#### Calendar

If enabled then an employee may view the pop-up calendar. Menu: Window Shortcut: [Ctrl+D]

#### **Change Your Password**

If enabled then the currently logged in employee may change his/her password. An employee must be logged in. This option is forced to disabled in the LOGGEDOUT profile. Menu: File

#### **Check Lunches & Breaks**

If enabled then an employee can run the <u>Check Lunches and Breaks</u> procedure. Menu: Actions

#### **Clock Everyone Out**

If enabled then an employee may clock out all employees at once. Useful for end of day procedures if some employees forgot to clock out. It is recommended that you enable this only for MANAGER level employees. Menu: Actions

#### Clock In

If enabled then allows an employee to clock in. This should be enabled in all profiles unless you have a special reason for disabling it. Menu: Actions Shortcut: [F5]

#### Clock Out

If enabled then allows an employee to clock out. This should be enabled in all profiles unless you have a special reason for disabling it. Menu: Actions Shortcut: [F8]

#### **Clocked In Edit Notes Only**

If enabled then an employee may edit the notes of a clock in record. The employee must also have viewing and editing enabled for the Clocked In file. Menu: View/Edit Shortcut: [Ctrl+U]

#### Employee Edit Password

If enabled then the password field in the employee edit screen may be modified. The employee must also have access to edit the employee file.

#### **Employee Edit Security**

If enabled then the security field in the employee edit screen may be modified. The employee must also have access to edit the employee file.

#### **Exit Power Clock**

If enabled then an employee may shutdown Power Clock.
Menu: File
Shortcut: [Alt+X]

### **Export Changed**

If enabled then an employee can export changed data to other locations. Menu: Import/Export

#### **Export Data**

If enabled then an employee may export a selected range of data from the current database and optionally compress the data into a ZIP file. Menu: Import/Export

### **Export to Quickbooks**

If enabled then an employee may export data to Quickbooks. Menu: Import/Export

#### **Fax and Mail Orders**

Enables the "Fax and Mail Orders" screen. Menu: Help

#### **Find Data Files**

If enabled then an employee can search for lost data files on the computer and optionally add them to the <u>Data Locations</u> list. Menu: View/Edit - Advanced

#### Go to Power Clock Website

Enables the link to <u>www.powerclock.com</u> Menu: Help

#### Help Contents

If enabled then an employee may view this help file.
Menu: Help
Shortcut: [F1]

### How to Order

Enables the link to <u>How to Order</u> topic in this help file.

#### Import Changed

If enabled then an employee can import data from other locations. The data should have previously been exported via Export Changed function. Menu: Import/Export

### Import data from old Power Clock versions

If enabled then an employee may import data from Power Clock version 4.16 and earlier. It is recommended that you enable this only for ADMIN level employees. Menu: Import/Export

#### Import Data

If enabled then an employee may import data from dBase or native Power Clock format files. The data should have previously been exported by the current Power Clock version. It is recommended that you enable this only for ADMIN level employees.

Menu: Import/Export

#### Import from Quickbooks

If enabled then an employee may import data from Quickbooks. It is recommended that you enable this only for ADMIN or MANAGER level employees. Menu: Import/Export

#### Load Saved Report

If enabled then an employee may load a previously saved report file. Menu: File Shortcut: [Ctrl+0]

#### Mail Delete All

If enabled then an employee may delete ANY electronic mail message. The employee must also have delete access to the Electronic Mail file. If disabled then an employee may only delete mail addressed to them or from them.

#### Manager Clock out

If enabled then an employee may clock out any employee without knowing the employee's password. The employee may also modify the clock out time. This should be enabled for managers so they can clock out people who forget.

#### Minimize

If enabled then an employee can minimize Power Clock with the Ctrl+M shortcut. Menu: Window Shortcut: [Ctrl+M]

### **Next Window**

If enabled then an employee can cycle to the next open window on the desktop. Menu: Window Shortcut: [F6]

#### **Pack/Rebuild Files**

If enabled then an employee may pack and rebuild data files in the current database. Menu: File

#### Pause

If enabled then an employee may pause time for their current clock in shift. This should always be enabled. Menu: Actions Shortcut: [Alt+F8]

#### **Previous Window**

If enabled then an employee can cycle to the previous open window on the desktop. Menu: Window Shortcut: [Shift+F6]

#### Printer Setup

If enabled then an employee may change the current printer settings using the Windows printer setup

dialog. Menu: File

### **Recreate Demo Data**

If enabled then an employee may recreate the demo data. This will only work if the current database is the DEMODATA database. All current data will be erased. New demo data created will use the current date as a base for generated time records. Menu: File

#### Reports

If enabled then an employee can access the report selection screen. Menu: Actions Shortcut: [F7]

#### **Reports - Print**

If enabled then an employee may print reports to the default printer. If disabled then the employee may only view reports on screen in the preview window.

#### **Reports - Show Pay on Reports**

If enabled then the pay summary will be shown on time reports.

#### **Restore from Backup**

If enabled then an employee may replace all current data with data from a previously created backup file.

Menu: Import/Export

#### Resume

If enabled then an employee may resume previously paused time. This should be enabled if you have also enabled Pause Time.

Menu: Actions Shortcut: [Alt+F5]

#### Search for unlock file

If enabled then an employee can search the hard drive for the Power Clock unlocking file. Menu: Help

### Secure Web Orders Page

If enabled then an employee can activate the link to the Power Clock order page on the internet. Menu: Help

### Send EMail to Tech Support

If enabled then an employee can activate the link to send email to Power Clock tech support via the internet.

Menu: Help

#### Show Clocked In

If enabled then an employee can show or hide the clocked in employees listing on the main screen. Menu: Window Shortcut: [Ctrl+F3]

#### Show Icon in System Tray

If enabled then an employee can show or hide the icon in the Windows system tray. Menu: Window

### Show ONLY current employee

If enabled then only the currently logged in employee is shown on time reports. If there is no employee logged in then the employee ID and password must be entered before displaying any time report. You should

This option is forced enabled in the LOGGEDOUT profile.

### Show Time Clock

If enabled then an employee can show or hide the time clock and buttons on the main screen. Menu: Window Shortcut: [F3]

### Show Tiny Toolbar

If enabled then an employee can show or hide the tiny toolbar. Menu: Window Shortcut: [Ctrl+F12]

#### Show Toolbar

If enabled then an employee can show or hide the toolbar on the main screen Menu: Window Shortcut: [Shift+F3].

#### Switch Jobs

If enabled then an employee can switch jobs. This should always be enabled if you're using jobs and/or phases. Menu: Actions Shortcut: [Ctrl+J]

#### System Reports

This option is currently not used.

#### Update Data from Remote Server

If enabled then an employee can manually connect to a remote location and sync data. Menu: Import/Export

#### **View All Departments**

If enabled then reports and the time record browse screen will show ALL employees. If disabled then only employees in the currently logged in user's department will be shown on reports and the time record browse screen. If the currently logged in user is a manager of any departments, those departments will also be shown. The employee must be set as the manager in the department record.

### Window List

If enabled then an employee can activate the window list which shows all open windows. Menu: Window Shortcut: Alt+0

### 2.6.3 Built-in Profiles

There are four built-in security profiles that cannot be deleted. They are LOGGEDOUT, DEFAULT, ADMIN and MANAGER.

### **ADMIN Security Profile**

The most powerful security profile is ADMIN. If an employee is assigned the ADMIN profile then they have access to all menu options, all reports and all file editing privileges. The ADMIN profile cannot be deleted and cannot be changed. All items are automatically activated.

You should assign the ADMIN profile to only the most trusted people. Make sure the passwords of any employees with ADMIN security profile are difficult to guess and change them often.

# LOGGEDOUT Security Profile

The LOGGEDOUT security profile controls access when nobody is logged in. Be careful because anything you enable in the LOGGEDOUT profile will always be available to anyone.

By default the only options enabled in the LOGGEDOUT profile are shown below.

### Menu Commands

About Power Clock Calculator Calendar Clock In Clock Out Exit Power Clock Fax and Mail Orders Go to Power Clock Website Help Contents How to Order Load Saved Report Minimize Next Window Pack/Rebuild Data Files Pause Time **Previous Window Printer Setup** Reports Reports - Show Pay on Reports **Resume Time** Secure Web Orders Page Send Email to Tech Support Show ONLY current employee on reports Show Tiny Toolbar Switch Jobs Window List

### **Built-in Reports**

Jobs and Phases Off Schedule Report Time Detail Too many hours warnings

#### **File Editing**

May not add records or edit any files.

### **DEFAULT Security Profile**

The DEFAULT security profile is assigned to all new employees when you add a new employee record. You should use it for your normal workers who have no special privileges. Be careful what you enable in this profile. You will probably want to disable editing of time records and other sensitive options.

In addition to the options enabled in the LOGGEDOUT profile shown above, the following options are enabled by default in the DEFAULT security profile.

#### Menu Commands

Change Your Password

#### **Built-in Reports**

**Electronic Mail** 

### **File Editing**

May add records to Email file only

# **MANAGER Security Profile**

You should assign the MANAGER profile to your managers and other higher rank employees. Adding employees, editing time records and other privileged functions are enabled in the MANAGER profile. If you need more flexibility then you can add other security profiles for department leaders, district managers, store managers, etc.

In addition to the options enabled in the LOGGEDOUT and DEFAULT security profiles shown above, the following options are enabled by default in the MANAGER security profile.

### Menu Commands

Allow Override Lunch Backup All Data Clock Everyone Out Export Data Mail Delete All Manager Clock out Print Reports Recreate Demo Data Show Clocked In Show Icon in System Tray Show Time Clock Show Toolbar Update Data from Remote Server Workstation Settings

### **Built-in Reports**

All reports enabled

### **File Access**

Change Log File: View Clocked In File: Add, Change, Delete, View Electronic Mail File: Add, Change, Delete, View Employee File: Add, Change, View Employee Time File: Add, Change, Delete, View Job/Phase File: Add, Change, Delete, View System Log File: View

# 2.7 Departments

Departments are used to group your employees. You should assign a department to each employee on the Address/Phone Numbers page. All time reports group and summarize by departments.

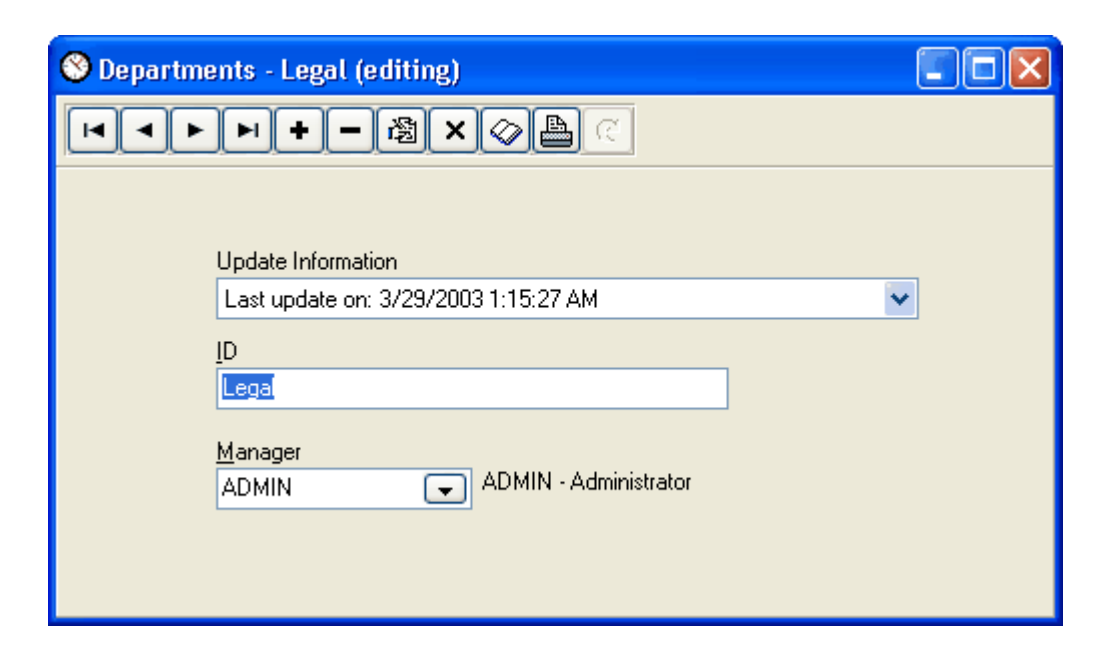

### ID

Enter a unique ID for the department.

### Manager

Enter the department manager's ID. The department manager can edit time records for employees in the departments they manage.

Note: If you want managers to be able to edit time records for employees in their department, just setting the manager ID is not enough. The manager also needs the proper security profile. They must have the options to edit time records enabled in their security profile. If they have the option "View All Departments" enabled in their security profile then they can edit employees in any department.

# 2.8 Jobs & Phases

The jobs file contains descriptions of jobs and phases. Jobs and phases can be used to categorize time worked by job and customer. A job and phase can be assigned to each time record. You may enable/disable jobs and phases in the location configuration on the Clock In Options page.

### Shortcut: [Ctrl+J]

Job Edit Screen

| Sobs & Phases - Adams - Adams Job (editing) |  |
|---------------------------------------------|--|
| <b>エ ▲ ▼ H + − 歯 × ◇ ■</b> C                |  |
|                                             |  |
| Update Information                          |  |
| Last update on: 3/29/2003 1:15:27 AM 🛛 🗸 🗸  |  |
| Link                                        |  |
| 0-1                                         |  |
|                                             |  |
| Active                                      |  |
| <u>I</u> ype                                |  |
| Job 🔽                                       |  |
| ID                                          |  |
| Adams                                       |  |
|                                             |  |
| <u>D</u> escription                         |  |
| Adams Job                                   |  |
| Hourly Bate                                 |  |
| 0.00                                        |  |
|                                             |  |
|                                             |  |
|                                             |  |

### Link

The link is automatically assigned by Power Clock. It is used to link the job record to time records.

### Туре

Type of record. It must be either a Job or a Phase. A Phase may be used like a sub-category of the Job.

Example: Study phase, Research phase, Development phase.

A common use of Job is to use it to track customers. For this use you would add a new Job for each customer.

#### Active

Check this box to make the job or phase active. Inactive jobs/phases will not be available to employees when they clock in.

#### ID

This field is a unique identifier for the job/phase. You can not enter an ID already used by another job/phase.

#### Description

Enter a short description for the job/phase.

### Pay Rate

Enter the pay rate to be used for this job or phase. The job pay rate overrides the employee pay rate. If you ask for a job AND phase when employees clock in, then the phase pay rate overrides the job pay rate. Leave this field blank to use the pay rate in each employee record.

# 2.9 Employees

### Shortcut key [Ctrl+E]

#### Employee browse screen

| 🕙 Employee                                                                                                    | 'S                |        |                              |          |                      |
|----------------------------------------------------------------------------------------------------|-------------------|--------|------------------------------|----------|----------------------|
| Image: How Image: How Ima |                   |        |                              |          |                      |
|                                                                                                    |                   | Ş      | Show only <u>d</u> epartment |          |                      |
|                                                                                                    | Show Inactive     | · [    | •                            |          |                      |
| ID 🛛                                                                                                    | Name              | Active | Department                   | Security | Clocked In at        |
| ADMIN                                                                                                    | Administrator     |        | Legal                        | ADMIN    |                      |
| GW                                                                                                    | George Washington | ~      | Sales                        | DEFAULT  |                      |
| JANE                                                                                                    | Jane Doe          | 1      | Sales                        | DEFAULT  | 3/29/2003 1:15:27 AM |
| JOHN                                                                                                    | John Doe          | 1      | Legal                        | ADMIN    | 3/29/2003 1:15:27 AM |
| SUE                                                                                                    | Susan B. Anthony  | 1      | Sales                        | DEFAULT  |                      |
|                                                                                                    |                   |        |                              |          |                      |
|                                                                                                    |                   |        |                              |          |                      |

The employee browse screen will show only those employees in the currently logged in user's department. If the currently logged in user is a manager of any departments, those departments will also be shown. The employee must be set as the manager in the department record.

If "View All Departments" is enabled in the employee's security profile then the employee can view and edit all employees.

#### **Show Inactive**

Check this box to show inactive employees in the list.

#### Show only department

If you want to show only a specific department then enter the department ID here.

# 2.9.1 Address / Phone Numbers

### Name/Address page

### Link

The link field is the unique identifier used for the employee. This field is automatically assigned by Power Clock. There should never be a need to modify this field. This field may only be changed when you add a new employee. The only time you might need to change the Link is if you somehow lost your employee file and you need to rebuild it. When re-entering the employee records, enter the link code that was previously used for each employee so that their time records will match.

#### ID

Enter a unique identifier for the employee. This can be the employee's initials, phone number, social security number, employee number, or any other alphanumeric identifier you choose. This field can

be changed at any time.

#### Active

Check this field if the employee is currently active. Only active employees can clock in and Log in.

### **Card Barcode**

The code from the employee's barcoded card. The card is used to clock in and out if you're using the Power Clock barcode scanner.

Click the scan button to scan the code directly into the employee record.

### Override config show scan dialog

Check this box to override the setting from the workstation record.

#### Show clock in/out screen after scan

If you choose to override the workstation setting then this option will be used when the employee card is scanned through the barcode scanner. If this box is checked then the clock in/out screen will be shown when the employee scans their card. The employee ID will already be filled in on the clock in/out screen and they won't be able to change it.

### Name, Address, Tax ID

Self explanatory.

### Password

This is the password the employee must use to log in, and optionally, clock in. The password is hidden for security. You can click the Show button if your security profile allows you edit employee passwords.

#### Show Password

Click this button to make the password visible. Click it again to hide the password.

### **Security Profile**

The employee's security profile. Most employees will have the DEFAULT profile. When an employee logs in to Power Clock this profile determines what functions they have access to. The security options for different functions are set in the security profiles file.

#### Home Location

This is the location where the employee usually works.

### Department

The employee's department. If a department manager is logged in, this field determines what records are shown on reports and in the time record browse. Only those employees matching the manager's department will be shown.

### Default Job, Default Phase

When clocking in, the job and phase will be assigned these values. If you've also enabled "Ask for Job when clocking in" in location configuration, then the employee can change the job from the default values when they clock in.

#### **Clock In By**

Enter the time this employee must clock in by. If the employee clocks in after this time, he will appear on the Off Schedule report.

#### **Clock Out By**

Enter the time this employee must clock out by. If the employee clocks out after this time, he will appear on the Off Schedule report.

#### **Daily Hours to Work**

Enter the number of hours required per day for this employee. This number is used in the Time Summary by Month report.

### **Phone Numbers/Notes Page**

The fields on this page are self explanatory. These fields are for information purposes only.

# 2.9.2 Overtime / Rounding

| 1 Name/Address 2 Phone Numbers/Notes | 3 Overtime / Rounding | 4 Clock Out Options     | 5 Automatic Options | 6 Payrates |
|--------------------------------------|-----------------------|-------------------------|---------------------|------------|
| Override config rounding in time     | 🔽 Override c          | onfig rounding out time | ;                   |            |
| 💌 Use time rounding when clo         | ocking IN 🛛 🔽 Use I   | ime rounding when clo   | ocking OUT          |            |
| Round in time to nearest             | ond. 60               | nd out time to nearest  | d.                  |            |
| -Round Method                        |                       | ound Method             |                     |            |
| 💿 Nearest 🔘 Up                       | O Down                | Nearest 🔘 Up            | 🔘 Down              |            |
| Daily hours to work                  |                       |                         |                     |            |
| 8.00                                 |                       |                         |                     |            |
|                                      |                       |                         |                     |            |
| Clock In by                          | Clock C               | ) ut by                 |                     |            |
| 9:00:00 AM                           | 6:00:0                | 10 PM                   |                     |            |
|                                      |                       |                         |                     |            |
| Weekly OT Threshold                  | Daily O               | T Threshold             |                     |            |
| 40.00                                | 0.00                  |                         |                     |            |
|                                      |                       |                         |                     |            |
| Weekly DT Threshold                  | Daily D               | T Threshold             |                     |            |
| 60.00                                | 0.00                  |                         |                     |            |
|                                      |                       |                         |                     |            |

#### Override config rounding in time

Check this box to override the clock in rounding setting in the location file.

#### Use time rounding when clocking in

If this box is checked, the time rounding options entered below will be activated.

### Round in time to nearest xxx second

Enter a numeric value here to make Power Clock round clock in times. Enter the number of seconds that hours are broken into. For example, to round times to the nearest minute, enter 60 here. To round times to the nearest quarter hour enter 900.

### **Round Method**

Nearest rounds to the nearest second increment. For example, assuming a 60 second increment, clocking in at 9:09:20, the time will be rounded to 9:09:00 since 9:09:20 is closer to 9:09:00 than to 9:10:00.

Up always rounds up to the next second increment.

For example, assuming a 60 second increment, clocking in at 9:09:20, the time will be rounded up to the next minute 9:10:00.

Down always rounds down to the next second increment.

For example, assuming a 60 second increment, clocking in at 9:09:45, the time will be rounded down to the previous minute, 9:09:00.

#### Override config rounding out time

These are the same settings as shown above except they only apply when an employee is clocking out.

### Daily hours to work

Enter the number of hours required per day for this employee. This number is used in the Time Summary by Month report.

### **Clock In By**

Enter the time this employee must clock in by. This value is used in the Off Schedule report. **Clock Out By** 

Enter the time this employee must clock out by. This value is used in the Off Schedule report.

### Weekly OT Threshold

Enter the number of hours per week an employee has to work before they begin accumulating overtime. Overtime hours and pay shown on time reports are based on this number.

### **Daily OT Threshold**

Enter the number of hours per day an employee has to work before they begin accumulating overtime. Overtime hours and pay shown on time reports are based on this number.

#### Weekly DT Threshold

Enter the number of hours per week an employee has to work before they begin accumulating doubletime. Doubletime hours and pay shown on time reports are based on this number.

#### Daily DT Threshold

Enter the number of hours per day an employee has to work before they begin accumulating doubletime. Doubletime hours and pay shown on time reports are based on this number.

# 2.9.3 Clock Out Options

| 1 Name/Address | 2 Phone Numbers/Notes                                      | 3 Overtime / Rounding        | 4 Clock Out Options    | 5 Automatic Options | 6 Payrates |  |
|----------------|------------------------------------------------------------|------------------------------|------------------------|---------------------|------------|--|
|                |                                                            |                              |                        |                     |            |  |
|                |                                                            |                              |                        |                     |            |  |
|                | Override config - Ask for                                  | lunch minutes when clock     | king out               |                     |            |  |
|                | Don't ask lunch m                                          | metrioa<br>vinutes           |                        |                     |            |  |
|                | Numeric lunch mit                                          | nutes entru                  |                        |                     |            |  |
|                | Choose from list o                                         | f values ( defined in locati | on config )            |                     |            |  |
|                |                                                            |                              | en eening (            |                     |            |  |
|                |                                                            |                              |                        |                     |            |  |
|                | Override config - Manage                                   | er required for clock out    |                        |                     |            |  |
|                | 🗹 Require manager to                                       | clock out this employee i    | if clocked in too long |                     |            |  |
|                | Manager required a                                         | fter 10.00                   | hours                  |                     |            |  |
|                |                                                            |                              |                        |                     |            |  |
|                |                                                            |                              |                        |                     |            |  |
|                | Override config - Allow employee to enter time clocked out |                              |                        |                     |            |  |
|                | Allow this employee to enter the time he clocked out       |                              |                        |                     |            |  |
|                | Ask out time a                                             | fter 8.00                    | hours                  |                     |            |  |
|                |                                                            | L                            |                        |                     |            |  |

### Override config - Ask for lunch minutes when clocking out

Check this box to override the setting in the location record.

#### Lunch time selection method

Select one of the options:

Don't ask lunch minutes Numeric lunch minutes entry Choose from list of values ( defined in location configuration )

#### Override config - Manager required for clock out

Check this box to override the setting in the location record. Useful if this is a problem employee who often forgets to clock out or tries to cheat on time.

### Require manager to clock out this employee if clocked in too long

Check this box to require a manager to clock out employees who stay clocked in longer then the number of hours specified in the next field.

This option can also be activated for all employees in the current location configuration.

#### Manager required after xxx hours

This is the number of hours after which a manager must be logged in before the employee can clock out. When an employee tries to clock out and they have exceeded the number of hours entered here, a manager must be logged in to clock them out. The manager must have "Manager Clock out" enabled in their security profile.

#### Override config - Allow employee to enter time clocked out

Check this box to override the setting in the current location configuration.

#### Allow this employee to enter the time he clocked out

Check this box to allow employees to enter the time they clocked out when they stay clocked in

longer than the hours specified in the next field. This is useful if you have employees who forget to clock out and you trust them to enter the correct clock out time.

This option can also be activated for all employees in the current location configuration.

#### Ask out time after xxx hours

Enter the number of hours after which this employee is asked what time they clocked out.

### 2.9.4 Automatic Options

| 1 Name/Address 2 Phone Numbers/Notes    | 3 Overtime / Rounding       | 4 Clock Out Options | 5 Automatic Options | 6 Payrates |
|-----------------------------------------|-----------------------------|---------------------|---------------------|------------|
|                                         |                             |                     |                     |            |
|                                         |                             |                     |                     |            |
| ✓ Override config ✓ Use automatic clock | out after closing time      |                     |                     |            |
| Auto clock out betwee                   | en 12:00:00 AM              | and 12:00:00 AM     |                     |            |
| ☑ Override config ☑ Use automatic clock | < out if employee stays clo | cked in too long    |                     |            |
| Auto clock out aft                      | er 10                       | hours               |                     |            |
| ✓ Override config ✓ Use automatic breat | k deduction                 |                     |                     |            |
| For every 4                             | hours worked, deduct        | 10 🔳 t              | oreak minutes       |            |
|                                         |                             | 20                  | nax per day         |            |
| ✓ Override config ✓ Use automatic lunct | n deduction                 |                     |                     |            |
| For every 6                             | hours worked, deduct        | 45 🔳                | unch minutes        |            |
|                                         |                             | 45 🔳 r              | nax per day         |            |
|                                         |                             |                     |                     |            |

These are the same options as in the location configuration. Here you can override them for each employee if needed. See <u>location configuration</u> to enable or disable these options for all employees.

#### Use automatic clock out after closing time

Check this box to automatically clock employees out between the times entered in the next two fields.

#### Auto clock out between xx:xx and xx:xx

These two fields contain the times between which employees are automatically clocked out. Employees are not allowed to clock in between these times as well. A note is added to the employee's time record indicating they were automatically clocked out.

For example, if your business closes at 9:00 PM and opens at 10:00 AM, you might want to enter 10:00 PM and 8:00 AM here so your employees will not remain clocked in all night if they forget to clock out.

#### Use automatic clock out if employee stays clocked in too long

Check this box to automatically clock employees who stay clocked in longer than the number of hours entered in the next field.

### Auto clock out after xxx hours

The maximum number of hours an employee can stay clocked in. If you enter a number here, then Power Clock checks if employees are clocked in too long. If they stay clocked in too long they will be automatically clocked out and a note added to the notes section of the time record to inform the manager. If you use this option, be sure to check the Active box to enable it.

#### Use automatic break deduction

Check this box to enable the global automatic break deduction. If enabled and an employee works longer than the number entered below then breaks will be automatically deducted from their time when you run "Check Lunches and Breaks" on the Actions menu.

Note: If the option "Record Breaks" is not checked in the employee's record then a break record won't be added to the time file but the time will still be deducted from their total regular hours.

#### For every xxx hours worked, deduct xxx break minutes

Enter the number of minutes to be deducted from an employee's regular time. Hours are calculated on a daily basis.

For example: Assuming for every 4 hours an employee must take a 15 minute break. If an employee works 8 hours and does not take any breaks then a 30 minute break will be automatically deducted from their total time when you run "<u>Check Lunches and Breaks</u>".

### xxx max per day

Enter the maximum break deduction per day. Check Lunches and Breaks won't deduct any more break time if the employee already has more break time than this number of minutes.

For example: Assuming for every 2 hours an employee must take a 15 minute break. The max per day is 45 minutes. An employee works 8 hours and does not take any breaks. Normally a 60 minute break would be deducted because they worked 4 blocks of 2 hours. The deduction is limited to 45 minute because the max per day setting is 45.

#### Use automatic lunch deduction

Check this box to enable the global automatic lunch deduction. If enabled and an employee works longer than the number entered below then lunch time will be automatically deducted from their regular hours when you run "<u>Check Lunches and Breaks</u>" on the Actions menu.

Note: If the option "Record lunches" is not checked in the employee's record then a lunch record won't be added to the time file but the time will still be deducted from their total regular hours.

#### For every xxx hours worked, deduct xxx lunch minutes

Enter the number of minutes to be deducted from an employee's regular time. Hours are calculated on a daily basis.

For example: Assuming for every 8 hours an employee must take at least 45 minute lunch. If an employee works 8 hours and takes only a 30 minute lunch then and additional 15 minute lunch will be deducted from their total time when you run "<u>Check Lunches and Breaks</u>".

#### xxx max per day

Enter the maximum lunch deduction per day. Check Lunches and Breaks won't deduct any more lunch time if the employee already has more lunch time than this number of minutes.

For example: Assuming for every 4 hours an employee must take a 45 minute lunch. The max per day is 45 minutes. An employee works 9 hours and does not take any lunch. Normally a 90 minute lunch would be deducted because they worked 2 blocks of 4 hours. The deduction is limited to 45 minutes because the max per day setting is 45.

# 2.9.5 Pay Rates

| 1 Name/Address 2 Phone Numbers/N                                                                                                    | otes 3 Overtime / Rounding                                                                                                    | 4 Clock Out Options                | 5 Automatic Options                                                                                                    | 6 Payrates |  |
|----------------------------------------------------------------------------------------------------|----------------------------------------------------------------------------------------------------|------------------------------------|----------------------------------------------------------------------------------------------------|------------|--|
| Pay Period<br>Bi Weekly ✓<br>Hourly Rate<br>10.56 ()<br>OT Rate<br>1.50 ()<br>Doubletime Rate<br>2.00 ()<br>Vacation Rate<br>0.00 ()<br>Holiday Rate<br>0.00 ()<br>Lunch Rate<br>0.00 () | Check one or more of the<br>boxes below to treat the rate<br>as a factor of the base rate<br>Multiply OT<br>Multiply DT<br>Multiply Vac<br>Multiply Holiday<br>Multiply Lunch<br>Multiply Break<br>Multiply Sick | Checl<br>boxes<br>in the<br>the ra | k one or more of the<br>below to use the rate<br>job record instead of<br>tes on this page<br>Reg Job Rate<br>OT Job Rate<br>DT Job Rate<br>Vac Job Rate<br>Hol Job Rate<br>Lunch Job Rate<br>Break Job Rate<br>Sick Job Rate |            |  |
| Break Rate<br>0.00 m<br>Sick Rate<br>0.00 m                                                                                                    | Lunch Keep Job<br>Break Keep Job                                                                                                    | I Rea<br>■ Rea                     | cord Breaks<br>cord Pauses                                                                                                    |            |  |

### **Pay Period**

For information purposes only. Power Clock reports are generated based on the dates you enter when you run the report.

#### **Rate Factors**

All pay rate fields except Hourly Rate can be treated as a factor of the base rate. In the example above we have an Hourly Rate of 25.25. The OT Rate is 1.50. Since Multiply OT is also checked, the overtime rate will be calculated as the OT Rate x Hourly Rate. Hence the OT rate will be 1.50 x 25.25 = 37.88. In the example above, the doubletime rate is calculated as 2 x 25.25 = 50.50 since Multiply DT is checked.

#### **Job Rates**

The set of check boxes on the right side determine if the pay rate from the job record will be used instead of the rates listed here. If Reg Job Rate is checked and the employee clocks in using a job code that has a pay rate set then that job pay rate replaces the Hourly Rate. If the job has a zero pay rate then the employee's base hourly rate is used.

#### Lunch keep job, Break keep job, Pause keep job

These options determine what happens to the employees job when the employees uses Pause Time.

If the box is not checked then the job code they had selected when they clocked in is cleared when they go on lunch or break and they will have to enter a job code when they return from lunch/break.

#### **Record Breaks**

Check this box to keep a record of breaks when the employee uses Pause Time and selects Break as the type.

### **Record Pauses**

Check this box to keep a record of pauses when the employee uses Pause Time and select Pause as the type.

# 2.10 Upgrading from previous versions

When installing a new version of Power Clock over an older version its important to follow these instructions for an error free install.

Shut down Power Clock on all workstations.

Execute the setup program and make sure the option to overwrite all files is checked. Run the new version. Your data files will be backed up and then converted to the new version.

# 2.11 Command Line Parameters

The following command line parameters can be used

### **Demo Mode**

#### DEMO

Forces Power Clock to use the Sample database.

### Force Log in

### L <Employee ID> <Password>

Logs in the employee whose employee ID and password match the parameters. To enter an ID or password containing spaces, use double quotes around the parameter

If Power Clock is unregistered, entering **ADMIN ADMIN** for the employee ID and password will log you in with maximum security.

#### Examples

PClock32.exe L RWF "guess my pass" Log in employee with ID of RWF with password 'guess my pass'.

PClock32.exe L ADMIN ADMIN Log in with max security ONLY if Power Clock is unregistered.

### Temp Path

#### T <config path>

Sets the directory for the configuration files. <config path> must be a valid folder that you have read/write access to. If there are no configuration files in the directory, they are created.

Example PClock32.exe T "C:\Power Clock\Temp\"

# Rebuild data

### REBUILD

Forces Power Clock to rebuild all files in the data directory before starting.

Example PCLOCK32.exe REBUILD

# 3 Working with Power Clock

# 3.1 Explaining the user interface

# 3.1.1 Tiny Toolbar

#### Tiny Toolbar (actual size)

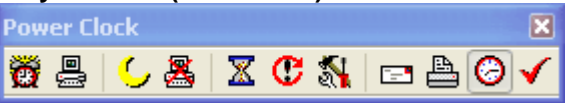

Select Tiny Toolbar on the Window menu if you want the smallest possible Power Clock screen.

The only options available on the tiny toolbar are:

Clock In Log In Clock Out Log Out Pause Resume Switch Jobs Email Reports Return to big screen Power Clock Stay on Top Click Stay on Top button to make the tiny toolbar stay on top of other windows on your desktop. You can then place it up in a corner someplace where you can easily clock in and out.

### 3.1.2 File Browser

File browser windows are used for all maintenance of the data files in Power Clock. From the file browser you may add, change and delete records.

#### The File Browser has two views.

The **Browse View** is a list of records that you can scroll up and down. The currently selected record is highlighted in dark blue. The list may be sorted in ascending or descending order by clicking on the column headers. The columns may be re-sized by clicking and dragging the edges of column

headers. The columns may also be moved by clicking and dragging the header.

The **Edit Screen View** is shown when you select a record to edit. A new window is not opened. The same File Browser window is used. The Browse View is hidden when the Edit Screen is shown.

| 😵 Jobs & Phases                                                    |                   |         |                       |  |  |  |  |
|--------------------------------------------------------------------|-------------------|---------|-----------------------|--|--|--|--|
| 「<br>・<br>・<br>・<br>・<br>・<br>・<br>・<br>・<br>・<br>・<br>・<br>・<br>・ |                   |         |                       |  |  |  |  |
| <u>Types to Show</u><br>Show All                                   | Show Ir           | nactive |                       |  |  |  |  |
| ID 🛛                                                               | Description       | Туре    | Active                |  |  |  |  |
| Adams                                                              | Adams Job         | Job     |                       |  |  |  |  |
| DEV                                                                | Development Phase | Phase   | <b>_</b>              |  |  |  |  |
| Jones                                                              | Jones Job         | Job     |                       |  |  |  |  |
| Peters                                                             | Peters Job        | Job     | <ul> <li>✓</li> </ul> |  |  |  |  |
| RES                                                                | Research Phase    | Phase   | 1                     |  |  |  |  |
| Rogers                                                             | Rogers Job        | Job     |                       |  |  |  |  |
|                                                                    |                   |         |                       |  |  |  |  |
|                                                                    |                   |         |                       |  |  |  |  |

**Typical File Browser Window** 

### **Navigation Bar**

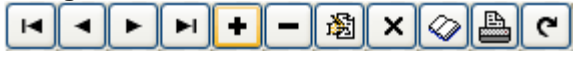

All File Browser Windows contain a Navigation Bar. The Navigation Bar is a set of buttons that allows you to move through the data and perform various other tasks on the selected record. The currently selected record is highlighted in dark blue.

There are shortcut keys that may be pressed to activate each button. Some buttons have two shortcut keys. If two shortcuts are assigned then the second shortcut is used when the edit screen is active.

First Record [Home] or [Ctrl+Home] Moves to the first record in the selected range.

Previous Record [Up Arrow] or [Ctrl+PageUp] Moves to the previous record. Next Record [Down Arrow] or [Ctrl+PageDown] Moves to the next record.

ы Last Record

[End] or [Ctrl+End] Moves to the last record in the selected range.

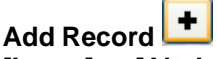

[Insert] or [Alt+Insert] Opens the edit screen view with a new blank record.

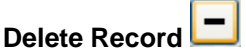

[Delete] or [Alt+Delete] Deletes the currently selected record.

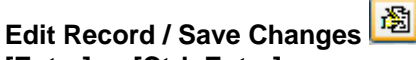

# [Enter] or [Ctrl+Enter]

If the browse view is active then this button opens the edit view with the currently selected record ready to edit. After making changes to the record, save it by clicking the same button or use the shortcut key [Ctrl+Enter].

#### × Close / Cancel Changes

### [Escape]

If the browse view is active then this button closes the file browser. If the edit screen is active then returns to the browse view and cancels any changes made to the record.

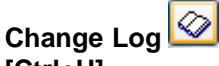

[Ctrl+H]

Opens the log browse screen. If there have been any changes to the currently selected record then the change history will be shown.

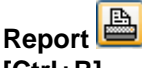

# [Ctrl+R]

Executes the default listing report for this file. For example, if browsing the employee file, will execute the Employee Listing report. If browsing the time records, will execute the Time Detail report.

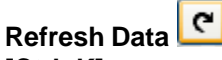

# [Ctrl+K]

Refreshes the list of records from the server. By default the browse list is automatically refreshed every minute or so. Clicking this button forces an immediate refresh from the server. This is useful in multi-user operation if many people are accessing and modifying the Power Clock data files simultaneously. This button is disabled if you are currently editing a record.

### 3.1.2.1 Update Info

All record edit screens have a Update Information box. This box contains information about the last time the record was changed. It also tells you about when the record was first added.

|                                                                                                    | atomatio optiono |
|----------------------------------------------------------------------------------------------------|------------------|
| Update Information                                                                                                    |                  |
| Lest update on: 3/29/2000N1-201:33 PM                                                                                               | *                |
| Last update on: 3/29/2003 12:21:33 PM<br>Last update by user: ADMIN - Administrator<br>Last update at workstation: T21 (location 0) |                  |
| Driginally added on: 3/29/2003 1:15:27 AM                                                                                           | dialog           |
| Added by user: ADMIN - Administrator<br>Added at workstation: T21 (location 0)<br>Added at location # 0 - Central Office            | h after sca      |
|                                                                                                    |                  |

### 3.1.3 Lookup Fields

Many data entry screens in Power Clock contain lookup fields. Lookup fields are used anytime an Employee ID, Job ID, Phase ID, other ID code is required.

A lookup field helps in entering the correct ID by showing the closet matching entry as you type. Usually, you only need to type the first 2 or 3 letters of the ID. When you see the correct ID, press Tab to move to the next field on the screen. The complete ID will be filled in for you.

Click the arrow button to open a file browser showing all valid selections. You may add, edit, or delete records from the file browser assuming you have the required security.

| Lookup Field |      |                       |
|--------------|------|-----------------------|
| Emplo<br>ADM | oyee | ADMIN - Administrator |

Here only the first two letters of the ADMIN ID were typed. The full ID is automatically filled in.

# 3.1.4 Shortcut Keys

The following shortcut keys may be used instead of selecting menu options or buttons.

| Cut                  | Ctrl+X               |
|----------------------|----------------------|
| Сору                 | Ctrl+C               |
| Paste                | Ctrl+V               |
| Select All           | Ctrl+A               |
| File Browser Keys    |                      |
| Next Record          | Ctrl+PageDown        |
| Previous Record      | Ctrl+PageUp          |
| First Record         | Ctrl+Home            |
| Last Record          | Ctrl+End             |
| Add Record           | Insert or Alt+Insert |
| Delete Record        | Delete or Alt+Delete |
| Edit Record          | Ctrl+Enter           |
| Save Record          | Ctrl+Enter           |
| Report               | Ctrl+R               |
| Change Log History   | Ctrl+H               |
| Menu Shortcut Keys   |                      |
| Log In               | F9                   |
| Log Out              | F12                  |
| Clock In             | F5                   |
| Clock Out            | F8                   |
| Pause Time           | Alt+F8               |
| Resume Time          | Alt+F5               |
| Switch Jobs          | Ctrl+J               |
| Email                | F11                  |
| Reports              | F7                   |
| My Time Report       | Ctrl+F7              |
| Exit Program         | Alt+X                |
| Help                 | F1                   |
| Load Report          | Ctrl+O               |
| Time Records         | Ctrl+T               |
| Employees            | Ctrl+E               |
| Jobs & Phases        | Ctrl+P               |
| System Log           | Ctrl+L               |
| Current Location     | Ctrl+S               |
| All Locations        | Ctrl+Z               |
| Security Profiles    | Ctrl+I               |
| Server / Data Folder | Ctrl+N               |
| Workstation Settings | Ctrl+W               |
|                      |                      |

# 3.2 Main Screen

The main screen contains the most frequently used functions. Please click a topic below for more information.

| 📸 Clock In           |
|----------------------|
| Clock In             |
| 💪 Clock Out          |
| Clock Out            |
| 🖃 Email              |
| <u>Email</u>         |
| 🕒 Reports            |
| <u>Reports</u>       |
| 🕵 Switch Jobs        |
| Switch Jobs          |
| 🛛 🔀 Pause 🛛 🕐 Resume |
| Pause / Resume       |
| 🚐 Log In             |
| <u>Log In</u>        |
| 🧸 Log Out            |
| Log Out              |

### **Customize Main Screen**

# 3.2.1 Customize

The main Power Clock screen can be customized in many ways. The options to turn on and off panels are all on the Window menu. You can also use the Tiny Toolbar if you want the smallest possible screen.

Below are sample screens showing how you can customize Power Clock.

### Main screen with all panels enabled

| O Powe    | r Clack 5.0                                                 | 01                  |                       |                           |                |                                                                                       |                                          |
|-----------|-------------------------------------------------------------|---------------------|-----------------------|---------------------------|----------------|---------------------------------------------------------------------------------------|------------------------------------------|
| File View | #/Edit Actio                                                | ons Import/Export   | Data Window He        | lp                        |                |                                                                                       |                                          |
| 88        | 💪 😹                                                         | X C &               | - 2 A B               | 1 1 🕺 🕺                   | R 🖸 🖾 🔅        |                                                                                       |                                          |
|           | Clock In<br>Clock In<br>Email<br>Reports<br>Pauce<br>Log In |                     | Contro<br>Saturday, M | 1 Office<br>arch 29, 2003 | 1              | Cloc<br>Cloc<br>Cloc<br>Hy<br>Switc<br>Cloc<br>Re<br>Cloc<br>Re<br>Cloc<br>Re<br>Cloc | k Dut<br>Time<br>h Jobs<br>sume<br>g Out |
| Type      | In Time                                                     | Name                | Job /                 | Phase                     | Hours Britmeni | Dav                                                                                   | Week                                     |
| Regular   | 1:1527 AM                                                   | JOHN - John Doe     | Peters - Peters Job   | RES - Research            | 11:10          | 11:10                                                                                 | 62.41                                    |
|           |                                                             |                     |                       |                           |                |                                                                                       |                                          |
|           | 2 clocked                                                   | 0 on break.         |                       |                           | 22:20          | 22:20                                                                                 | 124.04                                   |
|           | han D ann D han                                             | and in Dense (FE 1) | Italian Out DDD to    | Clock Out                 |                |                                                                                       |                                          |

If you want to see more clocked in employees then turn off the time clock panel. **Main screen with the clock panel turned off** 

| O Pour     | r Clock 5.      | 01                   |                   |                      |               |       |        |
|------------|-----------------|----------------------|-------------------|----------------------|---------------|-------|--------|
| File View  | /Edit Acti      | ons Import/Export    | Data Window       | Help                 |               |       |        |
| 8 S        | 💪 🕹             | X C 🗞                | 🗆 🕲 📥             | 🔟 🖥 👎 🖓              | R 🔅 🖬 📍       |       |        |
| Туре       | In Time         | Name                 | Job               | 7. Phase             | Hours (hhumn) | Day   | Week.  |
| Regular    | 1:15:27 AM      | JOHN - John Doe      | Peters - Peters J | lob   RES - Research | 11:10         | 11:10 | 6241   |
| Regular    | 1:15:27 AM      | JANE - Jane Doe      | Rogers - Rogers   | DEV · Developm       | 11:10         | 11:10 | 61:23  |
|            |                 |                      |                   |                      |               |       |        |
|            | 2 clocked       | 0 on break.          |                   |                      | 22.20         | 22.20 | 124.04 |
| Administra | tor (Legal) log | gged in. Press (F12) | to Log Out, [F0]  | to Glock Out.        |               |       |        |

If you don't want employees to see who is clocked in then turn off the clocked in panel. **Main screen with clocked in list turned off** 

| Power Clock 5                           | 01                                         |                                                                |
|-----------------------------------------|--------------------------------------------|----------------------------------------------------------------|
| • View/Edit Act                         | ions Import/Export Data Window Help        |                                                                |
| 5 68                                    | XCS 98 18 18                               | N 🚯 🖾 🕈                                                        |
| Clock In<br>Email<br>Reports<br>Z Pause | Central Office<br>Saturday, March 29, 2003 | Clock Our<br>My Time<br>S Switch Jobs<br>C Resume<br>S Log Out |

To change the clock face to digital, right click on the clock face.

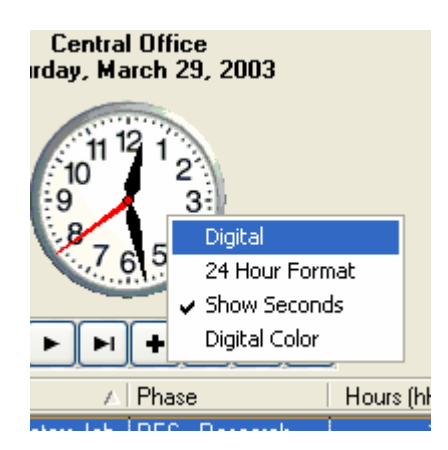

# 3.3 Log In

| Log-In 🔀                              |
|---------------------------------------|
| Employee ID:<br>ADMIN                 |
| Enter your <u>p</u> assword:<br>????? |
| OK Cancel                             |

#### Shortcut key: F9

Many functions in Power Clock are restricted. Your security profile determines access to functions. You must log in to activate your security profile so you can access restricted functions. The administrator must setup the security profiles.

|        | Log | 1e |
|--------|-----|----|
| i da i | LOQ | ١r |

Click the button to log into Power Clock as the current user. This is different than clocking in. You will log in when you want to read your email or, if you are the manager, change time records, change configuration options, etc.

When you log in you will be asked the following information.

#### **Employee ID**

This is your employee ID assigned to you by your manager. It could be your initials, phone number, or some other unique identifier. This is a lookup field. As you type your ID, the closest matching employee will be filled in. As soon as you see your name, press Tab to move to the next field.

#### Password

This is your personal password assigned in your employee record. As you type your password, it is hidden from view with asterisk characters.

Press Enter or click OK to log in. Your name will appear at the bottom of the main Power Clock screen until you log out.

You should always log out if there is any possibility of someone else using the computer while you are away. They will have access to your private Email and any other functions that your security level enables.

**Note:** There can be only one employee logged into Power Clock at a time.

**Warning:** Do not forget to log out when you are finished reading your mail or doing system maintenance. If you forget, non-authorized users can access the secured functions.

# 3.4 Clock In

| Clock In      |                                        | × |
|---------------|----------------------------------------|---|
|               | Employee<br>SUE SUE - Susan B. Anthony |   |
|               | Pass <u>w</u> ord<br>***               |   |
| Add           | Jones Jones - Jones Job                |   |
| Add           | Phase<br>DEV                           |   |
| <u>N</u> otes | ait to start working                   |   |
| i ourient     |                                        |   |
|               |                                        |   |
|               |                                        |   |
|               | OK X Cancel                            |   |

### Shortcut key: F5

Select the **Clock In** button or press F5 to clock into the computer. The computer will keep track of the time and accumulate your total time worked. You will be asked for some or all of the following information depending on how your manager has configured the program.

### Employee

This is your employee ID assigned to you by your manager. It could be your initials, phone number, or some other unique identifier. This is a lookup field. As you type your ID, the closest matching employee will be filled in. As soon as you see your name, press Tab to move to the next field.

#### Password

Depending on how Power Clock is configured, you may also be asked for your password. As you type your password, it is hidden from view with asterisk characters.

#### Job

This is the Job to which you want to assign these hours. This is a lookup field. As you type the job ID, the closest matching job will be filled in. When you see the correct job filled in, press Tab to move to the next field.

#### Phase

This is the Phase to which you want to assign these hours. This is a lookup field.

#### Notes

Enter any notes about this shift. You can also edit the notes when you clock out.

When you have everything filled in correctly, click or press Enter to clock in. Power Clock will begin accumulating your time worked. Your name and time in will appear in the list on the main Power Clock screen. You will also be notified of any Email waiting.

Note: You can only be clocked in once. You must clock-out before you can clock in again.

# 3.5 Log Out

### Shortcut key: F12

Click the button to log out of Power Clock. No other information is asked for. You are logged out and your name removed from the bottom of the main Power Clock screen. The LOGGEDOUT security profile will now be active.
# 3.6 Clock Out

| Clock Out                                                                                 |
|-------------------------------------------------------------------------------------------|
| Employee<br>JOHN JOHN John Doe (clocked in 3/29/2003 1:15:27 AM)                          |
| Pass <u>w</u> ord                                                                         |
| Production 30                                                                             |
| Lunch Minutes         Lunch Time of Day           30         3/29/2003         6:38:51 AM |
| Notes                                                                                     |
| Wow, I made 30 widgets today!                                                             |
|                                                                                           |
| OK X Cancel                                                                               |

# Shortcut key: F8

Select the Clock Out button to clock out of a shift and remove your name from the list of clocked in employees on the main screen. You will be asked for some or all of the following information, depending on how your manager has configured the program.

# Employee

This is your employee ID assigned to you by your manager. It could be your initials, phone number, or some other unique identifier. This is a lookup field. As you type your ID, the closest matching employee will be filled in. As soon as you see your name, press Tab to move to the next field.

# Clock out Date/Time

You may be asked for the clock out time depending on your security profile.

#### Password

Depending on how Power Clock is configured, you may also be asked for your password. As you type your password, it is hidden from view with asterisk characters.

# Production

Enter the amount of production you performed during this shift. You may pop-up a calculator by clicking the down arrow.

# Lunch Minutes or Lunch Selection

Select the amount of lunchtime taken during this shift. If you did not take a lunch then leave all unselected. You will have either a lunch minutes drop down list to select or a numeric entry field in which to enter the number of minutes.

Enter the amount of lunch minutes taken during this shift. Leave this field zero if no lunch taken.

#### Lunch Time of Day

Enter the time of day you took lunch. The date and time are automatically filled in with a time in the middle of the shift you are clocking out of.

#### Notes

Enter any notes about this shift or job. These notes will appear on time reports.

When everything is filled out click OK or press ENTER. Your total time worked will be shown.

*Tip* Double-click on your name in the clocked in list on the main Power Clock screen to bring up the Clock Out dialog with your name already filled in.

# 3.7 Switch Jobs

Switch Jobs clocks you out of one job and into another in one quick step.

#### Production

Enter the amount of production you performed during this shift you are clocking out of. You may popup a calculator by clicking the down arrow.

#### New Job ID

Enter the job ID of the job you are clocking into.

#### **New Phase ID**

Enter the phase ID of the phase you are clocking into. If the administrator has not enabled phases then you won't need to enter this.

#### New Job Notes

Enter any notes about the new job. These notes will appear on time reports.

#### **Old Job Notes**

Add to the old job notes if you wish.

# 3.8 Pause / Resume

Use Pause when you want to clock out for lunch or break. You can also use it to simply pause your time for any reason. A common reason to pause time is if you get a personal phone call while at work.

| Pause Time               |           |                                      |       |
|--------------------------|-----------|--------------------------------------|-------|
| <u>E</u> mployee<br>JOHN | JOHN - Jo | hn Doe (clocked in 3/29/2003 1:15:27 | ' AM) |
| Pause Type               | O Break   | O Pause                              |       |
|                          | 🗸 ок      | X Cancel                             |       |

# Employee

Must be a currently clocked in employee.

#### Pause Type

Choose Lunch, Break, or Pause.

# Resume

Click Resume when you return from a Pause.

# 3.9 Check Lunches and Breaks

#### **Menu: Actions**

The check lunches and breaks procedure should be run periodically to check if your employees are taking enough lunches and breaks. If you don't care how much lunch or break time they take then you can ignore this feature. This procedure is a good way to catch employees who forget to clock out for lunch and/or breaks.

#### **Check Lunches and Breaks screen**

| Check Lunches and Breaks                                                                                                    |  |  |  |  |  |  |
|----------------------------------------------------------------------------------------------------|--|--|--|--|--|--|
| This function will scan the time record file searching for employees who did not take enough<br>lunch and/or break time. It will deduct lunch and/or break time from the employee's regular<br>time according to the settings below. Note: Some employees may have different settings in<br>their employee record. |  |  |  |  |  |  |
| Start Date         End Date           2/27/2003         3/29/2003                                                                                                    |  |  |  |  |  |  |
| ✓ Use automatic break deduction                                                                                                    |  |  |  |  |  |  |
| For every 4.00 m hours worked, deduct 10 m lunch minutes                                                                                                    |  |  |  |  |  |  |
| 20 max per day                                                                                                    |  |  |  |  |  |  |
| ✓ Use automatic lunch deduction                                                                                                    |  |  |  |  |  |  |
| For every 6.00 m hours worked, deduct 45 m lunch minutes                                                                                                    |  |  |  |  |  |  |
| 45 max per day                                                                                                    |  |  |  |  |  |  |
|                                                                                                    |  |  |  |  |  |  |
| OK Cancel                                                                                                    |  |  |  |  |  |  |

The screen is filled in with the values you set in your current location configuration on the Automatic Options page. You can change the values here before you run the procedure. If any employees have the settings overridden in their employee record then these global settings will not affect them.

When you click OK, the procedure scans the time records. For each employee it totals their regular hours worked each day. If they did not take enough lunches or breaks according to the settings here, then the proper amount of time is deducted from their regular hours and new lunch and/or break records are created. You will be asked for confirmation before the time is deducted.

See also Location Automatic Options

**Employee Automatic Options** 

# 3.10 Time Records

# Shortcut key: Ctrl+T

The time records browse screen is where you can make changes to incorrect time records or add time records if an employee forgets to clock out. You can also see a real-time summary of hours grouped by employee, week, and job.

# Time records filter settings

| Hours Types to Show<br><u>     R</u> egular<br>Lunches & Breaks | Filter<br>All Employees (no filter) |                        | Start Date 2/27/2003  |
|-----------------------------------------------------------------|-------------------------------------|------------------------|-----------------------|
| Holiday, Vacation, Sick                                         | Single Employee                     | ⊻iew<br>ByDate, Time ✔ | End Date<br>3/29/2003 |

#### Time records edit screen

| <u>1</u> Hours / Notes                                                                                                    |                      |                                                                                               |                                              |                                                              |
|----------------------------------------------------------------------------------------------------|----------------------|-----------------------------------------------------------------------------------------------|----------------------------------------------|--------------------------------------------------------------|
| Update Information<br>Last update on: 3/29/2003 1:15:27 AM<br>Hours <u>Type</u><br>Regular<br><u>E</u> mp                                                                                                    | *                    | Clock In Workstation<br>T21<br>Location<br>2 2 - 71st Str                                     | Clock Out Workstatic<br>T21<br>eet Store     | n Link                                                       |
| GW <ul> <li>GW - George Washington</li> <li>Hours (hh:mm)</li> <li>In Date</li> <li>3/27/2003</li> </ul> Production       Out Date         69.00       3/27/2003         Job       3/27/2003         Peters       マ         Peters       Peters - Peters Job         Phage       DEV         DEV <ul> <li>DEV - Development Phase</li> <li>Pag Rate</li> <li>25.25</li> <li>Doubletime Rate</li> <li>50.50</li> <li>Exported to Quickbooks</li> </ul> | I Notes<br>Wow, I ma | I <u>n</u> Time<br>8:47:20 AM<br>O <u>ut</u> Time<br>1:02:34 PM<br>ade 69 widgets this shift! | Bound In Time Average Round Out Time Average | to nearest<br>0.00 m seconds<br>To nearest<br>0.00 m seconds |

#### Hours Type

Must be Regular, Lunch, Break, Pause, Sick, Holiday or Vacation. Overtime hours are calculated automatically when you generate a report.

# Location

This is the location where the hours were worked. This is a lookup field. This field is required. It cannot be left blank.

# Employee

This is the employee who worked the hours. This is a lookup field. This field is required.

#### Hours

Enter the number of hours worked. The out date and time is adjusted automatically to match the hours.

# In Date

This is the date the hours were worked. You may click on the calendar icon to select a date from a pop-up calendar. The date must be entered in the date format set in the Windows control panel.

#### In Time

This is the time the employee clocked-in. The time must be entered in the time format set in the Windows control panel. You can enter 10 and 10 AM will be assumed. Enter 18 and 6 PM will be assumed.

#### **Round In Time**

Check this box to round the clock-in time according to the settings in the configuration file. This box will be checked if you've enabled time rounding in the configuration or employee file.

#### Out Date

The date the employee clocked out.

#### **Out Time**

This is the time the employee clocked out. The hours between the in time and out time are automatically calculated and shown in the Hours field.

#### **Round Out Time**

Check this box to round the clock-out time according to the settings in the configuration file. This box will be checked if you've enabled out time rounding in the configuration or employee file.

#### Production

Production performed during this shift. This can be any number used in your business such as: parts assembled, lines typed, phone calls make, etc. This field is shown and summarized on all time reports. Production may be asked for when the employee clocks out. This is enabled in the location file.

#### Job

This is the job to which the hours apply. This is a lookup field. This field is not required.

#### Phase

This is the Phase to which you want to assign these hours. This is a lookup field. A Phase may be used like a sub-category of the Job.

#### **Exported to Quickbooks**

This box is checked if the time record has already been exported to Quickbooks. You can uncheck this box to export the record again.

#### Notes

You may enter any extra notes about the job or hours worked in the note field.

# 3.11 Reports

#### Shortcut key: F7

There are over 30 built-in reports. Each report is based on a simple but powerful scripting language and is customizable by the end user.

From the reports listing, scroll to the report you want and press Enter to run it. You will be usually be asked for some additional information such as dates and/or employee ID.

# Built-in reports listing

| Select Report to Run           |        |
|--------------------------------|--------|
| ∧ Description                  | Custom |
| - Ascii Exports                |        |
| Ascii export Department        |        |
| Ascii export Employee          |        |
| Ascii export Employee Time     |        |
| Ascii export Jobs & Phases     |        |
| - Listings                     |        |
| Departments                    |        |
| Electronic Mail                |        |
| Employees                      |        |
| Jobs and Phases                |        |
| Locations                      |        |
| Log Listing                    |        |
| _ Other                        |        |
| Absentee Report                |        |
| Check For Missing Days         |        |
| Late report                    |        |
| Off Schedule Report            |        |
| 🖃 Time Detail                  |        |
| Clocked In                     |        |
| Job Detail grouped by employee |        |
| Job Time Detail                |        |
| Simple                         |        |
| Time Detail                    |        |
| Time Detail Alt Format         |        |
| Time detail by Job             |        |
| Time detail by Location        |        |
| - Weekly Summary               |        |
| Job Time grouped by week       |        |
| Restaurant Summary             |        |
| Summary by empl                |        |
| Summary By Month               |        |
| Summary by week, dept          |        |
| Summary by week, empl          |        |
| Summary by week, location      |        |
| Too Many hours warnings        |        |
| OK Close                       |        |

# 3.11.1 Report Preview Window

When you run a report, it is shown in a preview window. The report is formatted for the currently selected default printer in Windows. To change the printer, select the Printer Setup option from the File menu.

# **Zoom Buttons**

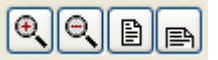

These buttons control the magnification of the preview window.

Zoom In [+] Magnifies the report 25% each time it is pressed.
Zoom Out [-] Reduces the size of the view by 25% each time it is pressed.
Full Page [F] Sets the zoom to a value that allows the whole page to be seen in the preview window.
Page Width [W] Sets the zoom to a value that allows the full-page width to be seen in the preview window.

#### **Page Number Buttons**

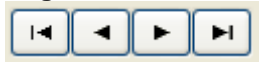

These buttons control the current page number shown in the preview window.

# First Page [Home] Moves to the first page in the report. Previous Page [Ctrl-PgUp] Moves to the previous page. Next Page [Ctrl-PgDn] Moves to the next page. Last Page [End] Moves to the last page in the report.

#### **Report Buttons**

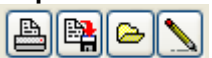

Print button [P]
Prints the report to the currently selected printer. To select another printer, use the printer setup option on the file menu.
Save Report [S]
Saves the report to a disk file. The report may be loaded at a later time.
Load Report [L]
Loads a report from a disk file. The file must be a properly formatted Power Clock report file.
Show Ruler [R]
Shows a ruler overlay on the preview window.

# 3.11.2 Report Script Commands

The Power Clock report engine is only intended for advanced computer users, preferably with programming experience. It is too difficult and complex to be used by most casual computer users.

The engine is forgiving of mistakes in input but there is a chance you will experience some GPF's (general protection fault) or other 'hard' errors if you use commands incorrectly. It is highly recommended that you copy one of the built-in reports and design your new report using that as a basis.

Reports are defined with a series of single character commands followed by parameters. Parameters enclosed in "[]" are optional. The backslash character usually separates parameters. Anytime an expression is asked for you may use any of the arithmetic operators and formulas. Strings must be enclosed in double quote characters. A list of formulas is available from the report-editing screen. Data fields must be enclosed in brackets [filename.data field]. Fields in related tables may also be used. For example: [Time.Per.Hourly Rate].

# ; <comment>

Any line that starts with a semicolon is considered a comment and is ignored by the report processor.

# Data <data file name>

# Set the data file to use as a basis for the report

<Data file name> is the base name of the data file to use to create the report. Possible names are the filename of any data file minus the .FF2 extension. The data file must be specified before any other commands are used.

Example: Data PER Selects the employee file.

# Ask <variable name>

Ask for report variable <variable name> is the variable name to be used elsewhere in the report script. Possible values are: DateRange, Curemp, Location, IncludeLunch, Inactive, Job Example: Ask DateRange

# Index <keyname> [ <lowkey> <highkey>]

Set index key range for report <keyname> must be an index of the data file being used for the report. <lowkey> is an expression defining the lower bound of the key range. <highkey> is an expression defining the upper bound of the key range. Example: Index Date sdate edate

# Title <report title expression>

Sets the title to be shown at the top of every page of the report. Example: Title "Report for "+[per.name]

# Sort <order1>[|<order2>|<order3> ...]

Sorts the report records. <order1>, etc... are expressions defining the sort order for the report. The pipe character, "|", separates expressions. Records are sorted first by the first expression, second by the second, etc...

Example: Sort [per.last name] [per.first name]

# When <when expression>

The report will only print records that match the <when expression>. **Example: When [hours] > 10** 

# Group <Groupname> <group expression> \ [<group description>] [\W <width>] [\EA] [\EB]

Adds a grouping level to the report. <Groupname> must not contain any spaces or numbers. Records are grouped according to the <group expression>. Two new bands are added, the group header and group footer. Selecting the band with the 'Band' command allows you to add fields to those bands.

\EA option to makes the page eject after each group footer is printed.

\EB option to makes the page eject before each group header is printed.

If <group description> expression is included then the group description is added to the group headers and footers.

An unlimited number of groups may be added.

# Example: G Person [per.id] [per.name] \EA

Group the records by employee. Eject after each employee. The person's name is printed in the

group headers and footers.

# Band <band name> [\W <when expression>] [\L <Lines>] [\F <font name>, <font size> <BOLD> <ITALICS> <ULINE> <color>

Selects the current band. Subsequent fields and variables will be added to the selected band. Possible band names are: ReportHeader, ReportFooter, PageHeader, PageFooter, Detail, GroupHeader, and GroupFooter.

W < when expression> is included then the band is only printed with that expression is true. L < Lines> forces the height of the band to a number of lines.

\F changes the font of the band

Example: Band PersonFooter \W [per.hourly rate] > 50 \F arial, 20 Red Bold

# Header <header band name>

Sets the header band. All subsequent fields added to the detail band will have a header added to this band. By default the header band is the page header and is printed at the top of every page. If you have a complex group report, you may want to set the header band to one of the group headers. **Example: Header PersonHeader** 

# Var <variable expression> [options...]

Adds a report variable. The variable may be used in other expressions throughout the report. An unlimited number of report variables may be added. The variable is recalculated in whichever band it is placed.

#### **Options:**

#### \N <variable name>

Name of the variable. Variable names must not contain any spaces. Case is not significant. When the variable is named it may be used in other expressions in the report.

#### \S <sum type>

Summarize the variable. <Sumtype> must be one of the following: SUM, AVG, CNT, MIN, MAX. If no reset parameter is given then the variable is never reset. If you want to sum for every record then be sure to put the variable in the detail band.

#### \R <reset on group number>

Reset the variable to 0 whenever the group specified changes.

#### **\P <numeric places>**

Force a numeric variable to the specified number of decimal places. This is useful if you don't want to specify the places in every field that references the variable.

#### V <initial value expression>

An expression specifying the initial value of the variable when it is reset.

#### \W <when expression>

Use this to calculate only when the when expression is true.

Example: Var [per.hourly rate]\*1.5 OvertimeRate \N OTAmt

# Field <expression> [options...]

Adds an output field to the current band. Usually fields are added to the detail band. The F command has options to automatically add summary fields to all the footer bands and a header to the header band.

#### **Options:**

#### \H <Header text>

A header will be added to the current header band. If you don't include the header text then the header will be the field name if it is a simple expression. To override the default header, include the header text. The header text must be a simple string, not an expression.

#### \R <Sumtype>

Summarize the field and optionally add summary fields to all report footers. <Sumtype> must be one of the following: SUM, AVG, CNT, MIN, MAX.

#### \S <SumType>

This is the same as the summary command above except the it only ripples the summary through all footers. The field is not summarized in the current band. This is useful in the detail band.

#### \WHEN <when expr>

<when expr> is a boolean expression that determines if the field will be printed.

# \P <char width> <places>

Sets the width of the field in character spaces. For example, if an expression calculates a number that shows as 999.9999, you may force it to 2 places by including 10 2 in the field command. You may also need to shorten a string expression if it calculates too long.

# \WID <width in pixels>

Sets the width of the field in pixels.

#### \@ <position x in chars> <position y in chars>

Sets the position of the field in character units. The position is relative to the top left corner of the current band.

#### \F <font name> <font size> <font style> <font color>

Sets the font for the field. <Font name> may be any Windows font. <Font Size> is the size in points for the font.

<font style> must be one or more of the following: BOLD, ITALICS, ULINE. Separate multiple styles by spaces. Any unknown style is interpreted as a color.

#### \J <justify code>

Sets the justification for the field. Fields are automatically justified depending on what type they are. Numbers are right justified.

\JC = Center Justify

\JR = Right Justify

#### \JL = Left Justify

Example: Field [time.hours] sum Total Hours

# 3.11.3 Printer Setup

Opens the Windows printer setup dialog. From this dialog you may select a different default printer, change the paper orientation, paper size, and other options related to your printer.

*Note*: When you generate reports in Power Clock, they are formatted for the currently selected default printer. If you want them formatted for a different printer select that printer from the Printer Setup dialog.

# 3.12 Email

#### Shortcut key: F11

The Email window shows all messages sent to you as well as messages you have sent. You may also see messages to other people if the sender did not make it a private message. You must log in before you have access to read or send Email.

#### **Email Browser**

| 🛞 EMail                   | for Admini    | strator                        |                       |                   |                           |   |
|---------------------------|---------------|--------------------------------|-----------------------|-------------------|---------------------------|---|
|                           |               | - 🖻 × 🗇 🖺 🕻                    | ■ <u>E</u> eply       |                   |                           |   |
| Received                  | Priority      | Date 🗸                         | From                  | To                | Subject                   |   |
| X                         | Low           | 3/29/2003 1:15:27 AM           | ADMIN - Administrator | John Doe          | Welcome to Power Clock !! |   |
| X                         | Low           | 3/29/2003 1:15:27 AM           | ADMIN - Administrator | Susan B. Anthony  | Welcome to Power Clock !! |   |
| X                         | Low           | 3/29/2003 1:15:27 AM           | ADMIN - Administrator | Jane Doe          | Welcome to Power Clock !! |   |
| X                         | Low           | 3/29/2003 1:15:27 AM           | ADMIN - Administrator | George Washington | Welcome to Power Clock !! |   |
|                           | High          | 3/29/2003 1:15:27 AM           | JOHN - John Doe       | Administrator     | Paycheck advance          |   |
|                           | High          | 3/29/2003 1:15:27 AM           | SUE - Susan B. Anth   | Administrator     | Paycheck advance          |   |
|                           | High          | 3/29/2003 1:15:27 AM           | JANE - Jane Doe       | Administrator     | Paycheck advance          |   |
|                           | High          | 3/29/2003 1:15:27 AM           | GW - George Washin    | Administrator     | Paycheck advance          |   |
|                           |               |                                |                       |                   |                           |   |
| Dear boss,<br>Since I'm s | uch a good en | nployee can you advance me \$1 | 113 ??                |                   |                           | 2 |

The top pane of the Email window shows the message header. The bottom pane shows the message text of the currently highlighted message header. You may move the highlight bar up or down to read other messages. You may also press Enter to view the current message. If the message is from you then pressing Enter allows you to edit the message you previously sent.

# Reply

# Shortcut: Alt+R

The Reply button opens the message editing window with a new blank message. The message will be addressed to the sender of the highlighted message. You will also be asked if you want to quote the original message. If you answer yes then the text of the original message will be inserted in your new message. Quoting the original message is a good way to let the recipient know exactly what points of his message that you are replying to.

# **New Message**

#### Shortcut: Insert

Opens the message-editing window with a blank message. You must then address the message and give it a subject.

# Edit/View

# Shortcut: Enter

Opens the message editing window with the currently highlighted message loaded into it. If the highlighted message is from you then you are allowed to change anything in it.

#### Delete

# Shortcut: Delete

Deletes the currently selected message. Be careful not to delete a message from you until the recipient has received it. You can not delete a message sent to a group unless that message is from you.

# 3.12.1 Sending Email

The Email editing window is used to compose your Email message as well as view and change messages you have already sent.

# То

Enter the ID of the person to whom you are sending the message. This is a lookup field. Press Tab to move to the subject field.

#### Subject

Enter the subject of your message and press Tab.

#### Private

Check this box if the message is to be private. Only the person in the To field will be able to read it.

#### Anonymous

Check this box if you want the message to be anonymous. The recipient will not know the sender.

#### **Message Text**

Enter the text of your message.

**Send Button:** Click the Send button when you are finished composing your message. You may always go back and change the message if you make a mistake.

# **Email reply**

| S EMail (adding new)                                                                                                    |                                  |  |
|----------------------------------------------------------------------------------------------------|----------------------------------|--|
|                                                                                                    |                                  |  |
| From:<br>ADMIN - Administrator<br><u>T</u> o:<br>JOHN                                                                                             | Priorit <u>y</u><br>Low          |  |
| Subject:<br>re: Paycheck advance<br>Send Ø Cance                                                                                                  | ✓ Private Anonymous Select Group |  |
| No, sorry. <br><br>On 3/29/2003 1:15:27 AM JOHN - John Doe wrote:<br>><br>>Dear boss,<br>>Since I'm such a good employee can you advance me \$111 | 13 ??                            |  |

# 3.13 System Log

# Shortcut key: Ctrl+L

The system log shows various important events such as communications, errors, and invalid passwords attempts. For each log event the location, date, time, currently logged in user, and workstation are recorded.

The system log also contains all the change log information. The change log shows all editing activity performed on the Power Clock files. The top window lists each edit event in the order they occurred. The bottom window lists each field that was changed, the old value, and the new value. It also shows which records have been deleted.

| System Log                                                                                                    |                            |               |                       |                       |                  |   |
|----------------------------------------------------------------------------------------------------|----------------------------|---------------|-----------------------|-----------------------|------------------|---|
| File L<br>All Files V                                                                                                    | .og Event Typ<br>All Types | )e            | <b>V</b>              | < > < (               | •                |   |
| Log Event                                                                                                    | File                       | Location      | Date                  | User                  | Workstation      | ~ |
| Start Power Clock                                                                                                    |                            | 0 - Central ( | 3/29/2003 2:52:54 AM  | 0-0 - (user no longer | T21 (location 0) |   |
| User login: ADMIN - Administrator                                                                                                    |                            | 0 - Central ( | 3/29/2003 2:52:54 AM  | ADMIN - Administral   | T21 (location 0) |   |
| Quit Power Clock                                                                                                    |                            | 0 - Central ( | 3/29/2003 2:53:31 AM  | ADMIN - Administrat   | T21 (location 0) |   |
| Start Power Clock                                                                                                    |                            | 0 - Central ( | 3/29/2003 11:43:22 AM | 0-0 - (user no longer | T21 (location 0) |   |
| User login: ADMIN - Administrator                                                                                                    |                            | 0 - Central ( | 3/29/2003 11:43:22 AM | ADMIN - Administral   | T21 (location 0) |   |
| Change record: 0 - Central Office                                                                                                    | LOC                        | 0 - Central ( | 3/29/2003 11:50:25 AM | ADMIN - Administral   | T21 (location 0) |   |
| Change record: ADMIN - Administrator                                                                                                    | PER                        | 0 - Central ( | 3/29/2003 11:58:21 AM | ADMIN - Administral   | T21 (location 0) |   |
|                                                                                                    |                            |               |                       |                       |                  | > |
| OR Rounding changed from "False" to "True"<br>UseRounding changed from "False" to "True"<br>Round Time changed from "False" to "True"<br>UseRoundingOut changed from "False" to "True"<br>UseRoundingOut changed from "False" to "True"<br>Round Time Out changed from "O" to "60"<br>OR Ask Lunch changed from "False" to "True"<br>ORAskOutTime changed from "False" to "True"<br>AskOutTime changed from "False" to "True"<br>AskOutTime changed from "False" to "True"<br>UseRoutTime changed from "False" to "True"<br>AskOutTime changed from "False" to "True"<br>UseMgrOut changed from "False" to "True"<br>UseMgrOut changed from "False" to "True"<br>MgrOutHrs changed from "O" to "10.00" |                            |               |                       |                       |                  |   |

#### System Log browser

# 3.14 Change Password

Periodically change your password if you are worried about other people using it to read your Email or look at your time records. You must be logged in to access this function.

#### Enter New Password

Enter the new password. The letters do not show on the screen as you type them in case someone is looking over your shoulder. Press Tab after entering the new password.

#### **Re-Enter New Password**

Re-enter the new password. If a mistake is made and the passwords do not match, your password

change will not be processed.

| Password Entry      | X |
|---------------------|---|
| Enter NEW password: |   |
|                     |   |
|                     |   |
| V OK X Cancel       |   |
|                     |   |

# 3.15 Importing and exporting data

# 3.15.1 Backup All Data

You should frequently backup all your Power Clock data files. Disaster can happen when you least expect it. The best protection is multiple backups stored at a different location. Make a habit of backing up daily and take the backup disk home.

If you're using the multi-site features of Power Clock then your data already has some backup protection built-in because each site will have a copy of the current data.

# **Restore Data**

Power Clock must be shut down on all workstations before restoring data.

# 3.15.2 Update Data from Remote Server

Use this procedure to connect to your home office from a store or other remote location. This also works great for employees who work from home. The home office must be running the Power Clock server and be connected to the internet.

| Update Data From Location                                  |                      |
|------------------------------------------------------------|----------------------|
| Update from Location<br>0                                  | ntral Office         |
| Get data added or updated in the                           | following date range |
| <u>S</u> tart Date                                         | <u>E</u> nd Date     |
| 3/15/2003                                                  | 3/29/2003            |
| ✓ Sync Time<br>Server Name<br>PowerClockServer@192.168.1.* | 101                  |
| Protocol                                                   |                      |
| TCP / IP                                                   |                      |
| Server Database<br>Current                                 |                      |
| Login ID                                                   | Login Password       |
| Jeff                                                       | *******              |
| OK                                                         | Cancel               |

#### **Update from Location**

Enter the location ID that you want to update from. This can't be the current location. The location must be running Power Clock Server and be connected to the internet.

# **Start Date**

Usually you'll put the date you last updated in the Start Date. All data changed or added since the start date will be transferred.

# End Date

This should be the current date.

#### Sync Time

Check this box to synchronize the computer clock with the remote server clock. This even works across time zones.

# **Remote Server**

You must enter the address of the remote server. If location record for the selected remote location already has the server information in it then the following fields will be filled in with that information.

# Server Name

Enter the server name and IP address. This will be something like

"PowerClockServer@192.168.1.101". The method for finding the IP address on a computer varies depending on which version of Windows is running. If you don't know how to find your IP address then a good tutorial is on the internet at this site: <u>Windows network setup</u>

Enter "PowerClockServer@127.0.0.1" to connect to a server running on your own computer for testing.

#### Protocol

Select TCP/IP as the multi-user protocol.

Single PC protocol is primarily used for testing. It is used to load several instances of Power Clock on the same computer, all accessing the same data files. You should never need to use it but it may be useful for Citrix installations.

IPX/SPX protocol should only be used as a last resort because it is much slower than TCP/IP. IPX won't work over an internet connection.

#### **Database Name**

This should be set to 'Current' in most cases. You may want to set it to 'Sample' to use the sample data. The database name must be listed in the Aliases section of the Power Clock Server.

# Login ID and Password

These must match a user listed in User Permissions of the remote server.

# 3.15.3 Export Data

| 🥸 Export / Delete Data                    |        |
|-------------------------------------------|--------|
|                                           |        |
| Start Date                                |        |
| 2/23/2003                                 |        |
| Export only this employee (blank for all) |        |
| Export File Type                          |        |
| Power Clock native                        |        |
| Compress exported data into ZIP file?     |        |
| Delete time records after export?         |        |
| Delete log records after export?          |        |
| Export to:                                |        |
| C:\Power Clock test\Data\Backup\          | Select |
| Cancel                                    |        |

This procedure will copy all or part of your data to a backup disk or directory. After copying, it will optionally compress the files into a ZIP file. You also have the option of exporting to native FF2 or dBase files. After the export, you have the option to delete the records. You might want to use this to delete old records from your data files.

#### Starting and Ending Dates

Specify the dates of time and log records to backup. Only records whose date stamp falls within this range will be backed up. All records in the other files such as employees are backed up.

#### Export only this employee

If you only want to export records for a single employee, enter the employee's ID here. Leave blank to export all employees. If you also select the option to delete records then only this employee's records will be deleted.

#### Export File Type

Select either "Power Clock native" or "dBase III". If you choose dbase format, the files created are compatible with dBase III or later. Most databases and spreadsheets can import from dBase format files.

#### Compress exported files

Check the box to compress the files into a ZIP file after exporting. Compressing the files into a ZIP file makes it easier to copy to a backup floppy disk.

#### Delete time records after export

The only reason you would want to use this option is if your data files were very large and you want to save some disk space. Over time your data files will grow larger. The only way to reduce their size is to delete old records that you do not need any more. If you check this box then time records that were exported will be deleted from your active data.

*Warning* Use this option with care. If you delete the records, they are gone forever. The only way to get them back is to restore from your backup.

#### Delete log records after export

This is the same as above except it deletes records from the log file. This is a good idea to do every few months because the log file can grow very large over time.

# 3.15.4 Import Data

| Import Data 🛛 🔀                                         |
|---------------------------------------------------------|
| Import File Type<br>O Power Clock native ( Local Disk ) |
| O Power Clock native ( Remote Server )                  |
| O dBase III or IV (Local Disk )                         |
| Cancel                                                  |

This procedure will allow you to import from Power Clock or dBase files. The Power Clock files can be either on a local disk or on a remote server.

Before importing from dBase files, first export to dBase and use the dBase structure of the exported files as the basis for your import files. The dBase structure must match.

# 3.15.5 Export / Import Changed Data

This procedure copies records that have been changed to a compressed ZIP file. This is normally used when doing a manual update of another location.

Power Clock keeps track of every record addition, modification, or deletion. When a record is added or modified, it is stamped with the date, time, location, and user who did the addition or modification. For modifications, Power Clock also keeps a detailed log of what fields within the record were changed.

When you wish to manually update another location with your data, export the changed data from this location to a ZIP file. Take that file to the other location and import it into that location's data files using Import Changed Data procedure.

*Note:* Normally, there is no need to manually export changed data. Power Clock includes communications features that automatically connects to other locations via the internet and performs the updates for you.

#### Start Date and End Date

Power Clock needs to know which records to transfer to the other locations. Let's say you last updated location #2 on 4/2/2003. Enter 4/2/2003 in the Starting Date field and the current date in the Ending Date field. Power Clock will then export any records that were changed since 4/2/2003.

#### Export to

Enter the file name to export to. Usually you can accept the default file name which is generated from the dates.

# Import Changed Data

Select this option to import data from other locations. The data must be in ZIP files created with the Export Changed Data function. Power Clock will prompt you for the filename to import.

# 3.15.6 Import & Export to Quickbooks Pro

For those using Quickbooks Pro, Power Clock can replace the QBTIMER program. Power Clock offers the ability to import and export data from/to Quickbooks in a fashion similar to how Quickbooks interfaces with its QBTIMER program.

| 🕙 Import fro | om Quickbooks Pro                                        |
|--------------|----------------------------------------------------------|
| Select       | Import from Quickbooks Pro file:<br>C:\qbtimer\timer.iif |
|              | Import Inactive Employees                                |
|              | ✓ Import Jobs & Phases                                   |
|              | Import Inactive Jobs & Phases                            |
|              | ✓ OK X Cancel                                            |

This task must be performed before any data may be exported to Quickbooks.

Load Quickbooks and select the "Export Timer Lists" option. Quickbooks will create a file in the QBTimer directory. This is the file you will import into Power Clock.

From Power Clock select "Import from Quickbooks". Select the file you just exported from the open file dialog. Power Clock will create Job, Phase, and Employee records that correspond with what is setup in Quickbooks.

After you import the timer lists you may then use Power Clock to record time and later export the time records to Quickbooks to perform payroll or other reporting.

# **Export to Quickbooks**

You must first use the Import from Quickbooks option to setup Power Clock properly.

| S Export to Quickbooks Pro                                                                      |
|-------------------------------------------------------------------------------------------------|
| Quickbooks Pro version 2000 or later                                                            |
| Start Date         End Date           2/23/2003         3/25/2003                               |
| Export only this employee (blank for all employees)                                             |
| <ul> <li>Include already exported records</li> <li>Include records with zero payrate</li> </ul> |
| Cancel                                                                                          |

#### **Quickbooks Pro version**

Power Clock supports all versions of Quickbooks Pro. Select your version from the list.

#### Starting and Ending date

Enter the starting and ending dates for the time records you want to export.

#### Export only this employee

If you only want to export records for a specific employee, enter her employee ID here. Leave blank to export data for all employees.

#### Include already exported items

Power Clock keeps track of which records have already been exported to Quickbooks. Normally you would not want to export records more than once.

#### Include records with zero pay rate

Check this box to include time records with no pay rate. Examples of such records would be lunch and break time. You normally wouldn't need to import those into Quickbooks payroll.

After entering these options you are prompted for the file name to export to. The default export name is EXPORTQB.IIF.

# OTHER NOTES

When exporting to Quickbooks Pro you need to make sure the following payroll items exist in QBPro.

Regular Pay Overtime Pay Doubletime Pay Lunch Pay Break Pay Sick Hourly Holiday Hourly Vacation Hourly

# 3.15.7 ADP Export

#### ADP Setup tab in Location Configuration

| Address   | Cloc     | ck In Options     | Clock Out 0    | Options    | Autom     | atic Options | Report & Displa | y Options |
|-----------|----------|-------------------|----------------|------------|-----------|--------------|-----------------|-----------|
| Time Roun | ding     | Backup            | Remote Data    | Sync 📗     | Server    | Other Option | is PayChex      | ADP       |
|           |          |                   |                |            |           |              |                 |           |
|           |          |                   |                |            |           |              |                 |           |
|           | ADI      | D Europt Com      |                |            |           |              |                 |           |
|           |          | г схрон сонц<br>1 | Jariy ID       |            |           |              |                 |           |
|           | IN T     | I                 |                |            |           |              |                 |           |
|           | ۵DI      | P Hours 3 Cor     | łe             | Hours      | 3 Power ( | lock tupe    |                 |           |
|           | PT       |                   |                | Vacal      | tion      |              |                 |           |
|           |          | 0                 |                | Vaca       | lion      | •            |                 |           |
|           | ADI      | P Hours 4 Cod     | le             | Hours      | 4 Power 0 | lock type    |                 |           |
|           | S        |                   |                | Sick       |           | ····· ,,,-·  |                 |           |
|           | -        |                   |                |            |           |              |                 |           |
|           | AD       | P Hours 5 Cod     | le             | Hours      | 5 Power C | lock type    |                 |           |
|           | Н        |                   |                | Holida     | зу        | ~            |                 |           |
|           |          |                   |                |            | -         |              |                 |           |
|           |          |                   |                |            |           |              |                 |           |
|           | <b>~</b> | Group by job i    | nto "Temp Dept | t'' columi | n         |              |                 |           |
|           |          |                   |                |            |           |              |                 |           |
|           |          |                   |                |            |           |              |                 |           |
|           |          |                   |                |            |           |              |                 |           |
|           |          |                   |                |            |           |              |                 |           |
|           |          |                   |                |            |           |              |                 |           |
|           |          |                   |                |            |           |              |                 |           |
|           |          |                   |                |            |           |              |                 |           |
|           |          |                   |                |            |           |              |                 |           |

Before exporting data to ADP payroll software you'll need to set a few fields in various Power Clock records.

# **Location Configuration**

# ADP Export Company ID

This is the company ID assigned to you by ADP.

# ADP Hours 3, 4, 5 Codes

These are the special hours type codes as defined in your ADP software. They are used for special hours types such as vacation.

#### Group by job into "Temp Dept" column

Enable this option if you want Power Clock to group your time export by job. You must have an 'ADP Export Dept' code assigned in each job record if you enable this.

#### Job Records

Assign a value here if you want Power Clock to group your ADP time export by job. ADP calls this "Temp Dept'. Don't worry about this if you don't have jobs enabled in Power Clock.

| A | ADP Export Dept |  |
|---|-----------------|--|
|   |                 |  |
|   |                 |  |

#### **Employee Records**

Assign the ADP ID for each employee on the Export Settings tab of the employee records.

| ADP Export ID |  |
|---------------|--|
|               |  |

After you have all those settings done, you're ready to export time data do ADP for payroll processing.

Select ADP Export from the Import Export menu.

| S ADP Export                              |        |
|-------------------------------------------|--------|
| Start Date 9/19/2004 10/2/2004 10/2/2004  |        |
| Export only this employee (blank for all) |        |
| Batch ID<br>20041028                      |        |
| Export to:                                |        |
| C:\Delphi\Pc32ff2\ADP 2004-10-28.csv      | Select |
| ✓ View after export ?                     |        |
| OK X Cancel                               |        |

#### Start Date, End Date

Enter the date range of time records you want to export.

# Export only this employee

If you only want to export a single employee's time data then enter her employee ID here.

#### **Batch ID**

This should be a unique identifier for this particular export. Power Clock will enter the current date in yyymmdd format as default. You can change this to anything you want.

#### Export to

Enter the folder path and filename to export to. ADP expects a filename extension of CSV. You should use a unique name for each time export.

#### View after export

Enable this if you want to load the exported text file into Windows Notepad after the export. Usefull for testing to see if your export looks ok.

# 3.15.8 Paychex Export

Power Clock exports directly to Paychex payroll software. Before using Paychex export you will need to enter some information in various Power Clock recrods.

#### **Employee Records**

On the Export Settings page, enter the Paychex ID for the employee

#### Job Records

If you use jobs, enter the Paychex job id for each job.

# Location Config

| Charles Clark in Original Clark | . Out Online Lasteratio O | -                               |
|---------------------------------|---------------------------|---------------------------------|
| Address Llock in Uptions Llock  | Cout Options Automatic O  | Prions Report & Display Uptions |
| Time Rounding Backup Remote     | Data Sync Server Utr      | her Uptions Payonex ADP         |
|                                 |                           |                                 |
|                                 |                           |                                 |
| Client ID                       |                           |                                 |
| 006                             |                           |                                 |
| Evenet Falder                   |                           |                                 |
| Export Folder                   |                           | (P)                             |
| L:\Paychex                      |                           |                                 |
| Begular Hours Code              |                           |                                 |
|                                 |                           |                                 |
|                                 |                           |                                 |
| Overtime Code                   | Doubletime Code           |                                 |
| 2                               | 3                         |                                 |
|                                 | -                         |                                 |
| Lunch Code                      | Break Code                |                                 |
| L                               | В                         |                                 |
|                                 |                           |                                 |
| Sick Code                       | Holiday Code              | Vacation Code                   |
| S                               | Н                         | V                               |
|                                 |                           |                                 |
|                                 |                           |                                 |
| 🗹 Export Power Clock pay        | rates ?                   |                                 |
| Export hours with zero r        | avrate ?                  |                                 |
|                                 |                           |                                 |
|                                 |                           |                                 |
|                                 |                           |                                 |

You'll need to set a few options on the PayChex tab in Current Location Configuration.

#### **Client ID**

This is your client ID that Paychex assigned you. The export files will have this code as part of the filename.

#### **Export Folder**

The default folder where you want Power Clock to put the exportd time files.

# Regular Hours Code, Overtime Code, Doubletime Code, Lunch Code, Break Code, Sick Code, Holiday Code, Vacation Code

These are the earnings codes as defined in your Paychex Preview software. Must be 1 or 2 characters.

#### Export Power Clock payrates ?

If enabled, Power Clock will put the payrates in the export file from your employee records. If you handle this in Paychex then best to not enable this.

# The Paychex Export screen

| S PayChex Export                                                                     |        |
|--------------------------------------------------------------------------------------|--------|
| <u>Start Date</u><br>9/19/2004                                                       |        |
| Export only this employee (blank for all)                                            |        |
| <ul> <li>Use Power Clock payrates</li> <li>Export hours with zero payrate</li> </ul> |        |
| Export to:                                                                           |        |
| C:\Power Clock\000_ta.txt                                                            | Select |
| ✓ View after export ?                                                                |        |
| OK X Cancel                                                                          |        |

This is the screen you'll see when you select Paychex Export from the Import Export menu in Power Clock.

#### Start Date, End Date

Enter the date range of time records you want to export.

#### Export only this employee

If you only want to export a single employee's time data then enter her employee ID here.

#### Export to:

Enter the folder path and filename to export to. According to Paychex the filename should be in the format xxxx\_ta.txt, where xxxx is your Paychex client ID. Note this may be set in you location configuration so you don't have to input it every time.

# View after export ?

Enable this if you want to load the resulting text file into Windows Notepad to view it.

# 3.15.9 Millennium Export

Before exporting to Millennium Payroll you need to assign Millennium Payroll employee ID's in each employee record on the Export Settings tab.

# **Employee record / Export Settings**

Millennium Payroll ID

| Millennium Payroll Export screen                                                                                                    |
|----------------------------------------------------------------------------------------------------|
| S Millennium Payroll Export                                                                                                    |
| Start Date 9/19/2004 9/19/2004 9/19/2004 9/19/2004 9/10/2/2004 9/10/2/200 9/10/2/200 9/10/2/200 9/10/200 9/10/200 9/10/200 9/10/200 9/10/2 |
| Export to:<br>C:\Delphi\Pc32ff2\Payroll-20041029.csv Select                                                                                                    |
| View after export ?                                                                                                    |

This is the screen you'll see when you select Millennium Export from the Import/Export menu in Power Clock.

#### Start Date, End Date

Enter the date range of time records you want to export.

#### Export only this employee

If you only want to export a single employee's time data then enter her employee ID here.

#### Export hours with zero payrate

Put a checkmark in this box if you want to export all time records including those with zero payrate.

#### Export to:

Enter the folder path and filename to export to. Power Clock will assign a defaul filename using the current date as part of the filename.

#### View after export ?

Enable this if you want to load the resulting text file into Windows Notepad to view it.

# 3.15.10 Pack/Rebuild Files

# Menu: File

Over a long period of time, as records are added and deleted from your files, the data files and indexes may begin to contain empty space. Power Clock automatically fills these empty places with new records you add. If you delete a lot of records, you will have a lot of empty, wasted space in your files until you add enough records to fill in all the space.

Pack/Rebuild Files will remove all this empty space. It will also repair any damage that may have occurred to the files.

# 4 Frequently asked questions (FAQ)

#### Q: Everything is greyed out. I can't do anything!

A: Login as the ADMIN employee. The default password is admin. Please don't forget to change it.

By default Power Clock is a very secure software time clock. You must login as ADMIN employee before you can access many functions. Of course you may change the security settings to make it more or less secure according to your needs. See <u>Security Profiles</u> topic.

#### Q: Why does it keep asking me for Job and Phase ?

A: You can disable job and phase in location configuration (Ctrl+S) on the View/Edit menu. Click on the Clock In Options tab then uncheck the job, phase, and any other options you don't need.

#### Q: How do I prevent employees from cheating by changing the computer clock ?

A: Use the client/server mode. Secure your server in a locked room or with a password. All clock in times are taken from the server computer in client/server mode.

#### Q: How do I add a new employee ?

A: First LOGIN as the ADMIN employee so you have access to all functions. Select the View menu, then Employees. You can also press Control+E as a shortcut. Next, click the Add button (it looks like a plus sign). Now you have a new blank employee record to fill in. Press Control+Enter to save it. All other record editing functions in Power Clock work the same way.

#### Q: My computer time is wrong, how do I fix it ?

A: The internal clocks of computers are notoriously inaccurate. Since Power Clock takes it's time from your computer clock, it is important to keep your clock set correctly. In Windows XP you double-click on the clock running in the task bar to change the time.

If running on a network in client/server mode then all computers running Power Clock will take thier times from the server computer. You will only have to ensure that the server has the correct time.

If your computer has an internet connection then there are programs that you can use to automatically update your computer clock from a highly accurate atomic clock via the internet. You can find the third party programs at places like hotfiles.com and tucows.com. This function is built into Windows XP.

#### Q: I lost my ADMIN password. How do I recover it ?

A: The ADMIN and other employee passwords are stored in a highly encrypted format. We can recover lost ADMIN or employee passwords. Please see <u>www.powerclock.com/support.htm</u> for details.

# Q: How do I add vacation or holiday hours ?

A: You can add holiday and vacation hours by manually entering them on the time record browse. Press Control+T to view the time records. Then press Insert to add a new time record. Set the hours type to holiday or vacation, set the number of hours, then save the record.

#### Q: How do I prevent data loss when the computer locks up or is turned off unexpectedly ?

A: Always close Power Clock by using the Exit Program option on the file menu, or press Alt+X, or click the close button in the upper right-hand corner of the main screen.

You MAY have data loss or corruption if Power Clock is not shut down properly. This is true of any software program. When you reload Power Clock it will automatically rebuild its data files and should recover any lost data. You can also run Pack/Rebuild data files from the File menu.

A must for any computer is a UPS (Uninteruptible Power Supply). These devices cost around \$100 and contain a battery that keeps your computer running for a short time in case of a power loss. During this time you can shut down Windows.

With the client/server version of Power Clock, a lot of these problems go away. If clients go down for some reason, the server keeps the data safe. The only way data might be lost or corrupted is if the server went down.

# 5 Version History

#### Version 7.50 released 1/31/2008

Added: Resize bar under clock panel allows you to see animated clocks in full resolution.

Added: Location name in main window header.

Added: Improved Quickbooks Pro 2007, 2008 import/export.

Added: Ability to exclude jobs and/or phases when importing from Quickbooks.

Added: US Telepunch support. (clock in/out via touchtone telephone)

Added: You can specify which workstation will perform automatic tasks.

Added: Security Profile options 'Time Records: Show only own times'.

If Enabled then the employee can view and edit only thier own time records.

Added: New fingerprint scanner drivers support the following readers. Microsoft Fingerprint scanner Microsoft Wireless IntelliMouse Explorer with Fingerprint Reader Microsoft Optical Desktop with Fingerprint Reader Biotouch / Futronic FS80 Nitgen Hamster I Nitgen Hamster II Certis Image Orcanthus Crossmatch V250/V300/V300 LC/V300 LC2/V500 Digital Persona U.are.U 4000/4000B Geomok (Testech) Bio-I SecuGen Hamster FDU02 M2SYS M2-S

#### Version 7.01 released 11/13/2007

Added: Over 30 cool flash animated clocks to choose from. Added: Automatic username and password entry for online backup system. Added: Fix for expired authorization code error.

# Version 7.00 released 10/22/2007

Added: Built-in offsite secure data backup and restore Added: Workstation Config 'Default Clock in Employee' always clocks in the selected employee Added: Tray Icon will change to reflect if anyone is clocked in. Added: Option to count vacation time in accrual calculations. Fixed: Phase selection sometimes lost when clocking in.

#### Version 6.71 released 8/14/2007

Fixed problem with file repair utility.

#### Version 6.70 released 7/22/2007

Added: Ability to change fingerprint scanner false acceptance rate (FAR) in workstation configuration Added: Better optimized server

#### Version 6.65 released 6/14/2007

Added: Automatic reconnect to server on network timeout or disconnect. Added: Automatic weekend bonus. Settings are in employee records. Added: Much faster full backup. Added: New Power Clock Server. Added: Quickbooks job descriptions are imported. Added: 'Register Fingerprint' able to be disabled per security profiles. Added: Ability to turn off rounding for Pause/Resume. Added: All Power Clock software is signed/verified by Comodo Security.

#### Version 6.63 released 11/20/2006

Added: Setup wizard to help set basic options. Added: Export to Payroll CS. Added: User defined Production label.

# Version 6.61 released 10/15/2006

Added: Number of phase time estimates increased to ten in job record. Added: Position field of Phase record forces that phase to show in newly added jobs time estimate at the indicated position. Position must be from 0 to 10. Zero means the phase is optional. Added: Restrict Phases field in Location Config, Clock-in Options. If checked then only phases that have a time estimate greater than

zero for a job will be allowed when clocking in.

The exception being jobs that are Non-Quoted then any phase may be entered.

Added: Auto-Pause for Lunches, Breaks, Jobs. If the employee stays on longer than job estimate minutes then the alarm is sounded and they are automatically set to pause.

#### Version 6.60 released 10/2/2006

Added: Alarm sounds for spending too long on jobs or breaks. Added: Remaining time countdown column option on main screen.

#### Version 6.55 released 9/6/2006

Added: Minimun Lunch restriction in employee records, Clock Out Options. Employee won't be allowed to resume from lunch until specified minues have passed.

Added: Enforce schedule option in employee records, Overtime/Rounding page. Check this box to force the employee clock in and out times to the times set in 'Clock in by' and 'Clock out by' fields. Notes:

If they clock in late then the late time will be used. If they clock in early, the scheduled time will be used.

If they clock out early, the early time will be used.

If they clock out late, the scheduled time will be used.

Added: Efficiency reports, estimated minutes per phase added in job records. Added: Productive and Non-productive phases Added: Phases and Jobs edited seperately.

# Version 6.5 released 4/24/2006

Added: Department selection when exporting to Quickbooks

Added: Time of day for automatic lunch may be specified in location settings Added: Time of day for automatic break may be specified in location settings Added: Option to restrict clocked in list to show only current employee Added: Option in employee records to hide that employee in the clocked in list

# Version 6.00 released 1/19/2006

Added: Fingerprint scanner support for Clock in, Clock out, Log in.

Added: Auto Clock in employee in Workstation Settings

Added: Close Power Clock after specified minutes in Workstation Settings

Added: Log Out after specified minutes in Workstation Settings

Added: Clock Out after specified minutes in Workstation Settings

Added: Clock back in after keyboard or mouse activity in Workstation Settings

Added: Easier authorization code entry.

Added: Employee's Home Location automatically entered on new time records.

Added: Change log entry for manually added time records.

Added: Security Profile option: Time Records: Edit Own Time.

Useful if you want a manager to be able to edit employee time records but not his own.

Added: Security Profile option: Disable Log in list.

Disables the drop down list of employees.

Added: Auto lunch and break deductions are done when each employee clocks out. No longer need to run 'Check lunches and breaks' procedure.

Added: Option in workstation settings: 'Clock out when close Power Clock'.

Clocks out everyone when Power Clock is closed.

# Version 5.33 released 3/12/2005

Added: Option to treat all time worked on Saturday or Sunday as overtime or doubletime.

# Version 5.32 released 1/9/2005

Added: RealIn and RealOut fields in time record contain the actual unrounded clock in and out times. Added: Add note when employee enters clock out time.

Added: Payrates hidden in time record editing screen if security profile option

'Reports - Show pay on reports' is disabled.

Added: Grand total shown in pay summary on reports.

Added: Option to show only employees whose Home Location = current active location.

# Version 5.31 released 11/11/2004

Added: Option to show information dialog after clock in/out in location config.

Added: Info dialog shown on top of all windows after scan card.

Added: Drop seconds from times if hours format is not hh:mm:ss

Added: Add Lunch dialog allows time selection.

# Version 5.30 released 10/30/2004

Added: ADP Export.

Added: Paychex Export.

Added: Millennium Payroll Export.

Added: Much better rebuild files function.

Added: REBUILD command line option invokes the new data rebuild function.

Added: Lock timeout may be set in location config.

Added: Option to ingore timezone settings when getting times from the server.

Added: More descriptive overlapping times error message.

Added: Option to ignore overlapping time records.

Added: Security Profile option to disable anonymous email.

Added: Security Profile option to disable the employee lookup list when clocking in/out.

Added: Automatic clock out takes into account lunches and breaks.

Added: Labor report shows labor summary based on gross pay / sales.

Added: Received EMail is copied to separate, searchable Email archive.

# Version 5.27 released 10/11/2003

Added: Login/Logout via card scanner

Added: Check Email via card scanner

Added: Option to disable the message box shown after clock in/out

Added: Option to auto logout when Windows screen saver starts

Added: Option to auto clockout when Windows screen saver starts

Added: Option to auto shutdown when Windows screen saver starts

Changed: PowerClockSysHook.dll no longer used to detect idle time

#### Version 5.26 released 8/22/2003

Added: Check for valid window positions

Added: Clearreg program to clear out invalid registry entrieses

#### Version 5.22 released 7/25/2003

Added: Data location saved to powclock.ini file in same folder as pclock32.exe file.

No need to set data location on each workstation since they all can read from the INI file.

Added: Individual workstation settings saved to Windows registry instead of a data file.

Added: Some workstations settings also added to location file to easily change globally.

Added: Link fields exported in decimal format instead of hex.

Removed: Notify of clock change feature removed due to incompatibility with newer versions of windows that update the clock frequently.

Added: Works better with Citrix installations

Added: Temporary Path now set automatically to windows temp folder.

Added: T command line option to override the temporary folder.

Added: More info on paths shown in About box

#### Version 5.21 released 5/3/2003

Added: Security profile setting "Disable Windows Taskbar".

Enable this option to prevent employees from opening other Windows programs or accessing any Windows settings. They will only be able to use Power Clock.

Changed: When editing times, changing clock in time changes the hours total instead of the out time.

#### Version 5.2 released 3/30/2003

Added: Updated help file.

Added: Max per day option in automatic lunch and break deductions.

Added: Time added to file name of backup files.

Added: Automatic backup enabled by default in new install.

Added: Gracefull exit if server connection lost.

Added: Current Power Clock version number added to ALL data files internal description. Added: All data files will be backed up and restructured on every new version. Added: Updated server to FlashFiler 2.13 Changed: 'Server Settings' changed to 'Data Locations' Changed: Nag screen only nags for a max 30 seconds.

#### Version 5.01 released 3/17/2003

Added: Remote file version shown during remote update. Added: Absentee report.

#### Version 5.0 released 3/10/2003

Total re-write from the ground up. The main change is addition of a client/server database engine. Added: Client/server SQL database engine.

Added: Much faster performance on networks.

Added: Barcode scanner support.

Added: Windows XP support.

Added: Help file updated.

Added: Polling remote locations via internet.

Added: Clock in via internet.

Added: Connect to remote data source via internet or any TCP/IP network.

Added: All versions include multi-user network and multi-site support.

Added: Ascii text file export.

Added: Pay summary may be shown in any band footer on time reports.

Added: Late report with grace period.

Added: Time record browse filters.

Added: Check lunches and breaks function.

Added: Running totals of time clocked in on main screen.

Added: Job and/or phase column on main screen is hidden if not enabled in location configuration.

Added: Clock may be shown in digital format.

Added: Separate time rounding settings for clocking in and out.

Added: Time rounding may be overridden for each employee.

Added: Encrypted and compressed executable and unlocking file.

Added: Time server built into file server.

Added: Clock-in times automatically taken from file server in client/server mode.

Added: Automatic log out if workstation idle longer than specified time.

Added: Automatic clock out if workstation idle longer than specified time.

Added: Automatic shutdown if workstation idle longer than specified time.

Added: Hours may be displayed as Hours: Minutes format.

Added: May set number of decimal places if hours displayed in decimal format.

Added: May automatically split days at midnight if employee stays clocked in past midnight.

Added: May include employees currently clocked in on reports.

Added: Cancel changes to record shows what changes were made before confirming cancel.

Added: File browsers may be sorted on any column and columns moved.

Added: ANY menu option may be disabled in security profiles.

Added: Menu items and toolbar buttons are greyed out if disabled in security profile.

Added: Search for unlock file function.

Added: Search for lost data function.

# Version 4.16 released 8/20/2000

Added: More detailed communications logging.

# Version 4.14 released 7/16/2000

Added: Status and error messages are automatically closed after 2 minutes.

Added: Status message shown when clocking in.

Added: Increased transmit retries during communications errors.

Added: Managers can now see all employees and time records if they are set as manager of more

than one department.

Added: On Edit time records screen, employee selector shows only active employees.

#### Version 4.12 released 6/4/2000

Added: Extended logging of communications sessions option in system configuration.

Added: 'Show Inactive Employees' checkbox filter on employee browse screen.

Added: Numbers are now displayed and entered according to your international settings. Added: 'Add lunch or break to current record' button on time record browse screen allows easy addition of lunch time. The current record is split and a lunch or break added in the middle.

#### Version 4.11 released 5/10/2000

Added: Modem setting is now in Startup Settings and saved to registry.

#### Version 4.10 released 4/30/2000

Added: Timeserver now minimizes to system tray.

#### Version 4.09 released 4/7/2000

Added: Text in memo field now word wraps when editing time records.

Added: Registry fixes are checked when Power Clock is started in network mode.

Added: Support for Quickbooks Pro 2000.

Added: Command line parameters can now be used to specify data path, login user, and network mode.

Added: Power Clock now defaults to network mode on new installations.

Added: 'Always start as tiny toolbar' option in Startup Settings.

Added: 'Time detail alt format' now totals lunch and regular hours by day.

Added: 'Time detail alt format ALL' report prints all employees on separate pages.

Added: All time detail reports now group and total lunch and break hours separately from regular hours.

Added: Employee Time Browse can filter records by employee and date range.

Added: Automatic Log out time in Startup Settings will log out any logged in user after a period of inactivity.

Added: Automatic Shutdown time in Startup Settings will shut down Power Clock after a period of inactivity.

Added: Notification if employee is not allowed to override lunch time when clocking out.

Added: Button on Tiny Toolbar to make it 'stay on top' of other windows.

Added: Security Profiles editing screen not so cluttered.

Added: Main screen is resizeable.

Added: 'File Employee: Edit Pwd/Sec' now two separate security profile options: 'File Employee: Edit Password' and 'File Employee: Edit Security'. This allows you to allow a manager help with passwords but not allow them to change security settings.

Change: This applies to employees who receive both daily and weekly overtime. If an employee has daily overtime then those daily OT hours are not included in the total that is used to determine if the employee gets weekly overtime.

#### Version 4.08 released 12/23/99

Added: May specify whether or not to import inactive employees from Quickbooks.

Added: May specify whether or not to import jobs and phases from Quickbooks.

Added: Run commands when clocking in/out are now based on Job and Phase instead of Job only.

Added: Tiny toolbar is not forced to stay on top of other windows.

Added: Email button shown on tiny toolbar.

Added: "Emp time detail alt format" report now shows totals for holiday and sick time.

#### Version 4.07 released 11/12/99

Added: Tiny Toolbar mode.

Added: New standard security profile added named 'Manager'.

Added: Time Summary by Employee report.

Added: User-defined program may be executed when clocking in and out. Program and command line are set in Job record.

Added: When editing time records, if you change the clock-in or clock-out times so that they overlap the employee's next or previous time record, Power Clock will allow you to automatically adjust the overlapping record.

If you edit a lunch or break record to decrease the amount of lunch, it can automatically adjust the next or previous time records.

#### For example:

An employee has a lunch recorded from 12:12 until 12:55. After the lunch they have a regular hours time record from 12:55 until 5:00 pm. You change the clock-out time of the lunch to 12:45. The system will prompt you if you want to also change the clock-in time of the regular hours to 12:45.

Added: New Security Profile option, "Ask Password for Empl reports".

If this option is checked and nobody is logged in then the user must enter their ID and password before running any of the single employee reports such as: Your Time Worked, Employee Time Summary, etc.

If someone is logged in and they run one of the employee reports then the report will be generated for the current logged in employee.

Note, they will only have access to the reports if the specific reports are enabled in their security profile.

The reason this option was added is so that you can give your employees access to reports even if they are logged out.

Changed: Lookup fields such as Employee ID and Job ID no longer show drop-down list box automatically after each letter is typed. User must press [Down Arrow], [Page Down], or click the down arrow icon to show it. This change improves network performance.

#### Version 4.06 released 10/18/99

Added: Timeclock screen integrated with main toolbar. Timeclock panel, Toolbar, and Clocked In list may each be shown or hidden by selecting options on Window menu.

Added: Timeserver now uses the current data directory to comunicate with workstations so no need to enter name of computer running the timeserver.

Added: All Employee Time Detail by Job report now prints each employee on a new page.

Added: Option to automatically export changed data daily.

Added: Option to automatically backup all data daily.

Added: Option to automatically import changed data from a directory.

Added: Uninstall option added to Windows Add/Remove Programs.

#### Version 4.0 BETA 5 released 9/14/99

Added: Job and Phase descriptions on Who is Clocked In report

Added: Ability to calculate overtime based on week AND day.

Added: Popup notification of new email while you are logged in.

Added: Phase cannot be left blank on clockin if enabled in System Config.

Added: Startup Settings button on System Config screen.

Added: Manager field in employee record changed to Department.

Employee time reports are filtered so that only employees in the currently logged in employee's department are shown on reports and in the time records browse/edit screen. If the Security Profile option "Ignore Departments" is checked then the current employee can view and edit all employee time records regardless of department provided that they also have the option to edit time records enabled in thier security profile.

Added: Confirmation when selecting "Clock Everyone Out".

Added: Hours worked today shown on timeclock screen.

Added: Password not required if manager clockout is enabled and manager is logged in and clocks out an employee.

Added: Inactive Quickbooks Pro items are marked as inactive in Power Clock when importing timer lists from Quickbooks Pro.

Added: Asks for filename to import changed data from other locations.

Added: TimeServer now uses 32bit mailslots to relay time requests instead of file polling technique. Added: Warning if a user tries to load a second copy on the same computer.

Added: Overtime Base when reporting on split weeks setting in Startup Settings can be one 3 values. Look Back:

Looks back to days in the current week when calculating overtime for the first week in the report. If there were hours in previous days then they are added into the total hours and count towards overtime.

No Look Back:

The opposite of above. If the report starts on a split week then the hours in days preceeding the report start date are not used when figuring overtime.

Reset Week:

The Start of Week if reset to whatever day the report starting date is. Overtime will be based on the starting date of the report.

# Version 4.0 BETA 3 released 7/20/99

Added: Can base overtime calculation on start date of report instead of

- based on start of week as defined in system configuration.
- Added: Check for old version of COMCTL32 in Network Troubleshooter
- Added: OT Rate and DT Rate to time edit screen

Added: Who is clocked in now report

Added: Admin function to clock everyone out at once

Added: Option to ask (or not to ask) for password when switching jobs

Added: Option to ask (or not to ask) for password when time is paused

Added: Default Job and Phase may be set in each employee record. The default

Job and/or phase will be added to the time record even if Ask for Job is not enabled in System Configuration

Added: Adding a new time record 'remembers' the last entered job, phase, etc...

Added: Change Log report

Added: Ability to calculate overtime based on hours worked per day or per week

Added: Employee Title field enlarged to 40 characters

Added: Overtime calculation is automatic

Added: Handles semi-monthly payroll period with overtime carried over from previous period

Added: Export Time Records allows deletion of Log and/or Employee records

Added: Employee Group Test button shows who would be included in the group

Added: Hours can be added to a group of employees from the time record browse screen

Added: A warning message if auto lunch deduction is overriden

Added: ADMIN employee name and ID may be changed after ADMIN identity is set in System Configuration

# Version 4.00 BETA 1 released 6/9/99

Starting with version 4.00, all future updates to Power Clock will be made to the 32bit version only. If you need to run the Windows 3.1 version, please download version 3.08.

# NEW FEATURES AND CHANGES
Year 2000 tested and ready.

Dates may be forced to be entered with 4 digits or 2.

If a date is entered with 2 digits for the year, it is assumed to be in the 2000 century if it is less than 50, otherwise it is assumed to be in the 1900 century. If no year is entered then the current year is assumed.

Example:

 $\begin{array}{l} 12/31/99 = 12/31/1999 \\ 12/31/00 = 12/31/2000 \\ 11/10/49 = 11/10/2049 \\ 6/1 \qquad = 6/1/1999 \mbox{ if the current year is 1999 or 6/1/2000 if the current year is 2000 } \end{array}$ 

Import/Export to Quickbooks Pro 6.0 and 99

Payrate is saved with each time record so history reports are acurate. Overtime/Doubletime calculation enhanced. Small toolbar may be always on top of other windows Power Clock icon may be added to taskbar tray Security Profiles used instead of Security Levels Sick time, Vacations, Breaks, etc... may be easily tracked Timeclock screen shows elapsed time clocked in Employees may be allowed to edit clock-in notes while clocked in Clock in time may be paused and resumed Startup settings saved to Windows registry Automatically restricts polling and auto-clockout to one workstation in network mode Network Troubleshooter finds possible problems on the network Duplicate unlocking codes no longer allowed in Location file. Also, polling a location with the same unlocking code is not allowed. Smart time fields input:

130p = 1:30 pm

11 = 11:00 am 15 = 3:00 pm 1522 = 3:22 pm

Increment and decrement time fields behaves more intuitively Time Server path may be different for each workstation User defined refresh time for browse screens Shortcut keys for most functions Restore data from backup ZIP file Form state and network configuration saved to Windows registry Check for invalid datapath startup settings Change Log screen enhanced Backup All Data may be run in network mode. Most command-line options removed in favor of registry settings. Registry profile name may be specified on the commandline Emergency login using the ADMIN employee ID and your unlocking code Unlocking code is now stored in an encrypted format Editing of the Clocked In file works the same as other files Default reports and user defined reports combined into one selection screen Reports are grouped on selection screen according to type: Detail, Weekly, Monthly, Listing Records may be editited or deleted from any dropdown list by right clicking on the list. Switch jobs allows notes to be entered for both the old job and the new job.

### Version 3.08 released 10/10/98

Added: Ability to include zero in lunch minutes selection box Changed: Time Server uses a more reliable method to get time stamps. Changed: When tabing into a time field, all of the field is selected. Changed: Times may be entered with only 3 or 4 digits and no colon. Changed: Spouse field in employee record enlarged to 40 characters.

#### Version 3.07 released 9/22/98

Added: User defined timeout value for getting response from time server Added: Jobs and Phases may be marked inactive. Added: Date fields in new time record default to current date. Added: When editing time records, warning if clockin time is greater than clockout time Added: " warning if clockin time overlaps previous clockout time Added: " warning if clockout time overlaps next clockin time Changed: When adding a new record, editing always begins in the first field

#### Version 3.06 released 9/14/98

Added: Warning if no lunch taken when clocking out Added: Manager can allow override of automatic lunch deduction Changed: Time fields easier to edit Version 3.05 released 8/21/98

Added: Import from dBase files

Added: Ask for directory to save exported files

Added: Force file rebuild command line option

Added: Backup All Data menu option will save all data to a ZIP file

Added: Automatic backup of data when upgrading to new version

Added: Employee IDs added to time detail reports

Added: Hourly payrate may be different for every Job or Phase

Added: Daily Hours Required field in employee record

Added: Weekly Restaurant Summary report

Changed: Internal method for calculating character widths on reports

#### Version 3.04 released 7/21/98

Added: 'Clock In by' and 'Clock Out by' fields to employee record. Added: Off Schedule report shows employees that clock in late Added: Optional format for time detail report

### Version 3.03 released 7/2/98

Added: All report security levels may be set in System Configuration dialog. Changed: Security file no longer used. All security settings are kept in System Configuration file. Changed: Reports no longer have an 'ID'. Only the name is used.

#### Version 3.00 released 6/13/1998

Added: 32-bit version for Windows 95, 98 and NT. 32-bit version is functionally the same as the 16bit version. Both versions may share the same files on a network.

Added: 32-bit Timeserver program for use with 32-bit Power Clock.

Added: Manager is notified if the computer clock is changed.

Added: Load saved report command on File menu.

Added: Horizontal scroll bar on report editing window.

Added: DOW function returns a number from 0 to 6 indicating the day of week.

Added: DOWStr function returns a string indicating the day of week.

Added: Formula descriptions in the report writer.

Added: Lunch deduction now stored as a separate field in time records instead of adjusting the clockout time down.

Added: Option if an employee remains clocked in over a specified number of hours without clocking out, the manager must clock them out.

Added: Time rounding may be specified for clocking in, clocking out or both.

Added: Ability to change the order of clocked-in list on main screen.

Added: Job and Phase shown on clocked-in list on main screen.

Added: All time rounding and auto clock-out options added to employee file so they may be

customized for each employee if needed.

Added: Auto out Time #2. A time range may be specified in which clock in is not allowed.

Added: Change Log can be disabled.

Added: Edit Current Location menu option.

Changed: All security and time options moved to System Configuration dialog.

### Version 2.23 released 3/6/1998

Added: The Power Clock timeserver program, TIMESERV.EXE, now works on servers with multiple NIC's. Specify the NIC number to use on the command line.

Added: Viewing time records now shows the latest records when the window is first opened.

### Version 2.21 released 2/16/1998

Added: Better error message and dialog asking to run in network mode if started in single user mode and files are in use by another workstation.

Added: Ability to edit or delete clock in records before an employee clocks out. Options are on the Edit menu.

Added: Switch Job command on Edit menu allows employees to clock out of one Job/Phase and into another in one step.

Added: Security level for printing reports.

Changed: Lunch time radio box changed to combo box.

### Version 2.20 released 2/5/1998

Added: Advanced users may customize and add reports using the report engine.

Added: Warning if Admin password is not changed from the default.

Added: Gross pay shown on Weekly time summary for all employees.

Changed: Password for ADMIN employee may be changed in the unregistered version. Password is not forced to be unlocking code or 'admin'.

#### Version 2.12 released 1/17/1998

Added: Remote locations do not need a separate registration key in order to poll.

#### Version 2.11 released 1/3/1998

Added: Power Clock Timeserver program. This small program may be run on any workstation or server on a Windows network. It will act as a secure timeserver for clock in and clock out times. See Location File help topic for more information.

Added: Employee named ADMIN is automatically added to employee file. Log in with this employee ID to do maintenance. See Login help topic for more information.

Added: The employee may select optional lunchtime minutes when they clock out. Lunchtime may be selected from a list of predefined times or entered manually. This is enabled in the security file. Added: The Microsoft Word 97 DOC file that is used to create the help file is distributed with Power Clock in case you want to print it for reference.

Changed: Power Clock distributed as a self-extracting EXE file instead of ZIP for easier installation. Changed: Higher limits on number of records in files for demo version.

#### Version 2.10 released 12/22/1997

Added: Automatic lunch deductions. See location file for details.

Added: User definable starting day for weeks. See location file for details.

Added: Ability to set a security level for the help system.

Added: Ability to automatically clock out employees if they stay clocked in too long or at a certain time of day.

Added: Ability to export, and optionally delete, records for a single employee.

Added: import and export to Intuit Quickbooks 5.0

Added: security level may be assigned for the email system.

Added: edit keys (cut, copy, and paste) hotkeys made consistent with Microsoft Word

Added: local popup menu to all record editing screens. Right mouse pops it up.

Added: Employee Time Detail report sorted by date.

Added: Job and Phase not shown on reports if they are disabled in the security file. Added: Overtime hours shown on employee reports. Overtime threshold is set in location file. Changed: Current location name shown in title bar instead of registered user name. Registered user name is shown in about box.

Changed: New website: http://www.powerclock.com

Changed: New Email: <u>Support@powerclock.com</u>

#### Version 2.05 released 11/8/1997

Added better error handling when Power Clock is started in single user mode and another copy of Power Clock is already running on same computer.

#### Version 2.04 released 11/5/1997

Option to change employee password may now be disabled by assigning a security level in the security file.

Random demo data may be re-created at any time.

Added Preview, Print, and Setup Print buttons to reports.

Added Phase and Job codes to reports instead of just descriptions.

Added ability to select a specific job when printing Job Detail and Job Detail by Employee reports.

Reports now print records sorted alphabetically.

Pop-up date editing calendar improved a bit.

Passwords in employee and location file are encrypted.

Location password is hidden on location editing screen.

Using new ZIP compression engine.

### Version 2.03 released 10/21/1997

Added special support for Windows NT and Windows 95 networks.

The FIXWIN command line parameter tells Power Clock to use special locking methods to work around a bug in some versions of Windows NT and Windows 95. See help topic Command Line Parameters for more information.

Added Print button to Email browsing screen.

Added two reports to print employee time for all employees without having to do each employee separately.

#### Version 2.02 released 10/10/1997

Added option to get time stamps from the server if running on a Novell or compatible network. This prevents users from cheating by changing the local machine time. This is enabled in the Location file.

Added Seen-by viewer to email window. Shows who has read messages.

Added ability to enter notes when employees clock in and/or out. The notes stay with the time record and are printed on reports. These options are enabled in the security file.

ESCAPE now closes the email and change file views.

#### Version 2.01 released 10/1/1997

Times may be automatically rounded to any minute or hour increment. Rounding can go up, down, or average.

Cleaned up reports to right justify dates and times.

Added summary band descriptions to reports.

Production & Location fields are not shown on reports if the options are disabled in the security file. Added better error handling for files that may have been closed improperly. The file is automatically rebuilt when a severe file error occurs.

Added better demo data.

Time fields easier to edit.

Report preview window responds to more keyboard commands.

#### Version 2.00 released 8/29/1997

New network version runs on any Microsoft or Novell compatible network with up to 100 simultaneous

users.

Added Phase field to time records. A Phase as well as Job may be asked for when clocking in. Added Out Date field to time records. This allows you to have shifts longer than 24 hours. Export to dBase files added. Added report showing time grouped by job and employee.

Version 1.02 released 6/12/1997

Added PRODUCTION field to time records. Employee production may be asked for when clocking out.

### Version 1.01 released 5/15/1997

Repackaging into ZIP file instead of self-extracting EXE file. Easier installation program.

### Version 1.00 released 5/01/1997

Initial release.

# Index

# - A -

113

About Power Clock 3 Address Page 27 Automatic Options 31 Automatic Options (Employee) 58

### - B -

Backup 36 Backup All Data 86 Built-in Profiles 48

### - C -

Change Password 85 Check Lunches & Breaks 74 Clock In 70 Clock In options 28 Clock Out 72 Clock Out Options 29 Clock Out Options (Employee) 57 Command Line Parameters 61

### - D -

Data Location 16 Departments 50

# - E -

Email 82 Employee Address 53 Employees 53 Export Changed Data 90 Export Data 89

# - F -

FAQ 99 File & Report Security 43 File Browser 62

### - G -

Getting Started 7

# - H -

How to Order 4

### - | -

Import Data 90

### - J -

Jobs & Phases 51

### - L -

License 6 Location Configuration 26 Location Server 39 Log In 69 Log Out 71 Lookup Fields 65

# - M -

Main Screen 67 Menu Commands 44 Multi-user setup 17

### - 0 -

Overtime & Rounding 55

### - P -

Pack/Rebuild Files 98 Pay Rates 60 Printer Setup 82

### - Q -

Quickbooks Export 91

# - R -

Remote Data Sync37Report & Display Options33Report Preview Window78Report Script Commands79Reports77

### - S -

Security Profiles 41 Sending Email 84 Shortcut Keys 65 Single-user setup 21 System Log 85

# - T -

Time Records75Time Rounding35Tiny Toolbar62

## - U -

Update Data from Remote Location 86 Update Info 65 Upgrading from previous versions 61

### - V -

Version History 100

### - W -

Workstation Configuration 23